# Inspiron 14 7440 2 en 1

Manual del propietario

Modelo reglamentario: P186G Tipo reglamentario: P186G001 Diciembre de 2024 Rev. A05

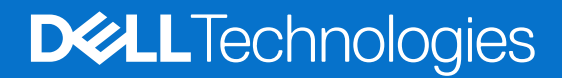

### Notas, precauciones y advertencias

(i) NOTA: Una NOTA indica información importante que lo ayuda a utilizar su equipo de mejor manera.

PRECAUCIÓN: Una PRECAUCIÓN indica la posibilidad de daños en el hardware o la pérdida de datos y le explica cómo evitar el problema.

AVISO: Una ADVERTENCIA indica la posibilidad de daños en la propiedad, de lesiones personales e incluso de muerte.

© 2022-2024 Dell Inc. o sus filiales. Todos los derechos reservados. Dell Technologies, Dell y otras marcas comerciales son marcas comerciales de Dell Inc. o de sus subsidiarias. Puede que otras marcas comerciales sean marcas comerciales de sus respectivos propietarios.

# Tabla de contenido

| Capítulo 1: Vistas de Inspiron 14 7440 2 en 1           |    |
|---------------------------------------------------------|----|
| Derecha                                                 | 6  |
| Izquierda                                               | 6  |
| Parte superior                                          | 7  |
| Parte frontal                                           |    |
| Parte inferior                                          |    |
| Etiqueta de servicio                                    |    |
| Modos                                                   | 10 |
| Indicador luminoso de estado y de carga de la batería   | 11 |
| Capítulo 2: Configuración de la Inspiron 14 7440 2 en 1 | 13 |
| Capítulo 3: Especificaciones de Inspiron 14 7440 2 en 1 |    |
| Dimensiones y peso                                      |    |
| Procesador                                              |    |
| Chipset                                                 |    |
| Sistema operativo                                       | 17 |
| Memoria                                                 | 17 |
| Puertos y ranuras externos                              |    |
| Ranuras internas                                        |    |
| Módulo inalámbrico                                      |    |
| Audio                                                   |    |
| Almacenamiento                                          |    |
| Lector de tarjetas multimedia                           |    |
| Teclado                                                 |    |
| Accesos directos de teclado de Inspiron 14 7440 2 en 1  |    |
| Cámara                                                  |    |
| Panel táctil                                            |    |
| Adaptador de alimentación                               | 23 |
| Batería                                                 | 23 |
| Pantalla                                                |    |
| Lector de huellas digitales (opcional)                  |    |
| GPU: integrada                                          |    |
| Compatible con pantalla externa                         |    |
| Entorno de almacenamiento y funcionamiento              |    |
| Política de soporte de Dell                             |    |
| Capítulo 4: ComfortView                                 | 27 |
| Capítulo 5: Manipulación del interior de la computadora |    |
| Instrucciones de seguridad                              |    |
| Antes de manipular el interior del equipo               |    |
| Precauciones de seguridad                               |    |
| Protección contra descarga electrostática (ESD)         |    |

| Kit de servicios de campo contra ESD               |  |
|----------------------------------------------------|--|
| Transporte de componentes delicados                |  |
| Después de manipular el interior del equipo        |  |
| BitLocker                                          |  |
| Herramientas recomendadas                          |  |
| Lista de tornillos                                 |  |
| Componentes principales de Inspiron 14 7440 2 en 1 |  |
|                                                    |  |

| Capítulo 6: Extracción e instalación de unidades reemplazables por el cliente (CRU) | 35 |
|-------------------------------------------------------------------------------------|----|
| Cubierta de la base                                                                 |    |
| Extracción de la cubierta de la base                                                |    |
| Instalación de la cubierta de la base                                               |    |
| Módulo de memoria                                                                   |    |
| Extracción del módulo de memoria                                                    |    |
| Instalación del módulo de memoria                                                   | 41 |
| Unidad de estado sólido                                                             |    |
| Extracción de la unidad de estado sólido M.2 2230                                   | 42 |
| Instalación de la unidad de estado sólido M.2 2230                                  |    |
| Tarjeta inalámbrica                                                                 | 44 |
| Extracción de la tarjeta inalámbrica                                                |    |
| Instalación de la tarjeta inalámbrica                                               | 45 |
| Ventilador del sistema                                                              |    |
| Extracción del ventilador del sistema                                               | 47 |
| Instalación del ventilador                                                          | 48 |
|                                                                                     |    |

| apítulo 7: Extracción e instalación de unidades reemplazables en campo (FRU) |                |
|------------------------------------------------------------------------------|----------------|
| Batería                                                                      | 49             |
| Precauciones para la batería de iones de litio recargable                    | 49             |
| Extracción de la batería                                                     |                |
| Instalación de la batería                                                    | 50             |
| Desconexión del cable de la batería                                          | 5              |
| Conexión del cable de la batería                                             |                |
| Disipador de calor                                                           | 53             |
| Extracción del disipador de calor                                            |                |
| Instalación del disipador de calor                                           |                |
| Placa de E/S                                                                 |                |
| Extracción de la placa de I/O                                                | 5              |
| Instalación de la placa de I/O                                               |                |
| Botón de encendido                                                           | 5 <sup>.</sup> |
| Extracción del botón de encendido                                            | 5 <sup>-</sup> |
| Instalación del botón de encendido                                           |                |
| Botón de encendido con lector de huellas digitales                           |                |
| Extracción del botón de encendido con lector de huellas digitales            | 59             |
| Instalación del botón de encendido con lector de huellas digitales           | 60             |
| Panel táctil                                                                 | 6              |
| Extracción del panel táctil                                                  |                |
| Instalación del panel táctil                                                 | 62             |
| Parlantes                                                                    | 64             |
| Extracción de los parlantes                                                  | 64             |
|                                                                              |                |

| Instalación de los parlantes                                                                  | 65  |
|-----------------------------------------------------------------------------------------------|-----|
| Ensamblaie de la pantalla                                                                     | 67  |
| Extracción del ensamblaje de la pantalla                                                      | 67  |
| Instalación del ensamblaje de la pantalla                                                     | 68  |
| Tarieta madre                                                                                 | 70  |
| Extracción de la tarjeta madre                                                                |     |
| Instalación de la tarieta madre                                                               | 73  |
| Ensamblaje del teclado y del reposamanos                                                      | 77  |
| Extracción del ensamblaje del teclado y el reposamanos                                        | 77  |
| Instalación del ensamblaje del teclado y el reposamanos                                       | 78  |
| Capítulo 8: Software                                                                          | 80  |
| -<br>Sistema operativo                                                                        | 80  |
| Controladores y descargas                                                                     | 80  |
| Capítulo 9: Configuración del BIOS                                                            | 81  |
| Acceso al programa de configuración del BIOS                                                  | 81  |
| Teclas de navegación                                                                          | 81  |
| Menú F12 de arranque por única vez                                                            | 81  |
| Opciones de configuración del sistema                                                         |     |
| Actualización de BIOS                                                                         | 95  |
| Actualización del BIOS en Windows                                                             | 95  |
| Actualización del BIOS mediante la unidad USB en Windows                                      |     |
| Actualización del BIOS desde el menú de arranque por única vez                                | 96  |
| Contraseña del sistema y de configuración                                                     |     |
| Asignación de una contraseña de configuración del sistema                                     |     |
| Eliminación o modificación de una contraseña del sistema o de configuración existente         |     |
| Borrado del BIOS (configuración del sistema) y las contraseñas del sistema                    |     |
| Capítulo 10: Solución de problemas                                                            | 99  |
| Manejo de baterías de iones de litio recargables hinchadas                                    |     |
| Localización de la etiqueta de servicio o el código de servicio rápido de la computadora Dell | 99  |
| Diagnóstico de verificación de rendimiento del sistema previo al inicio de Dell SupportAssist |     |
| Ejecución de la verificación de rendimiento del sistema previa al inicio de SupportAssist     | 100 |
| Prueba automática incorporada (BIST)                                                          | 100 |
| M-BIST                                                                                        |     |
| Prueba de riel de alimentación de la pantalla LCD (L-BIST)                                    |     |
| Prueba automática incorporada (BIST) de la pantalla LCD                                       | 101 |
| Indicadores luminosos de diagnóstico del sistema                                              |     |
| Recuperación del sistema operativo                                                            |     |
| Restablecimiento del reloj en tiempo real (RTC)                                               | 104 |
| Opciones de recuperación y medios de respaldo                                                 | 104 |
| Ciclo de apagado y encendido Wi-Fi                                                            | 104 |
| Descargue la energía residual (realice un restablecimiento forzado)                           | 104 |
| Capítulo 11: Obtención de ayuda y contacto con Dell Technologies                              | 106 |

# Vistas de Inspiron 14 7440 2 en 1

### Derecha

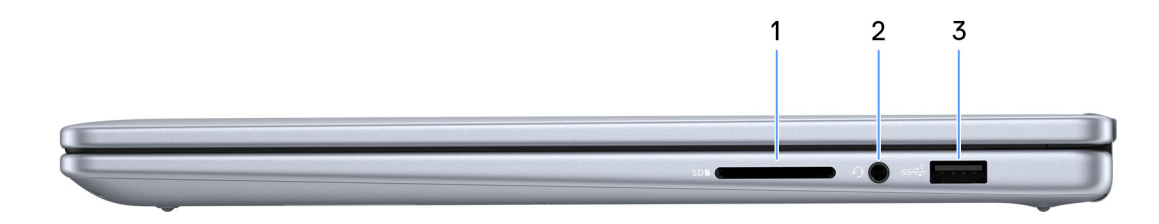

#### Ilustración 1. Vista derecha

#### 1. Ranura de tarjeta SD

Lee de la tarjeta SD y escribe en ella. La computadora es compatible con los siguientes tipos de tarjeta:

- Secure Digital (SD)
- Secure Digital High Capacity (SDHC)
- Secure Digital Extended Capacity (SDXC)

#### 2. Conector de audio universal

Conecte auriculares o auriculares combinados con micrófono.

#### 3. Puerto USB 3.2 de 1.ª generación

Conecte dispositivos, como impresoras y dispositivos de almacenamiento externo. Permite la transferencia de datos a una velocidad de hasta 5 Gbps.

### Izquierda

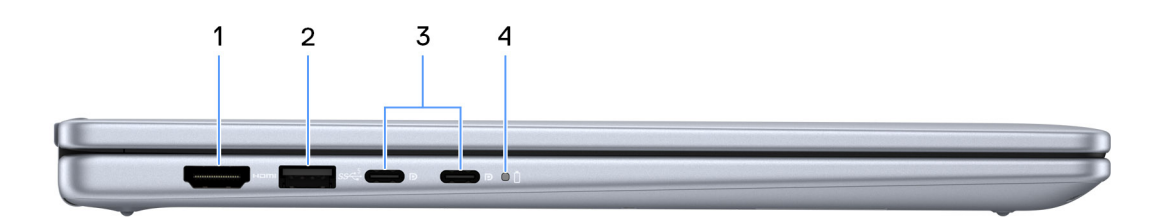

#### Ilustración 2. Vista izquierda

### 1. Puerto HDMI 1.4

Conecte a una TV, una pantalla externa u otro dispositivo habilitado para entrada de HDMI. Proporciona salida de audio y vídeo.

#### 2. Puerto USB 3.2 de 1.ª generación

Conecte dispositivos, como impresoras y dispositivos de almacenamiento externo. Permite la transferencia de datos a una velocidad de hasta 5 Gbps.

#### 3. • Puerto USB-C 3.2 de 2.ª generación con DisplayPort y Power Delivery (alimentación principal)

Es compatible con DisplayPort 1.4 y también permite conectar una pantalla externa mediante un adaptador de pantalla.

(i) NOTA: Conecte el adaptador de alimentación USB Type-C a este puerto para cargar la computadora.

#### • Puerto USB-C 3.2 de 2.ª gneración con DisplayPort y suministro de alimentación

Es compatible con DisplayPort 1.4 y también permite conectar una pantalla externa mediante un adaptador de pantalla.

(i) NOTA: Conecte el adaptador de alimentación USB Type-C a este puerto para cargar la computadora.

#### 4. Indicador luminoso de estado de la batería y de alimentación

Indica el estado de la alimentación y el estado de la batería del equipo.

- Luz blanca: el adaptador de alimentación está conectado y la batería se está cargando.
- Amarillo fijo: la carga de la batería es baja o crítica.
- Apagado: la batería está completamente cargada.

() NOTA: En algunos modelos de computadora, el indicador luminoso de estado de la batería y de alimentación también se utiliza para diagnósticos. Para obtener más información, consulte la sección Solución de problemas del Manual de servicio de su computadora.

### **Parte superior**

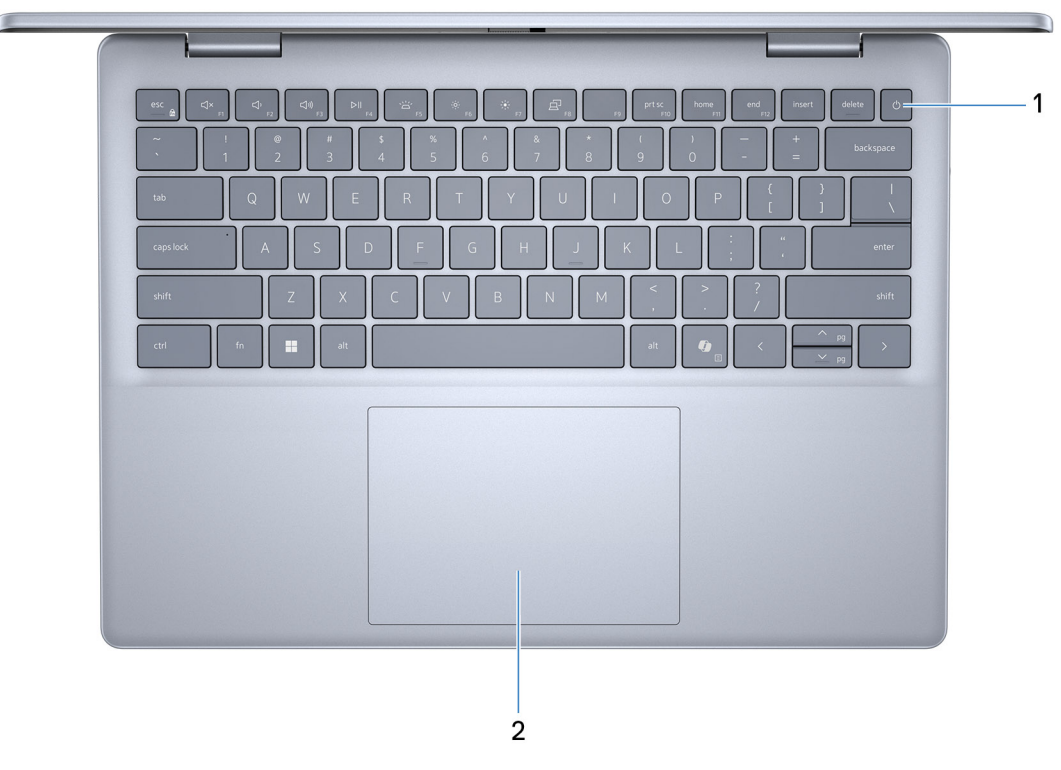

#### Ilustración 3. Imagen: vista superior

#### 1. Botón de encendido con lector de huellas digitales opcional

Presiónelo para encender el equipo si está apagado, en estado de suspensión o en estado de hibernación.

Cuando la computadora esté encendida, presione el botón de encendido para poner la computadora en estado de reposo. Mantenga presionado el botón de encendido durante 10 segundos para forzar el apagado de la computadora.

Si el botón de encendido cuenta con un lector de huellas digitales, coloque el dedo en el botón de encendido de forma continua para iniciar sesión.

(i) NOTA: Puede personalizar el comportamiento del botón de encendido en Windows.

#### 2. Panel táctil

Desplace el dedo en el panel táctil para mover el puntero del mouse. Toque para hacer clic con el botón primario y toque con dos dedos para hacer clic con el botón secundario.

### **Parte frontal**

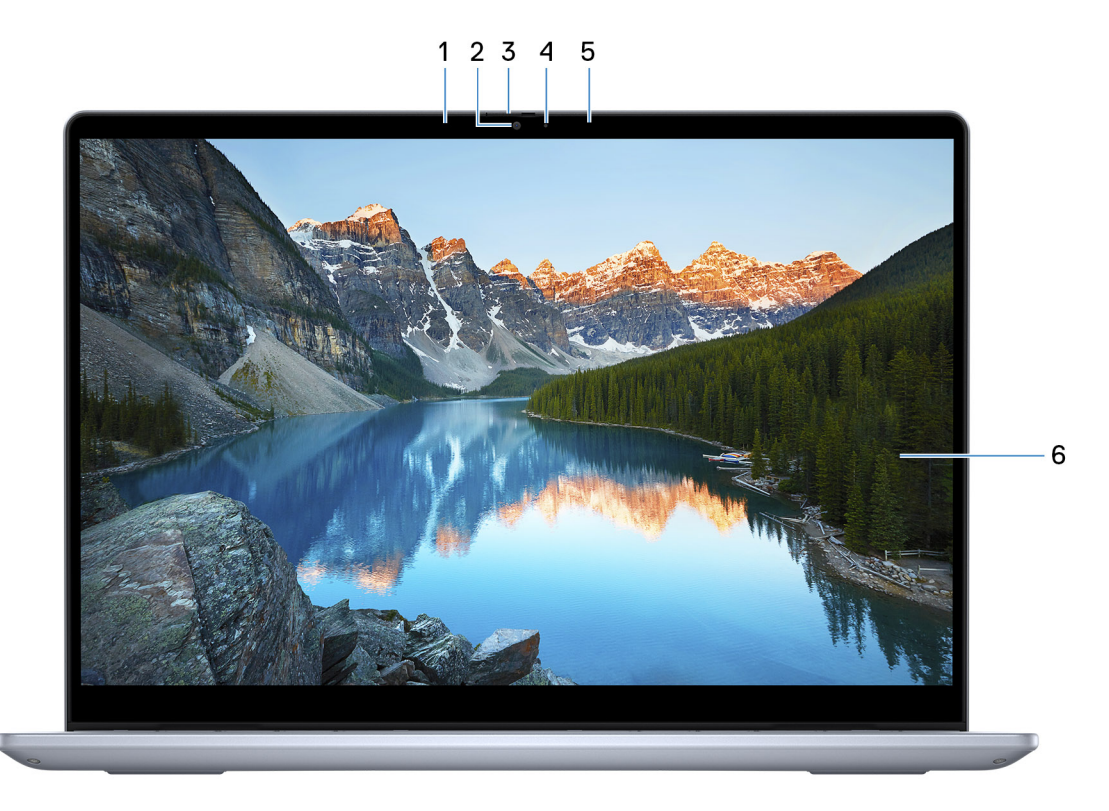

#### Ilustración 4. Imagen: vista frontal

#### 1. Micrófono izquierdo

Proporciona entrada de sonido digital para grabaciones de audio y llamadas de voz.

#### 2. Cámara

Permite chatear por video, capturar fotos y grabar vídeos.

#### 3. Obturador de la cámara

Deslice el obturador de privacidad hacia la izquierda para acceder a la lente de la cámara.

#### 4. Indicador luminoso de estado de la cámara

Se enciende cuando la cámara está en uso.

#### 5. Micrófono derecho

Proporciona entrada de sonido digital para grabaciones de audio y llamadas de voz.

### 6. Pantalla

Muestra los datos, los videos y las fotos.

# **Parte inferior**

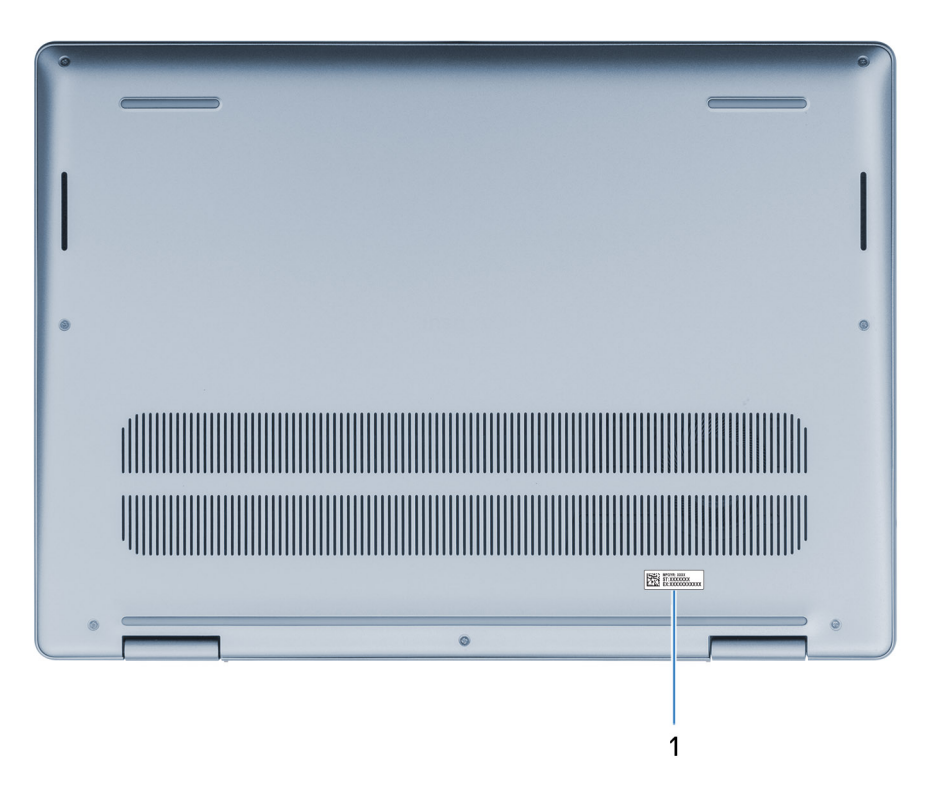

#### Ilustración 5. Imagen: vista inferior

#### 1. Etiqueta de servicio

La etiqueta de servicio es un identificador alfanumérico único que permite a los técnicos de servicio de Dell identificar los componentes de hardware del equipo y acceder a la información de la garantía.

### Etiqueta de servicio

La etiqueta de servicio es un identificador alfanumérico único que permite a los técnicos de servicio de Dell identificar los componentes de hardware en la computadora y acceder a la información de la garantía.

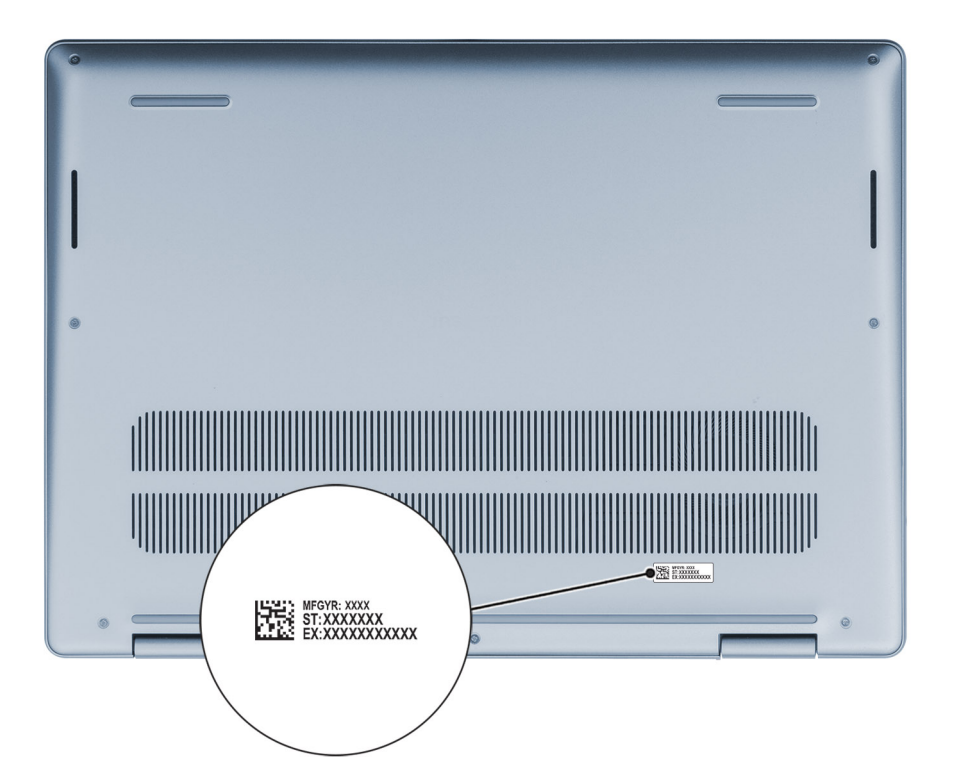

Ilustración 6. Imagen: ubicación de la etiqueta de servicio

### Modos

Los siguientes modos se aplican a las computadoras 2 en 1.

### Laptop

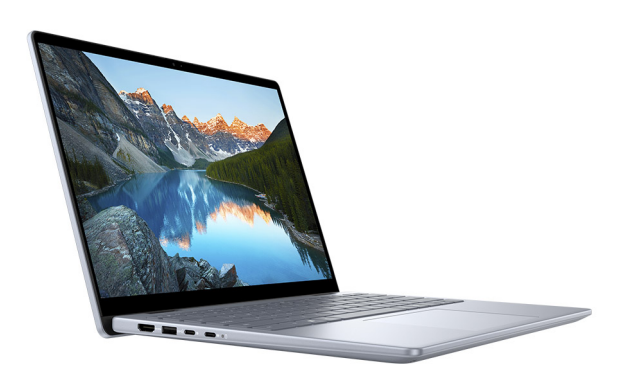

Ilustración 7. Imagen: modo de laptop

### Tableta

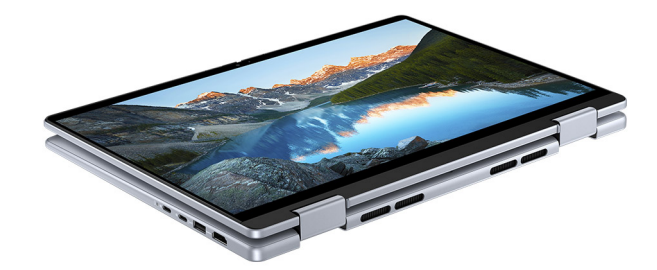

### Ilustración 8. Imagen: modo de tableta

Base

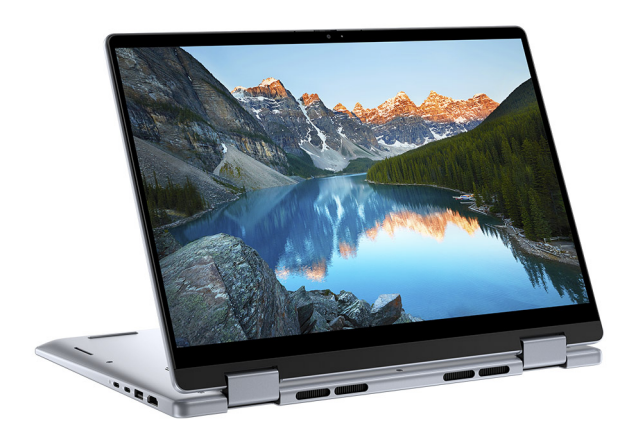

Ilustración 9. Imagen: modo de base

Plegado

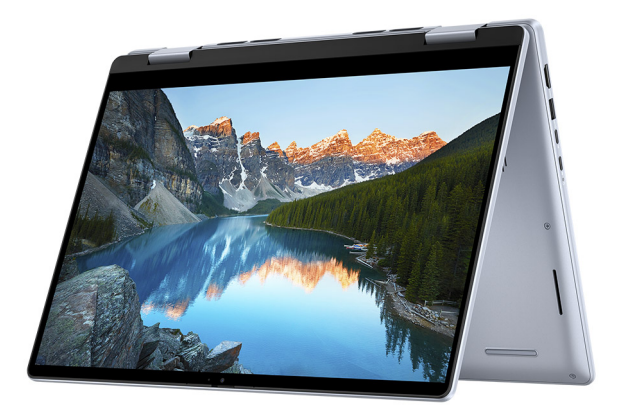

Ilustración 10. Imagen: modo plegado

### Indicador luminoso de estado y de carga de la batería

En la siguiente tabla, se muestra el comportamiento del indicador luminoso de estado y de la carga de la batería de su Inspiron 14 7440 2 en 1.

| Fuente de alimentación | Comportamiento del LED      | Estado de alimentación del<br>sistema | Nivel de carga de la batería |
|------------------------|-----------------------------|---------------------------------------|------------------------------|
| Adaptador de CA        | Apagado                     | S0, S5                                | Completamente cargado        |
| Adaptador de CA        | Blanco fijo                 | S0, S5                                | < Completamente cargada      |
| Batería                | Apagado                     | S0, S5                                | 11-100 %                     |
| Batería                | Amarillo fijo (590 +/-3 nm) | S0, S5                                | < 10 %                       |

### Tabla 1. Comportamiento del indicador luminoso de estado y de carga de la batería

• S0 (ENCENDIDA): la computadora está encendida.

• S4 (Hibernación): la computadora consume la menor cantidad de energía en comparación con el resto de los estados de reposo. La computadora está casi APAGADA. Los datos de contexto se escriben en un dispositivo de almacenamiento para que pueda reanudar todo desde donde lo dejó, una vez que la computadora esté encendida

• S5 (Apagada): la computadora se encuentra en un estado apagado.

# Configuración de la Inspiron 14 7440 2 en 1

### Sobre esta tarea

(i) NOTA: Las imágenes en este documento pueden ser diferentes de la computadora en función de la configuración que haya solicitado.

### Pasos

1. Conecte el adaptador de alimentación y presione el botón de encendido.

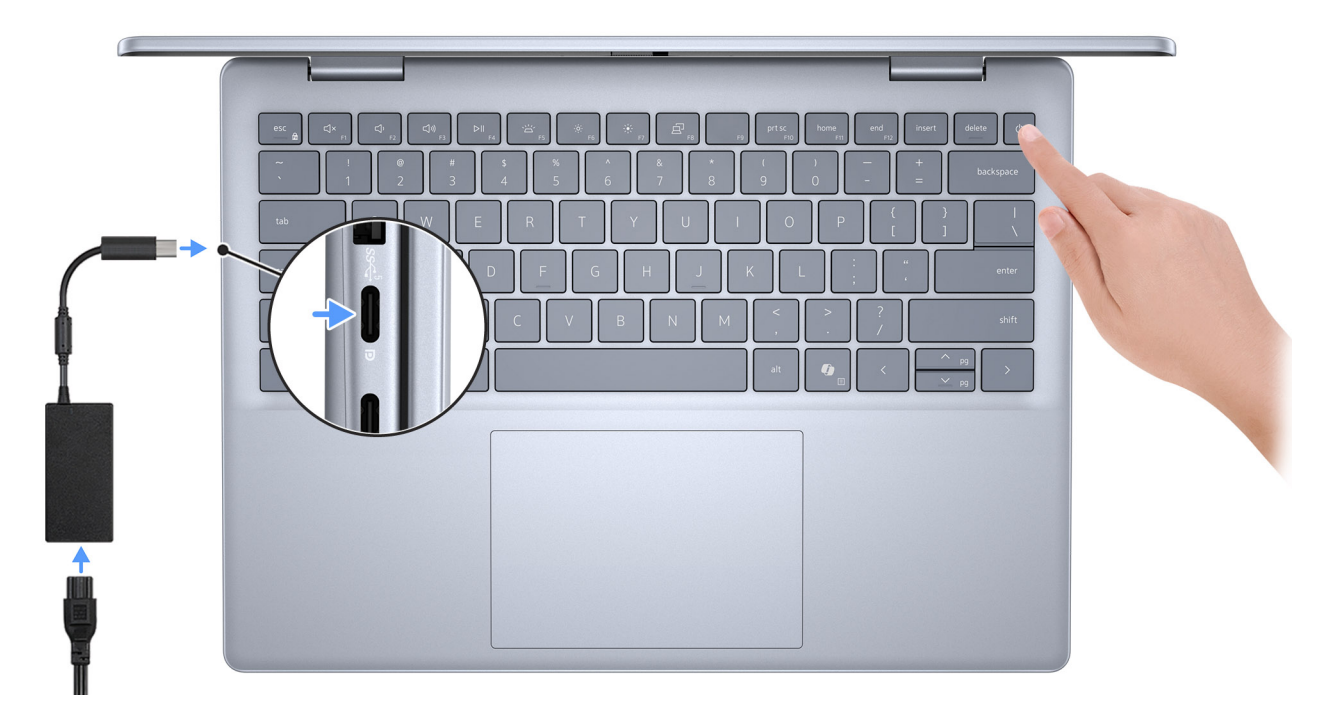

### Ilustración 11. Conecte el adaptador de alimentación y presione el botón de encendido

- () NOTA: La batería puede entrar en modo de almacenamiento durante el envío para conservar su carga. Asegúrese de que el adaptador de alimentación esté conectado a la computadora cuando se enciende por primera vez. Para obtener más información sobre el modo de almacenamiento de la batería, consulte el artículo de la base de conocimientos en el sitio de soporte de Dell.
- 2. Finalice la configuración del sistema operativo.

#### Para Ubuntu:

Siga las instrucciones que aparecen en pantalla para completar la configuración. Para obtener más información sobre la instalación y configuración de Ubuntu, busque en el recurso de la base de conocimientos en el sitio de soporte de Dell.

#### Para Windows:

Siga las instrucciones que aparecen en pantalla para completar la configuración. Durante la configuración, Dell Technologies recomienda lo siguiente:

• Conectarse a una red para las actualizaciones de Windows.

**NOTA:** Si va a conectarse a una red inalámbrica segura, introduzca la contraseña para acceder a dicha red cuando se le solicite.

• Si está conectado a Internet, inicie sesión con su cuenta de Microsoft o cree una nueva. Si no está conectado a Internet, cree una cuenta offline.

- En la pantalla **Soporte y protección**, introduzca su información de contacto.
- 3. Localice y utilice las aplicaciones de Dell en el menú Start (Inicio) de Windows (recomendado).

### Tabla 2. Localice las aplicaciones de Dell en el modo S de Windows

| Recursos | Descripción                                                                                                    |  |
|----------|----------------------------------------------------------------------------------------------------|--|
|          | <b>Registro del producto Dell</b><br>Registre su equipo con Dell.                                                                                                    |  |
|          | <b>Dell Help &amp; Support</b><br>Acceda a la ayuda y la asistencia para su equipo.                                                                                                    |  |
|          | SupportAssist         SupportAssist identifica predictiva y proactivamente los problemas de hardware y software en la computadora, y automatiza el proceso de participación con el soporte técnico de Dell. Aborda los problemas de cumplimiento y estabilización, evita las amenazas de seguridad y monitorea y detecta las fallas de hardware. Para obtener más información, consulte la <i>Guía del usuario de SupportAssist for Home PCs</i> en SupportAssist for Home PCs.         (i)       NOTA: En SupportAssist, haga clic en la fecha de vencimiento de la garantía para renovar o actualizar la garantía. |  |

### Tabla 3. Localice aplicaciones Dell en Windows

| Recursos | Descripción                                                                                                    |  |
|----------|----------------------------------------------------------------------------------------------------|--|
|          | My Dell                                                                                                    |  |
|          | MyDell es una aplicación de software que le ofrece una plataforma de<br>participación simple y optimizada con acceso a cuentas, información del dispositivo<br>y configuración de hardware. Este software ofrece funciones inteligentes que<br>configuran automáticamente la computadora para obtener el mejor audio, alimentación<br>y rendimiento posibles. Aproveche al máximo su dispositivo Dell con la tecnología<br>inteligente y personalizada de MyDell. A continuación, se indican las características<br>principales de MyDell: |  |
|          | Aplicación                                                                                                    |  |
|          | Audio                                                                                                    |  |
|          | Alimentación                                                                                                    |  |
|          | Color y pantalla     Detección de presencia                                                                                                    |  |
|          | Para obtener más información sobre cómo utilizar MyDell, consulte las guías de productos en el sitio de soporte de Dell.                                                                                                    |  |
|          | Actualización de Dell                                                                                                    |  |
|          | Actualiza el equipo con las correcciones críticas y los controladores de dispositivo<br>más recientes a medida que se encuentran disponibles. Para obtener más información<br>sobre el uso de Dell Update, consulte las guías de productos y los documentos de<br>licencia de otros fabricantes en el sitio de soporte de Dell.                                                                                                    |  |
|          | Dell Digital Delivery                                                                                                    |  |
|          | Descargue aplicaciones de software adquiridas pero que no están preinstaladas en<br>la computadora. Para obtener más información sobre el uso de Dell Digital Delivery,<br>busque en el recurso de la base de conocimientos en el Sitio de soporte de Dell.                                                                                                    |  |
|          | SupportAssist                                                                                                    |  |

### Tabla 3. Localice aplicaciones Dell en Windows (continuación)

| Recursos | Descripción                                                                                                    |  |
|----------|----------------------------------------------------------------------------------------------------|--|
|          | SupportAssist identifica predictiva y proactivamente los problemas de hardware y software en la computadora, y automatiza el proceso de participación con el soporte técnico de Dell. Aborda los problemas de cumplimiento y estabilización, evita las amenazas de seguridad y monitorea y detecta las fallas de hardware. Para obtener más información, consulte la <i>Guía del usuario de SupportAssist for Home PCs</i> en SupportAssist for Home PCs. |  |
|          | (i) <b>NOTA:</b> En SupportAssist, haga clic en la fecha de vencimiento de la garantía para renovar o actualizar la garantía.                                                                                                    |  |

# Especificaciones de Inspiron 14 7440 2 en 1

## **Dimensiones y peso**

En la siguiente tabla, se enumeran la altura, el ancho, la profundidad y el peso de Inspiron 14 7440 2 en 1.

#### Tabla 4. Dimensiones y peso

| D                                                                                                    | escripción                 | Valores                                                                          |  |
|----------------------------------------------------------------------------------------------------|----------------------------|----------------------------------------------------------------------------------|--|
| А                                                                                                    | tura                       |                                                                                  |  |
|                                                                                                    | Altura de la parte frontal | 15,86 mm (0,62 pulgadas)                                                         |  |
|                                                                                                    | Altura posterior           | 17,31 mm (0,68 pulgadas)                                                         |  |
|                                                                                                    | Altura máxima              | 18,90 mm (0,74 pulgadas)                                                         |  |
| А                                                                                                    | ncho                       | 314 mm (12,36 pulgadas)                                                          |  |
| Profundidad                                                                                                    |                            | 226,15 mm (8,90 pulgadas)                                                        |  |
| Peso<br><b>NOTA:</b> El peso de la computadora depende de la<br>configuración solicitada y la variabilidad de fabricación. |                            | <ul> <li>Mínimo: 1,71 kg (3,77 lb)</li> <li>Máximo: 1,74 kg (3,84 lb)</li> </ul> |  |

### Procesador

En la siguiente tabla, se enumeran los detalles de los procesadores que se soportan en su Inspiron 14 7440 2 en 1.

### Tabla 5. Procesador

| Descripción                             | Opción uno        | Opción dos        | Opción tres        |
|-----------------------------------------|-------------------|-------------------|--------------------|
| Tipo de procesador                      | Intel Core 5-120U | Intel Core 7-150U | Intel Core 5-1334U |
| Potencia eléctrica del<br>procesador    | 15 W              | 15 W              | 15 W               |
| Conteo de núcleo de procesador          | 10                | 10                | 10                 |
| Conteo de subprocesos del<br>procesador | 12                | 12                | 12                 |
| Velocidad del procesador                | Hasta 5,0 GHz     | Hasta 5,4 GHz     | Hasta 4,6 GHz      |
| Caché del procesador                    | 12 MB             | 12 MB             | 12 MB              |
| Gráficos integrados                     | Gráficos Intel    | Gráficos Intel    | Gráficos Intel     |

# Chipset

En la siguiente tabla, se indican los detalles del chipset compatible con Inspiron 14 7440 2 en 1.

### Tabla 6. Chipset

| Descripción              | Valores                                |
|--------------------------|----------------------------------------|
| Chipset                  | Integrado en el procesador             |
| Procesador               | Intel Core i3/i5/i7 de 14.ª generación |
| Amplitud del bus de DRAM | 64 bits                                |
| EPROM flash              | 32 MB                                  |
| Bus PCle                 | Hasta 3.ª generación                   |

### Sistema operativo

Inspiron 14 7440 2 en 1 es compatible con los siguientes sistemas operativos:

- Windows 11 Home
- Windows 11 Home en modo S
- Windows 11 Pro
- Windows 11 Pro National Academic

### Memoria

En la siguiente tabla, se enumeran las especificaciones de memoria que se soportan en su Inspiron 14 7440 2 en 1.

### Tabla 7. Especificaciones de la memoria

| Descripción                          | Valores                                                                                                    |
|--------------------------------------|----------------------------------------------------------------------------------------------------|
| Ranuras de memoria                   | Dos ranuras de SODIMM                                                                                                    |
| Tipo de memoria                      | DDR5                                                                                                    |
| Velocidad de memoria                 | 5200 MT/s                                                                                                    |
| Configuración de memoria máxima      | 16 GB                                                                                                    |
| Configuración de memoria mínima      | 8 GB                                                                                                    |
| Tamaño de memoria por ranura         | 8 GB                                                                                                    |
| Configuraciones de memoria admitidas | <ul> <li>8 GB: 1 de 8 GB, DDR5, 5200 MT/s, un solo canal</li> <li>16 GB: 2 de 8 GB, DDR5, 5200 MT/s, doble canal</li> </ul> |

### Puertos y ranuras externos

En la siguiente tabla, se enumeran los puertos externos de Inspiron 14 7440 2 en 1.

### Tabla 8. Puertos y ranuras externos

| Descripción | Valores                                                                                                    |
|-------------|----------------------------------------------------------------------------------------------------|
| Puertos USB | <ul> <li>Dos puertos USB 3.2 de 1.ª generación (5 Gb/s)</li> <li>Un puerto USB 3.2 de 2.ª generación y Type-C (10 Gbps) con suministro de alimentación y DisplayPort 1.4 (alimentación principal)</li> </ul> |

### Tabla 8. Puertos y ranuras externos (continuación)

| Descripción                          | Valores                                                                                                    |
|--------------------------------------|----------------------------------------------------------------------------------------------------|
|                                      | <ul> <li>Un puerto USB 3.2 de 2.ª generación y Type-C (10 Gbps) con<br/>suministro de alimentación y</li> </ul>                     |
|                                      | • puerto 1.4                                                                                                    |
| Puerto de audio                      | Un conector de audio universal                                                                                                    |
| Puertos de video                     | Un puerto HDMI 1.4                                                                                                    |
| Lector de tarjetas multimedia        | Una ranura de tarjeta SD                                                                                                    |
| Puerto del adaptador de alimentación | Un puerto USB 3.2 de 2.ª generación y Type-C (10 Gbps) con<br>suministro de alimentación y DisplayPort 1.4 (alimentación principal) |
| Ranura para cable de seguridad       | No compatible                                                                                                    |
| Ranura de tarjeta SIM                | Ranura de tarjeta nanoSIM                                                                                                    |

# **Ranuras internas**

En la siguiente tabla, se enumeran las ranuras internas de Inspiron 14 7440 2 en 1.

### Tabla 9. Ranuras internas

| Descripción | Valores                                                                                                    |
|-------------|----------------------------------------------------------------------------------------------------|
| M.2         | <ul> <li>Una ranura M.2 2230 para tarjeta combinada de Wi-Fi y<br/>Bluetooth</li> <li>Una ranura de unidad de estado sólido M.2 2230</li> <li>(i) NOTA: Para obtener más información sobre las características<br/>de diferentes tipos de tarjetas M.2, consulte el artículo de la<br/>base de conocimientos en el sitio de soporte de Dell.</li> </ul> |

### Módulo inalámbrico

En la tabla a continuación, se enumeran los módulos de red de área local inalámbrica (WLAN) compatibles con Inspiron 14 7440 2 en 1.

### Tabla 10. Especificaciones del módulo inalámbrico

| Descripción                     | Opción uno                                                                                                    | Opción dos                                                                                                    |
|---------------------------------|----------------------------------------------------------------------------------------------------|----------------------------------------------------------------------------------------------------|
| Número de modelo                | Realtek RTL8852BE                                                                                                    | Intel AX211                                                                                                    |
| Tasa de transferencia           | Hasta 1200 Mb/s                                                                                                    | Hasta 2400 Mbps                                                                                                    |
| Bandas de frecuencia soportadas | 2.4 GHz/5 GHz                                                                                                    | 2,4 GHz/5 GHz/6 GHz                                                                                                    |
| Estándares inalámbricos         | <ul> <li>Wi-Fi 802.11 a/b/g</li> <li>Wi-Fi 4 (Wi-Fi 802.11n)</li> <li>Wi-Fi 5 (Wi-Fi 802.11ac)</li> <li>Wi-Fi 6 (Wi-Fi 802.11ax)</li> </ul> | <ul> <li>Wi-Fi 802.11 a/b/g</li> <li>Wi-Fi 4 (Wi-Fi 802.11n)</li> <li>Wi-Fi 5 (Wi-Fi 802.11ac)</li> <li>Wi-Fi 6 / Wi-Fi 6E (802.11ax)</li> </ul> |
| Cifrado                         | <ul><li>WPA</li><li>WPA2</li></ul>                                                                                                    | <ul><li>WPA</li><li>WPA2</li></ul>                                                                                                    |

| Descripción                   |                                                                                                    |               |
|-------------------------------|----------------------------------------------------------------------------------------------------|---------------|
| Descripcion                   |                                                                                                    | Opcion dos    |
|                               | • WPA3                                                                                                    | • WPA3        |
| Tarjeta inalámbrica Bluetooth | Bluetooth 5.3                                                                                                    | Bluetooth 5.3 |
|                               | (i) NOTA: La versión de la tarjeta inalámbrica Bluetooth puede variar según el sistema operativo instalado en la computadora. |               |

### Tabla 10. Especificaciones del módulo inalámbrico (continuación)

### **Audio**

En la tabla a continuación, se proporcionan las especificaciones de audio de Inspiron 14 7440 2 en 1.

### Tabla 11. Características de audio

| Descripción               |                              | Valores                                                   |
|---------------------------|------------------------------|-----------------------------------------------------------|
| Controladora de audio     |                              | Realtek ALC3254                                           |
| Conversión estereofónic   | a                            | Se soporta                                                |
| Interfaz de audio interna | 1                            | Audio de alta definición                                  |
| Interfaz de audio externa | 8                            | Un conector de audio universal                            |
| Número de parlantes       |                              | Dos                                                       |
| Amplificador de parlante  | interno                      | Compatible (códec de audio integrado)                     |
| Controles de volumen ex   | xternos                      | Controles de acceso directo del teclado                   |
| Salida del parlante:      |                              |                                                           |
|                           | Salida promedio del parlante | 2 de 2 W = 4 W                                            |
|                           | Salida pico del parlante     | 2 de 2,5 W = 5 W                                          |
| Salida de altavoz de tono | os graves                    | No compatible                                             |
| Micrófono                 |                              | Micrófonos de arreglo doble en el ensamblaje de la cámara |

# Almacenamiento

En esta sección, se enumeran las opciones de almacenamiento de Inspiron 14 7440 2 en 1.

La Inspiron 14 7440 2 en 1 se soporta en una de las siguientes configuraciones de almacenamiento:

• Una unidad de estado sólido M.2 2230

La unidad principal de Inspiron 14 7440 2 en 1 varía según la configuración de almacenamiento. Para computadoras con una unidad M.2, la unidad M.2 es la unidad principal

### Tabla 12. Especificaciones de almacenamiento

| Tipo de almacenamiento           | Tipo de interfaz               | Capacidad  |
|----------------------------------|--------------------------------|------------|
| Unidad de estado sólido M.2 2230 | NVMe PCIe de 4.ª generación x4 | Hasta 1 TB |

# Lector de tarjetas multimedia

En la siguiente tabla, se enumeran las tarjetas multimedia compatibles con la Inspiron 14 7440 2 en 1.

### Tabla 13. Especificaciones del lector de tarjetas de medios

| Descripción                                                                                                    | Valores                                                                                                    |
|----------------------------------------------------------------------------------------------------|----------------------------------------------------------------------------------------------------|
| Tipo de tarjeta de medios                                                                                                    | Una ranura de tarjeta SD                                                                                                    |
| Tarjetas de medios compatibles                                                                                                    | <ul> <li>Secure Digital (SD)</li> <li>Secure Digital High Capacity (SDHC)</li> <li>Secure Digital Extended Capacity (SDXC)</li> </ul> |
| (i) NOTA: La capacidad máxima compatible con la lectora de tarjetas de medios varía según el estándar de la tarjeta de medios instalada en la computadora. |                                                                                                    |

# Teclado

En la siguiente tabla, se enumeran las especificaciones del teclado de la Inspiron 14 7440 2 en 1.

### Tabla 14. Especificaciones del teclado

| Descripción                  | Valores                                                                                                    |  |
|------------------------------|----------------------------------------------------------------------------------------------------|--|
| Tipo de teclado              | <ul> <li>Teclado iluminado con tecla de acceso directo IA sin lector de<br/>huellas digitales</li> <li>Teclado iluminado con tecla de acceso directo IA con lector de<br/>huellas digitales</li> </ul>                                                                                                    |  |
| Diseño del teclado           | QWERTY                                                                                                    |  |
| Número de teclas:            | <ul> <li>Estados Unidos y Canadá: 79 teclas</li> <li>Reino Unido: 80 teclas</li> <li>Japón: 83 teclas</li> <li>Brasil y Quebec: 81 teclas</li> </ul>                                                                                                    |  |
| Tamaño del teclado           | X = 19,05 mm de separación entre teclas<br>Y = 18,05 mm de separación entre teclas                                                                                                    |  |
| Accesos directos del teclado | Algunas teclas del teclado tienen dos símbolos. Estas teclas se<br>pueden utilizar para escribir caracteres alternativos o para realizar<br>funciones secundarias. Para introducir el carácter alternativo,<br>presione Mayús y la tecla deseada. Para realizar las funciones<br>secundarias, presione Fn y la tecla deseada.<br>() NOTA: Puede definir el comportamiento principal de las teclas<br>de función (F1-F12) modificando el <b>Comportamiento de la</b><br><b>tecla de función</b> en el programa de configuración del BIOS. |  |
|                              | (i) NOTA: Si Copilot en Windows no está disponible en la computadora, la tecla Copilot inicia Windows Search. Para obtener más información sobre Copilot en Windows, busque en el recurso de la base de conocimientos en el sitio de soporte de Dell.                                                                                                    |  |

# Accesos directos de teclado de Inspiron 14 7440 2 en 1

**NOTA:** Los caracteres del teclado pueden variar dependiendo de la configuración del idioma del teclado. Las teclas de acceso directo siguen siendo las mismas en todas las configuraciones de idiomas.

Algunas teclas del teclado tienen dos símbolos. Estas teclas se pueden utilizar para escribir caracteres alternativos o para realizar funciones secundarias. El símbolo que aparece en la parte inferior de la tecla se refiere al carácter que se escribe cuando la presiona. Si presiona Mayús y la tecla, se escribe el símbolo que se muestra en la parte superior de la tecla. Por ejemplo, si presiona **2**, se escribe **2**; si presiona **Mayús** + **2**, se escribe **e**.

Las teclas F1-F12 en la fila superior del teclado son teclas de función para control multimedia, como se indica en el icono de la parte inferior de la tecla. Presione la tecla de función para invocar la tarea representada por el icono. Por ejemplo, presionar F1 desactiva el audio (consulte la tabla que aparece a continuación).

Sin embargo, si las teclas de función F1-F12 son necesarias para aplicaciones de software específicas, se puede presionar **fn** + **Esc** para deshabilitar la funcionalidad multimedia. Posteriormente, puede presionar **fn** y la tecla de función correspondiente para invocar el control multimedia. Por ejemplo, puede presionar **Fn** + **F1** para silenciar el sonido.

**NOTA:** También puede definir el comportamiento principal de las teclas de función (F1–F12) cambiando el **Comportamiento de teclas de función** en el programa de configuración del BIOS.

#### Tabla 15. Lista de accesos directos del teclado

| Tecla de función | Comportamiento principal                                                                                                    |
|------------------|----------------------------------------------------------------------------------------------------|
| F1               | Silenciar el sonido                                                                                                    |
| F2               | Disminuir el volumen                                                                                                    |
| F3               | Aumentar el volumen                                                                                                    |
| F4               | Reproducir/Pausar                                                                                                    |
| F5               | <ul> <li>Alternar retroiluminación del teclado (opcional).</li> <li><b>NOTA:</b> Los teclados no iluminados tienen la tecla de función F5 sin el icono de iluminación y no son compatibles con la función para alternar la iluminación del teclado.</li> <li><b>NOTA:</b> Alternar para cambiar el estado de iluminación del teclado entre apagado, baja iluminación y alta iluminación.</li> </ul> |
| F6               | Disminuir el brillo                                                                                                    |
| F7               | Aumentar el brillo                                                                                                    |
| F8               | Cambiar a la pantalla externa                                                                                                    |
| F10              | Imprimir pantalla                                                                                                    |
| F11              | Inicio                                                                                                    |
| F12              | Fin                                                                                                    |

La tecla fn también se utiliza con teclas seleccionadas en el teclado para invocar otras funciones secundarias.

#### Tabla 16. Comportamiento secundario

| Tecla de función       | Comportamiento secundario          |
|------------------------|------------------------------------|
| fn + Esc               | Alternar bloqueo de la tecla fn    |
| Fn + S                 | Alternar bloqueo de desplazamiento |
| Fn + B                 | Pausar/Parar                       |
| Fn + R                 | Solicitud del sistema              |
| fn + P                 | Pantalla de privacidad             |
| Fn + Barra espaciadora | Abrir el menú de emojis            |

### Tabla 16. Comportamiento secundario (continuación)

| Tecla de función               | Comportamiento secundario                    |
|--------------------------------|----------------------------------------------|
| Fn + T                         | Alternar el modo de ultrarrendimiento        |
| fn + flecha hacia la izquierda | Inicio                                       |
| fn + flecha hacia la derecha   | Fin                                          |
| fn + flecha hacia arriba       | Regresar una página                          |
| fn + flecha hacia abajo        | Avanzar una página                           |
| fn + botón de encendido        | Arranque directamente en e-Diags Diagnostics |
| fn + Copilot                   | Abrir el menú de aplicaciones                |
| fn + En/Ko (coreano)           | Hanja                                        |

### Cámara

En la siguiente tabla, se enumeran las especificaciones de la cámara de Inspiron 14 7440 2 en 1.

### Tabla 17. Especificaciones de la cámara

| Descripción |                        | Valores                    |  |
|-------------|------------------------|----------------------------|--|
| Núme        | ero de cámaras         | Uno                        |  |
| Tipo (      | de cámara              | FHD+ RGB                   |  |
| Ubica       | nción de la cámara     | Parte frontal              |  |
| Tipo (      | de sensor de la cámara | Tecnología del sensor CMOS |  |
| Resol       | ución de la cámara:    |                            |  |
| lmagen fija |                        | 2,07 megapíxeles           |  |
| Video       |                        | 1920 x 1080 (FHD) a 30 fps |  |
| Ángu        | lo de visión diagonal: | 82 grados                  |  |

### Panel táctil

En la siguiente tabla, se enumeran las especificaciones del panel táctil para Inspiron 14 7440 2 en 1.

### Tabla 18. Especificaciones del panel táctil

| Descripción   |                   | Valores                                                                                                    |
|---------------|-------------------|----------------------------------------------------------------------------------------------------|
| Resolución de | el panel táctil:  | >300 ppp                                                                                                    |
| Dimensiones   | del panel táctil: |                                                                                                    |
|               | Horizontal        | 115 mm (4,52 pulgadas)                                                                                                    |
|               | Vertical          | 80 mm (3,14 pulgadas)                                                                                                    |
| Gestos del pa | nel táctil        | Para obtener más información sobre los gestos del panel táctil<br>disponibles en Windows, consulte el artículo de la base de<br>conocimientos de Microsoft en el sitio de soporte de Microsoft. |

# Adaptador de alimentación

En la tabla a continuación, se enumeran las especificaciones del adaptador de alimentación para Inspiron 14 7440 2 en 1.

| Descripción                                                                                            | Valores                                                                                                    |  |
|----------------------------------------------------------------------------------------------------|----------------------------------------------------------------------------------------------------|--|
| Тіро                                                                                                   | Adaptador de USB Type-C de 65 W                                                                                                 |  |
| Dimensiones del adaptador de alimentación:                                                             |                                                                                                    |  |
| Altura                                                                                                 | 28 mm (1,10 pulgadas)                                                                                                    |  |
| Anchura                                                                                                | 51 mm (2,00 pulgadas)                                                                                                    |  |
| Profundidad                                                                                            | 112 mm (4,40 pulgadas)                                                                                                    |  |
| Voltaje de entrada                                                                                     | 120 VCA-240 VCA                                                                                                    |  |
| Frecuencia de entrada                                                                                  | De 50 Hz a 60 Hz                                                                                                    |  |
| Corriente de entrada (máxima)                                                                          | 1,70 A                                                                                                    |  |
| Corriente de salida (continua)                                                                         | <ul> <li>3 A</li> <li>3,25 A</li> </ul>                                                                                         |  |
| Voltaje nominal de salida                                                                              | <ul> <li>20 V/3.25 A (continua)</li> <li>15 V/3 A (continua)</li> <li>9 V/3 A (continua)</li> <li>5 V/3 A (continua)</li> </ul> |  |
| Rango de temperatura:                                                                                  |                                                                                                    |  |
| En funcionamiento                                                                                      | De 0 °C a 40 °C (de 32 °F a 104 °F)                                                                                             |  |
| Almacenamiento                                                                                         | De -40 °C a 70 °C (de -40 °F a 158 °F)                                                                                          |  |
| A PRECALICIÓN: Los rangos de temperatura de funcionamiento y de almacenamiento nueden variar entre los |                                                                                                    |  |

componentes, por lo que el funcionamiento o el almacenamiento del dispositivo fuera de estos rangos pueden afectar el rendimiento de componentes específicos.

# Batería

En la siguiente tabla se enumeran las especificaciones de Inspiron 14 7440 2 en 1.

#### Tabla 20. Especificaciones de la batería

| Descripción                |        | Opción uno                                            | Opción dos                                            |
|----------------------------|--------|-------------------------------------------------------|-------------------------------------------------------|
| Tipo de batería            |        | De iones de litio "inteligente" de 4 celdas,<br>54 Wh | De iones de litio "inteligente" de 4 celdas,<br>64 Wh |
| Voltaje de la batería      |        | 15 V CC                                               | 15,20 VCC                                             |
| Peso de la batería (máxim  | 0)     | 0,23 kg (0,52 lb)                                     | 0,26 kg (0,57 lb)                                     |
| Dimensiones de la batería: |        |                                                       |                                                       |
|                            | Altura | 5,75 mm (0,23")                                       | 5,75 mm (0,23")                                       |

### Tabla 20. Especificaciones de la batería (continuación)

| Descripción                                                                                                    |                      | Opción uno                                                                                                    | Opción dos                                                                                                    |
|----------------------------------------------------------------------------------------------------|----------------------|----------------------------------------------------------------------------------------------------|----------------------------------------------------------------------------------------------------|
|                                                                                                    | Anchura              | 271,9 mm (10,7 pulgadas)                                                                                                    | 271,9 mm (10,7 pulgadas)                                                                                                    |
|                                                                                                    | Profundidad          | 82,0 mm (3,23 pulgadas)                                                                                                    | 82,0 mm (3,23 pulgadas)                                                                                                    |
| Rango de temperatura:                                                                                                    |                      |                                                                                                    |                                                                                                    |
|                                                                                                    | En<br>funcionamiento | <ul> <li>Carga: 0 °C a 45 °C (32 °F a 113 °F)</li> <li>Descarga: de 0 °C a 70 °C (de 32 °F a 158 °F)</li> </ul>                                    | <ul> <li>Carga: 0 °C a 45 °C (32 °F a 113 °F)</li> <li>Descarga: de 0 °C a 70 °C (de 32 °F a 158 °F)</li> </ul>                                    |
|                                                                                                    | Almacenamiento       | De -20 °C a 60 °C (de -4 °F a 140 °F)                                                                                                    | De -20 °C a 60 °C (de -4 °F a 140 °F)                                                                                                    |
| Tiempo de funcionamiento                                                                                                    | o de la batería      | Varía en función de las condiciones<br>de funcionamiento y puede<br>disminuir significativamente bajo ciertas<br>condiciones de consumo intensivo. | Varía en función de las condiciones<br>de funcionamiento y puede disminuir<br>significativamente bajo ciertas condiciones de<br>consumo intensivo. |
| Tiempo de carga de la batería (aproximado)<br>i NOTA: Controle el tiempo de carga,<br>la duración, la hora de inicio y fin,<br>etc. mediante la aplicación Dell Power<br>Manager. Para obtener más información<br>sobre Dell Power Manager, busque en el<br>recurso de la base de conocimientos en<br>el sitio de soporte de Dell.                                                                                                    |                      | 3 horas (con el equipo apagado)                                                                                                    | 3 horas (con el equipo apagado)                                                                                                    |
| <ul> <li>PRECAUCIÓN: Los rangos de temperatura de funcionamiento y de almacenamiento pueden variar entre los componentes, por lo que el funcionamiento o el almacenamiento del dispositivo fuera de estos rangos pueden afectar el rendimiento de componentes específicos.</li> <li>PRECAUCIÓN: Dell Technologies recomienda que cargue la batería con regularidad para tener un consumo de energía óptimo. Si la carga de la batería se agota, conecte el adaptador de alimentación, encienda la computadora y reiníciela</li> </ul> |                      |                                                                                                    |                                                                                                    |
| para reducir el cons                                                                                                    | umo de energía.      |                                                                                                    |                                                                                                    |

### Pantalla

En la siguiente tabla, se enumeran las especificaciones de la pantalla de Inspiron 14 7440 2 en 1.

### Tabla 21. Especificaciones de la pantalla

| Descripción        |                                 | Valores                                                     |
|--------------------|---------------------------------|-------------------------------------------------------------|
| Tipo de pantalla   |                                 | 14 pulgadas, alta definición total plus (FHD+), ComfortView |
| Opciones táctiles  |                                 | Sí                                                          |
| Tecnología del par | el de pantalla                  | In-Plane Switching (IPS) con ángulo de visión amplio (WVA)  |
| Dimensiones del pa | anel de pantalla (área activa): |                                                             |
| Altura             |                                 | 301,59 mm (11,87 in)                                        |
| Ancho              |                                 | 188,5 mm (7,42 in)                                          |
| Diagonal           |                                 | 355,65 mm (14 in)                                           |
| Resolución nativa  | del panel de pantalla           | 1920 x 1200                                                 |

### Tabla 21. Especificaciones de la pantalla (continuación)

| Descripción                           | Valores                                                                  |
|---------------------------------------|--------------------------------------------------------------------------|
| Luminancia (típico)                   | 250 nits                                                                 |
| Megapíxeles                           | 2.3                                                                      |
| Gama de colores                       | NTSC del 45 % (típica)                                                   |
| Píxeles por pulgada (PPP)             | 162                                                                      |
| Relación de contraste (mínima)        | 600:1                                                                    |
| Tiempo de respuesta (máximo)          | 35 ms                                                                    |
| Velocidad de actualización            | 60 Hz                                                                    |
| Ángulo de visión horizontal           | <ul> <li>+/- 85 grados, típico</li> <li>+/- 80 grados, mínimo</li> </ul> |
| Ángulo de visión vertical             | <ul> <li>+/- 85 grados, típico</li> <li>+/- 80 grados, mínimo</li> </ul> |
| Separación entre píxeles              | 0,157 mm                                                                 |
| Consumo de energía (máximo)           | 3,20 W                                                                   |
| Antirreflejo contra acabado brillante | Brillante                                                                |

### Lector de huellas digitales (opcional)

En la siguiente tabla, se enumeran las especificaciones del lector de huellas digitales de su Inspiron 14 7440 2 en 1.

### Tabla 22. Especificaciones del lector de huellas digitales

| Descripción                                                  | Valores    |
|--------------------------------------------------------------|------------|
| Tecnología del sensor del lector de huellas digitales        | Capacitiva |
| Resolución del sensor del lector de huellas digitales        | 500 ррі    |
| Tamaño de píxeles del sensor del lector de huellas digitales | 108 x 88   |

### **GPU: integrada**

En la siguiente tabla, se enumeran las especificaciones de la unidad de procesamiento de gráficos (GPU) integrada compatible con Inspiron 14 7440 2 en 1.

### Tabla 23. GPU: integrada

| Controladora   | Tamaño de la memoria           | Procesador                             |
|----------------|--------------------------------|----------------------------------------|
| Gráficos Intel | Memoria compartida del sistema | Intel Core i3/i5/i7 de 14.ª generación |

# Compatible con pantalla externa

En la siguiente tabla, se proporciona la compatibilidad con pantalla externa de Inspiron 14 7440 2 en 1.

### Tabla 24. Compatible con pantalla externa

| Tarjeta gráfica        | Pantallas externas compatibles con<br>pantalla de laptop habilitada | Pantallas externas compatibles con<br>pantalla de laptop deshabilitada |
|------------------------|---------------------------------------------------------------------|------------------------------------------------------------------------|
| Por ejemplo, solo iGPU | 3                                                                   | 4                                                                      |

### Entorno de almacenamiento y funcionamiento

En esta tabla, se enumeran las especificaciones de funcionamiento y almacenamiento de Inspiron 14 7440 2 en 1.

Nivel de contaminación transmitido por el aire: G1 según se define en ISA-S71.04-1985

#### Tabla 25. Entorno del equipo

| Descripción               | En funcionamiento                   | Almacenamiento                         |  |
|---------------------------|-------------------------------------|----------------------------------------|--|
| Intervalo de temperatura  | De 0 °C a 40 °C (de 32 °F a 104 °F) | De -40 °C a 65 °C (de -40 °F a 149 °F) |  |
| Humedad relativa (máxima) | Máximo: 90 % (sin condensación)     | Máximo: 95 % (sin condensación)        |  |
| Vibración (máxima)*       | 0.66 GRMS                           | No corresponde                         |  |
| Impacto (máximo)          | 140 G†                              | No se aplica                           |  |
|                           | 5                                   | 5                                      |  |

PRECAUCIÓN: Los rangos de temperatura de funcionamiento y de almacenamiento pueden variar entre los componentes, por lo que el funcionamiento o el almacenamiento del dispositivo fuera de estos rangos pueden afectar el rendimiento de componentes específicos.

\* Medido utilizando un espectro de vibración aleatoria que simula el entorno del usuario.

† Medido con un pulso de media onda sinusoidal de 2 ms.

# Política de soporte de Dell

Para obtener más información sobre la política de soporte de Dell, busque en el Recurso de la base de conocimientos en el sitio de soporte de Dell.

# ComfortView

# AVISO: La exposición prolongada a la luz azul de la pantalla puede dar lugar a efectos a largo plazo, como tensión, fatiga o deterioro de la visión.

La luz azul es un color en el espectro que tiene una longitud de onda breve y alta energía. La exposición prolongada a la luz azul, en particular de fuentes digitales, puede afectar los patrones de sueño y causar efectos a largo plazo, como tensión, fatiga o deterioro de la visión.

El modo ComfortView se puede habilitar y configurar mediante la aplicación CinemaColor de Dell.

El modo ComfortView cumple con los requisitos de TÜV Rheinland para pantallas de luz azul baja.

Luz azul baja: la tecnología de software Dell ComfortView reduce las emisiones de luz azul dañinas para hacer más llevadera la exposición a la pantalla prolongada.

Para reducir el riesgo de deterioro de la visión, también se recomienda lo siguiente:

- Coloque la pantalla en una posición de visualización cómoda, a una distancia de los ojos de entre 20 y 28 pulgadas (50 y 70 cm).
- Parpadee con frecuencia para humedecer los ojos, moje sus ojos con agua o utilice gotas oculares adecuadas.
- Quite la vista de la pantalla y mire un objeto a una distancia de al menos 609,60 cm (20 pies) durante, al menos, 20 segundos en cada descanso.
- Tómese un descanso extendido durante 20 minutos, cada dos horas.

# Manipulación del interior de la computadora

### Instrucciones de seguridad

Utilice las siguientes reglas de seguridad para proteger su computadora de posibles daños y garantizar su seguridad personal. A menos que se indique lo contrario, en cada procedimiento incluido en este documento se presupone que ha leído la información de seguridad enviada con la computadora.

- AVISO: Antes de trabajar dentro de la computadora, lea la información de seguridad enviada. Para conocer más prácticas recomendadas de seguridad, visite la página principal de Cumplimiento normativo de Dell.
- AVISO: Desconecte todas las fuentes de energía antes de abrir la cubierta o los paneles de la computadora. Una vez que termine de trabajar en el interior de la computadora, reemplace todas las cubiertas, los paneles y los tornillos antes de conectarla a una toma de corriente.

PRECAUCIÓN: Para evitar dañar la computadora, asegúrese de que la superficie de trabajo sea plana y esté limpia y seca.

PRECAUCIÓN: Para evitar dañar los componentes y las tarjetas, manipúlelos por los bordes y no toque las clavijas ni los contactos.

- PRECAUCIÓN: Solo debe realizar la solución de problemas y las reparaciones según lo autorizado o señalado por el equipo de soporte técnico de Dell. La garantía no cubre los daños por reparaciones no autorizadas por Dell. Consulte las instrucciones de seguridad enviadas con el producto o en la página principal de cumplimiento normativo de Dell.
- PRECAUCIÓN: Antes de tocar los componentes del interior del equipo, descargue la electricidad estática de su cuerpo; para ello, toque una superficie metálica sin pintar, como el metal de la parte posterior del equipo. Mientras trabaja, toque periódicamente una superficie metálica sin pintar para disipar la electricidad estática, que podría dañar los componentes internos.
- PRECAUCIÓN: Cuando desconecte un cable, tire de su conector o de su lengüeta de tiro, no directamente del cable. Algunos cables tienen conectores con lengüetas de bloqueo o tornillos mariposa que debe desenganchar antes de desconectar el cable. Cuando desconecte cables, manténgalos alineados de manera uniforme para evitar que las clavijas de los conectores se doblen. Cuando conecte cables, asegúrese de que el conector del cable esté orientado y alineado correctamente con el puerto.

A PRECAUCIÓN: Presione y expulse las tarjetas que pueda haber instaladas en el lector de tarjetas multimedia.

PRECAUCIÓN: Tenga cuidado cuando maneje baterías de iones de litio recargables en laptops. Las baterías hinchadas no se deben utilizar y se deben reemplazar y desechar correctamente.

(i) NOTA: Es posible que el color del equipo y de determinados componentes sean diferentes al que se muestra en este documento.

### Antes de manipular el interior del equipo

#### Pasos

- 1. Guarde y cierre todos los archivos abiertos y salga de todas las aplicaciones abiertas.
- 2. Apague el equipo. En el caso del sistema operativo Windows, haga clic en Inicio > 😃 Encender > Apagar.
  - (i) NOTA: Si utiliza un sistema operativo diferente, consulte la documentación de su sistema operativo para conocer las instrucciones.
- 3. Desconecte la computadora de las tomas de corriente.

- 4. Desconecte del equipo todos los dispositivos de red y periféricos conectados como el teclado, el mouse y el monitor.
- 5. Extraiga cualquier tarjeta de medios y disco óptico de la computadora, si corresponde.
- 6. Ingrese al modo de servicio.

#### Modo de servicio

El Modo de servicio se utiliza para cortar la alimentación sin desconectar el cable de la batería de la tarjeta madre antes de realizar reparaciones en la computadora.

PRECAUCIÓN: Si no puede encender la computadora para ponerla en modo de servicio, desconecte el cable de la batería. Para desconectar el cable de la batería, siga los pasos que se indican en Extracción de la batería.

(i) NOTA: Asegúrese de que la computadora esté apagada y que el adaptador de alimentación esté desconectado.

- a. Mantenga presionada la tecla B y el botón de encendido en el teclado durante 3 segundos o hasta que el logotipo de Dell aparezca en la pantalla.
- **b.** Presione cualquier tecla para continuar.
- c. Si no se desconectó el adaptador de alimentación, aparecerá un mensaje en pantalla que le solicitará que quite el adaptador de alimentación. Quite el adaptador de alimentación y, a continuación, presione cualquier tecla para continuar con el proceso del modo de servicio. El proceso del modo de servicio omite automáticamente el siguiente paso si el usuario no configuró la etiqueta del propietario de la computadora previamente.
- **d.** Cuando el mensaje **listo para continuar** aparezca en la pantalla, presione cualquier tecla para continuar. La computadora emitirá tres pitidos cortos y se apagará inmediatamente.
- e. Una vez que la computadora se apaga, ingresó correctamente al modo de servicio.

### Precauciones de seguridad

En la sección de precauciones de seguridad, se detallan los pasos principales que se deben realizar antes de llevar a cabo cualquier instrucción de desensamblaje.

Antes de realizar cualquier procedimiento de instalación o reparación que implique ensamblaje o desensamblaje, tenga en cuenta las siguientes precauciones de seguridad:

- Apague la computadora y todos los periféricos conectados.
- Desconecte la computadora de la alimentación de CA.
- Desconecte todos los cables de red y periféricos de la computadora.
- Utilice un kit de servicios de campo contra ESD cuando trabaje en el interior de cualquier laptop para evitar daños por descarga electrostática (ESD).
- Después de quitar un componente de la computadora, colóquelo cuidadosamente sobre una alfombrilla antiestática.
- Utilice zapatos con suelas de goma no conductora para reducir la posibilidad de electrocutarse.
- Desenchufar el equipo y mantener presionado el botón de encendido durante 15 segundos debería descargar la energía residual en la tarjeta madre.

### Alimentación en modo en espera

Debe desenchufar los productos Dell con alimentación en espera antes de abrir la carcasa. Los sistemas equipados con energía en modo en espera están encendidos durante el apagado. La alimentación interna permite encender la computadora de manera remota (Wake-on-LAN) y suspenderlo en modo de reposo, y tiene otras funciones de administración de energía avanzadas.

### Enlace

El enlace es un método para conectar dos o más conductores de conexión a tierra a la misma toma potencial. Esto se lleva a cabo con un kit de descarga electrostática (ESD) de servicio de campo. Cuando conecte un cable de enlace, asegúrese de que está conectado al metal directamente, y no a una superficie pintada o no metálica. Asegúrese de que la pulsera esté fija y en total contacto con la piel. Quítese todas las joyas, como relojes, pulseras o anillos, antes de conectar a tierra al equipo y a usted.

### Protección contra descarga electrostática (ESD)

Las descargas electroestáticas (ESD) son una preocupación importante cuando maneja componentes electrónicos, especialmente componentes sensibles, como tarjetas de expansión, procesadores, módulos de memoria y tarjetas madre. Una carga ligera puede dañar

los circuitos de maneras que no son evidentes, como problemas intermitentes o una vida útil reducida del producto. Dado que la industria exige menos requisitos de alimentación y más densidad, la protección contra ESD es una preocupación cada vez mayor.

Debido a la mayor densidad de los semiconductores utilizados en los productos Dell más recientes, la sensibilidad al daño estático es ahora más alta que en los productos Dell anteriores. Por este motivo, algunos métodos previamente aprobados de manipulación de piezas ya no corresponden.

Dos tipos reconocidos de daños por ESD son las fallas catastróficas e intermitentes.

- Catastróficas: las fallas catastróficas representan aproximadamente un 20 % de las fallas relacionadas con ESD. El daño causa una pérdida completa e inmediata de la funcionalidad del dispositivo. Un ejemplo de una falla catastrófica es un módulo de memoria que ha recibido una descarga electrostática y genera inmediatamente un síntoma "Sin POST/sin video" con un código de sonido que se emite por falta de memoria o memoria no funcional.
- Intermitentes: las fallas intermitentes representan aproximadamente un 80 % de las fallas relacionadas con ESD. La alta tasa de fallas intermitentes significa que la mayoría de las veces, cuando se producen daños, no se reconocen de inmediato. El módulo de memoria recibe una descarga estática, pero el seguimiento simplemente se debilita y no produce de inmediato síntomas externos que estén relacionados con el daño. El seguimiento debilitado puede tardar semanas o meses en fundirse y, mientras tanto, puede causar una degradación de la integridad de la memoria, errores intermitentes de memoria, etc.

Las fallas intermitentes, también denominadas latentes o "fallas ocultas", son difíciles de detectar y solucionar.

Realice los siguientes pasos para evitar daños por ESD:

- Utilice una muñequera contra ESD con cable que esté conectada a tierra correctamente. Las correas antiestáticas inalámbricas no
  proporcionan una protección adecuada. Tocar el chasis antes de manipular las piezas no garantiza la protección contra ESD adecuada
  en las piezas más sensibles ante daños por ESD.
- Manipule todos los componentes sensibles a la electricidad estática en un área segura contra la electricidad estática. Si es posible, utilice almohadillas antiestáticas en el suelo y un banco de trabajo.
- Cuando desempaquete un componente sensible a la electricidad estática de su caja de envío, no lo quite del material de embalaje antiestático hasta que esté listo para instalar el componente. Antes de abrir el embalaje antiestático, utilice la muñequera antiestática para descargar la electricidad estática de su cuerpo.
- Antes de transportar un componente sensible a la electricidad estática, colóquelo en un contenedor o embalaje antiestático.

### Kit de servicios de campo contra ESD

El kit de servicios de campo no supervisado es el que más se utiliza. Cada uno de los kits de servicios de campo incluye tres componentes principales: la alfombrilla antiestática, la muñequera y el cable de enlace.

PRECAUCIÓN: Es fundamental mantener los dispositivos sensibles contra ESD alejados de las piezas internas que son aislantes y, a menudo, están muy cargadas, como las carcasas de plástico de los disipadores de calor.

### Entorno de trabajo

Antes de implementar el kit de servicio de campo contra ESD, evalúe la situación en las instalaciones del cliente. Por ejemplo, implementar el kit para un entorno de servidor es diferente que para un entorno de computadoras de escritorio o laptop. Normalmente, los servidores se instalan en un rack dentro de un centro de datos; las computadoras de escritorio o laptop suelen colocarse en escritorios o cubículos de oficina. Busque siempre una zona de trabajo grande, abierta, plana y libre de obstáculos, con el tamaño suficiente para implementar el kit contra ESD y con espacio adicional para alojar el tipo de computadora que se reparará. El espacio de trabajo también debe estar libre de aislantes que puedan provocar un evento de ESD. En el área de trabajo, los aislantes como el poliestireno expandido y otros plásticos se deben alejar, al menos, 12 pulgadas o 30 centímetros de partes sensibles antes de manipular físicamente cualquier componente de hardware.

### Embalaje contra ESD

Todos los dispositivos sensibles a ESD se deben enviar y recibir en embalaje protegido contra estática. Son preferibles las bolsas metálicas y protegidas contra estática. Sin embargo, siempre debería devolver las piezas dañadas en la misma bolsa o embalaje contra ESD en que llegó la nueva pieza. La bolsa contra ESD se debe doblar y pegar con cinta adhesiva, y se deben usar todos los mismos materiales de embalaje de poliestireno expandido en la caja original en la que llegó la nueva pieza. Los dispositivos sensibles a ESD se deben quitar del embalaje solamente en superficies de trabajo con protección contra ESD, y las piezas nunca se deben colocar encima de la bolsa contra ESD, ya que solamente la parte interior de la bolsa está blindada. Siempre coloque las piezas en la mano, en la alfombrilla protegida contra ESD, en la computadora o dentro de una bolsa antiestática.

### Componentes de un kit de servicios de campo contra ESD

Los componentes de un kit de servicios de campo contra ESD son los siguientes:

- Alfombrilla antiestática: la alfombrilla antiestática es disipativa y se pueden colocar piezas en ella durante los procedimientos de servicio. Cuando utilice una alfombrilla antiestática, debe ajustar su muñequera y conectar el cable de enlace a la alfombrilla antiestática y al metal directamente de la computadora en la que está trabajando. Una vez implementadas correctamente, las piezas de repuesto se pueden quitar de la bolsa contra ESD y se pueden colocar directamente sobre la alfombrilla antiestática. Los objetos sensibles contra ESD son seguros en su mano, la alfombrilla antiestática, la computadora o el interior de una bolsa contra ESD.
- Muñequera y cable de enlace: la muñequera y el cable de enlace se pueden conectar entre la muñeca y el metal directamente del hardware si no es necesaria la alfombrilla contra ESD o a la alfombrilla antiestática para proteger el hardware colocado temporalmente en la alfombrilla. La conexión física de la muñequera y el cable de enlace entre la piel, la alfombrilla contra ESD y el hardware se conoce como enlace. Utilice únicamente kits de servicios de campo con una muñequera, una alfombrilla antiestática y un cable de enlace. Nunca use muñequeras inalámbricas. Tenga en cuenta que los cables internos de una muñequera son propensos a dañarse debido al desgaste natural, por lo que se deben comprobar regularmente con un probador de muñequeras a fin de evitar cualquier daño accidental en el hardware contra ESD. Se recomienda probar la muñequera y el cable de enlace, como mínimo, una vez por semana.
- Prueba de la muñequera contra ESD: los cables dentro de una correa contra ESD son propensos a sufrir daños con el tiempo. Cuando se utiliza un kit no supervisado, es recomendable probar periódicamente la correa antes de cada visita de mantenimiento y, como mínimo, una vez por semana. Un probador de muñequera es el mejor método para llevar a cabo esta prueba. Si no tiene su propio probador de muñequera, consulte con su oficina regional para averiguar si tienen uno. Para realizar la prueba, conecte el cable de enlace de la muñequera en el probador mientras esté alrededor de la muñeca y presione el botón para realizar la prueba. Una luz LED verde se encenderá si la prueba es satisfactoria; una luz LED roja se encenderá y sonará una alarma si la prueba no es satisfactoria.
- () NOTA: Se recomienda siempre utilizar las tradicionales muñequeras de conexión a tierra contra ESD y las alfombrillas antiestáticas de protección cuando se reparan productos Dell. Además, es fundamental que las piezas sensibles se mantengan separadas de todas las piezas aislantes mientras se realizan las reparaciones en la computadora y que se usen bolsas antiestáticas para transportar componentes sensibles.

### Transporte de componentes delicados

Cuando transporte componentes sensibles a ESD como, por ejemplo, piezas de reemplazo o piezas que hay que devolver a Dell, es muy importante que coloque todo dentro de bolsas antiestáticas para garantizar un transporte seguro.

### Después de manipular el interior del equipo

#### Sobre esta tarea

PRECAUCIÓN: Dejar tornillos sueltos o flojos en el interior de su equipo puede dañar gravemente su equipo.

### Pasos

- 1. Coloque todos los tornillos y asegúrese de que ninguno quede suelto en el interior de equipo.
- 2. Conecte todos los dispositivos externos, los periféricos y los cables que haya extraído antes de manipular el equipo.
- 3. Reemplace las tarjetas multimedia, los discos y cualquier otra pieza que haya extraído antes de manipular la computadora.
- 4. Conecte la computadora a las tomas de corriente.

**NOTA:** Para salir del modo de servicio, asegúrese de conectar el adaptador de CA al puerto del adaptador de alimentación de la computadora.

5. Pulse el botón de encendido para encender el equipo. La computadora volverá automáticamente al modo de funcionamiento normal.

### **BitLocker**

PRECAUCIÓN: Si BitLocker no se suspende antes de actualizar el BIOS, la computadora no reconocerá la clave de BitLocker la próxima vez que reinicie el sistema. Se le pedirá que ingrese la clave de recuperación para continuar y el sistema la solicitará en cada reinicio. Si no conoce la clave de recuperación, esto puede provocar la pérdida de datos o una reinstalación del sistema operativo. Para obtener más información sobre este tema, consulte el artículo de la base de conocimientos: Actualización del BIOS en sistemas Dell con BitLocker activado. La instalación de los siguientes componentes activa BitLocker:

- Unidad de disco duro o de estado sólido
- Tarjeta madre

# Herramientas recomendadas

Los procedimientos de este documento podrían requerir el uso de las siguientes herramientas:

- Destornillador Phillips n.º 0
- Punzón de plástico

# Lista de tornillos

() NOTA: Cuando quite los tornillos de un componente, se recomienda que anote el tipo y la cantidad de tornillos y que los coloque en una caja de almacenamiento de tornillos. Esto sirve para garantizar que se restaure el tipo y el número de tornillos correcto cuando se reemplace el componente.

**NOTA:** Algunas computadoras tienen superficies magnéticas. Asegúrese de que los tornillos no se queden pegados a esa superficie cuando reemplace un componente.

(i) NOTA: El color de los tornillos puede variar según la configuración solicitada.

| Componente                        | Tipo de tornillo | Cantidad | Imagen del tornillo |
|-----------------------------------|------------------|----------|---------------------|
| Cubierta de la base               | Tornillo cautivo | 3        | $\odot$             |
|                                   | M2x4             | 4        |                     |
| Tarjeta madre                     | M2x2             | 2        |                     |
| Bisagras de la pantalla           | M2.5x5           | 5        |                     |
| Batería                           | M2x3             | 5        | (H).                |
| Placa del botón de encendido      | M2x3             | 1        |                     |
| Placa de I/O                      | M2x3             | 1        |                     |
| Soporte de la tarjeta inalámbrica | M2x3             | 1        |                     |
| Unidad de estado sólido           | M2x3             | 1        |                     |
| Soporte de Type C                 | M2x4             | 2        |                     |
| Ventilador                        | M2x4             | 2        |                     |
| Panel táctil                      | M2x2.5           | 1        | •                   |

### Tabla 26. Lista de tornillos

### Tabla 26. Lista de tornillos (continuación)

| Componente | Tipo de tornillo | Cantidad | lmagen del tornillo |
|------------|------------------|----------|---------------------|
|            | M2x2             | 4        |                     |

# **Componentes principales de Inspiron 14 7440 2 en 1**

En la siguiente imagen, se muestran los componentes principales de Inspiron 14 7440 2 en 1.

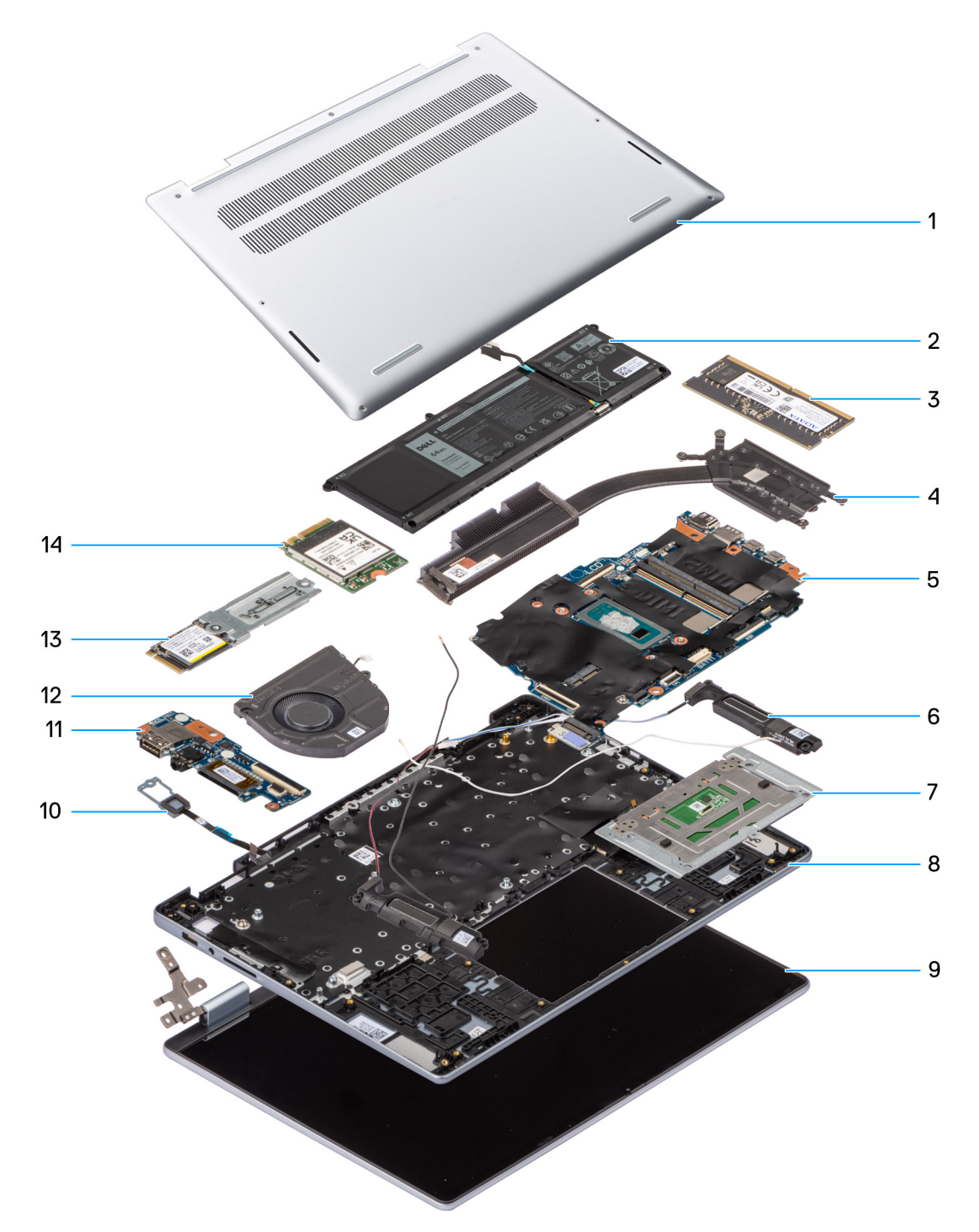

Ilustración 12. Componentes principales del sistema

- 1. Cubierta de la base
- 2. Batería
- 3. Módulo de memoria
- 4. Disipador de calor
- 5. Tarjeta madre
- 6. Parlante
- 7. Panel táctil
- 8. Ensamblaje del teclado y del reposamanos
- 9. Ensamblaje de la pantalla
- 10. Botón de encendido
- 11. Placa de I/O
- 12. Ventilador del sistema
- 13. Unidad de estado sólido
- 14. Tarjeta inalámbrica
- () NOTA: Dell proporciona una lista de componentes y sus números de referencia para la configuración de la computadora original adquirida. Estas piezas están disponibles de acuerdo con la cobertura de la garantía adquirida por el cliente. Póngase en contacto con el representante de ventas de Dell para obtener las opciones de compra.

# Extracción e instalación de unidades reemplazables por el cliente (CRU)

6

Los componentes reemplazables en este capítulo son unidades reemplazables por el cliente (CRU).

PRECAUCIÓN: Los clientes solo pueden reemplazar las unidades reemplazables de cliente (CRU) siguiendo las precauciones de seguridad y los procedimientos de reemplazo.

(i) NOTA: Las imágenes en este documento pueden ser diferentes de la computadora en función de la configuración que haya solicitado.

### Cubierta de la base

### Extracción de la cubierta de la base

#### **Requisitos previos**

1. Siga los procedimientos que se describen en Antes de manipular el interior del equipo.

**NOTA:** Asegúrese de que la computadora esté en modo de servicio. Para obtener más información, consulte Antes de trabajar en el interior de la computadora.

#### Sobre esta tarea

**NOTA:** Antes de quitar la cubierta de la base, asegúrese de que no haya ninguna tarjeta SD instalada en la ranura de tarjeta SD en la computadora.

En la imagen a continuación, se indica la ubicación de la cubierta de la base y se proporciona una representación visual del procedimiento de extracción.

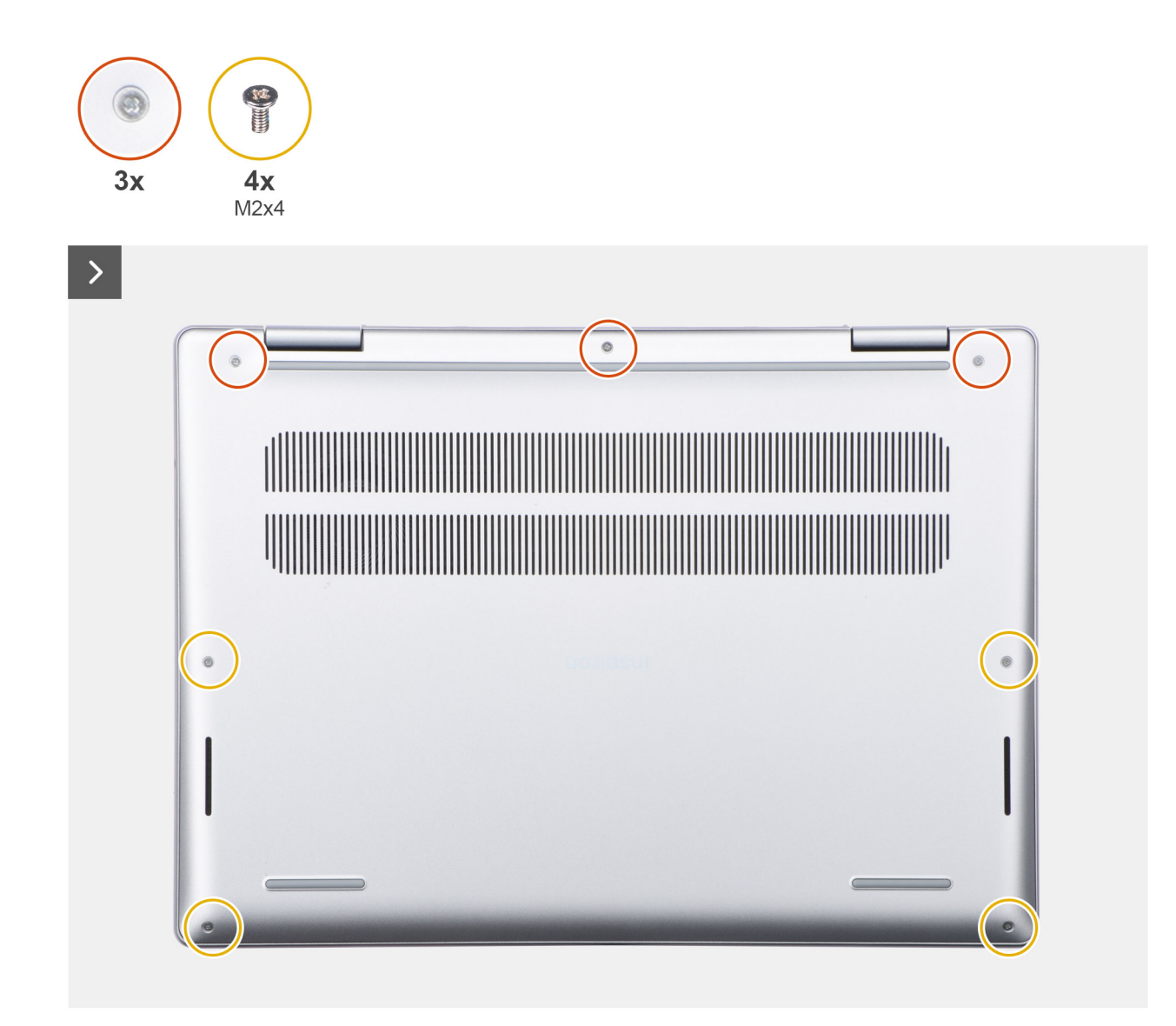

Ilustración 13. Afloje los tornillos
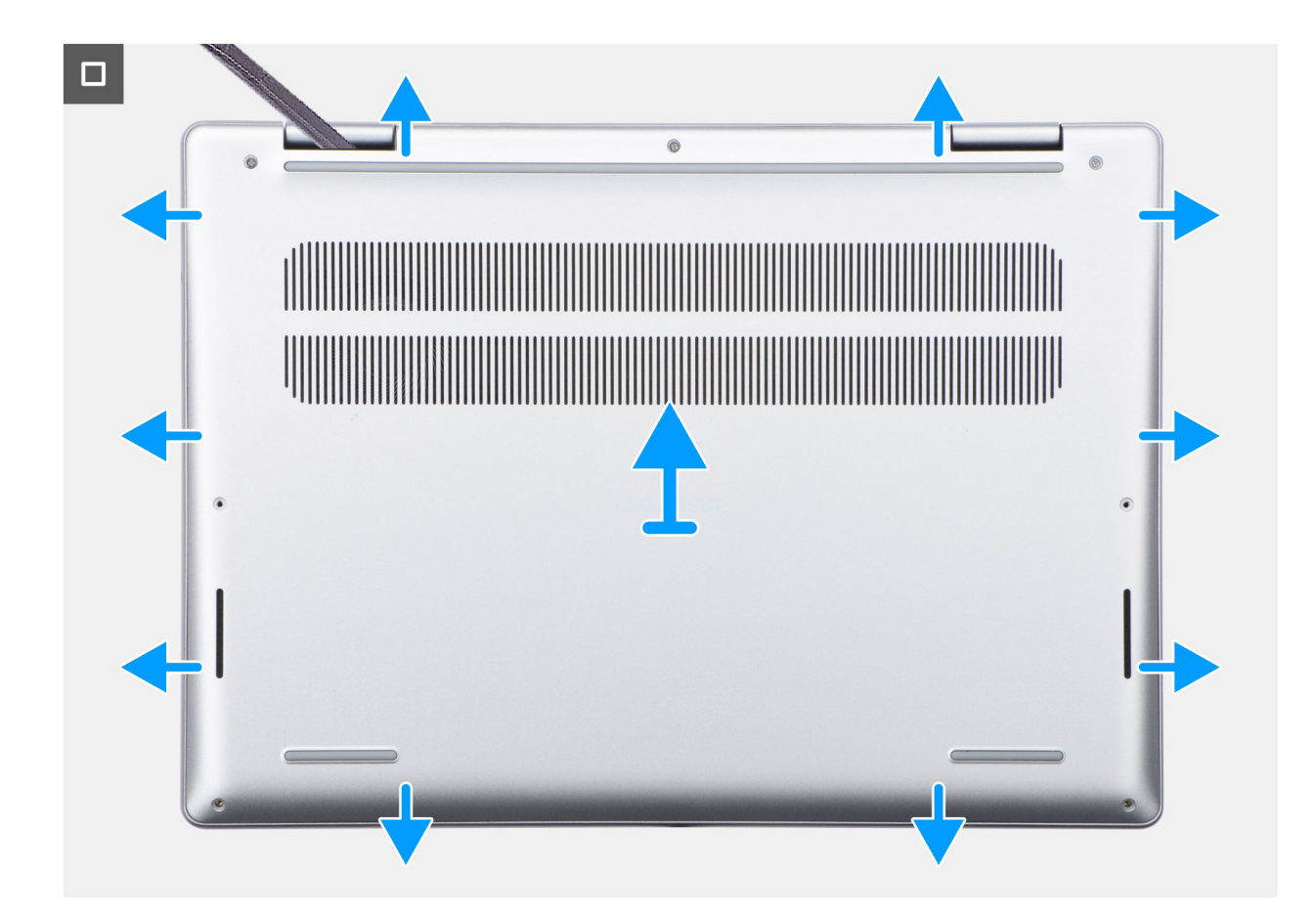

Ilustración 14. Extracción de la cubierta de la base

### Pasos

- 1. Quite los cuatro tornillos (M2x4) que aseguran la cubierta de la base al ensamblaje del teclado y el reposamanos.
- 2. Afloje los tres tornillos cautivos que fijan la cubierta de la base al ensamblaje del teclado y el reposamanos.
  - () NOTA: Después de aflojar los tornillos cautivos, la cubierta de la base se abrirá y dejará una brecha entre la cubierta de la base y el ensamblaje del reposamanos.
- **3.** Empezando por la esquina superior izquierda en la bisagra, haga palanca en la cubierta de la base para soltarla del ensamblaje del teclado y del reposamanos.
- 4. Levante la cubierta de la base para quitarla del ensamblaje del teclado y el reposamanos.

### Instalación de la cubierta de la base

### **Requisitos previos**

Si va a reemplazar un componente, quite el componente existente antes de realizar el proceso de instalación.

### Sobre esta tarea

En la imagen a continuación, se indica la ubicación de la cubierta de la base y se proporciona una representación visual del procedimiento de instalación.

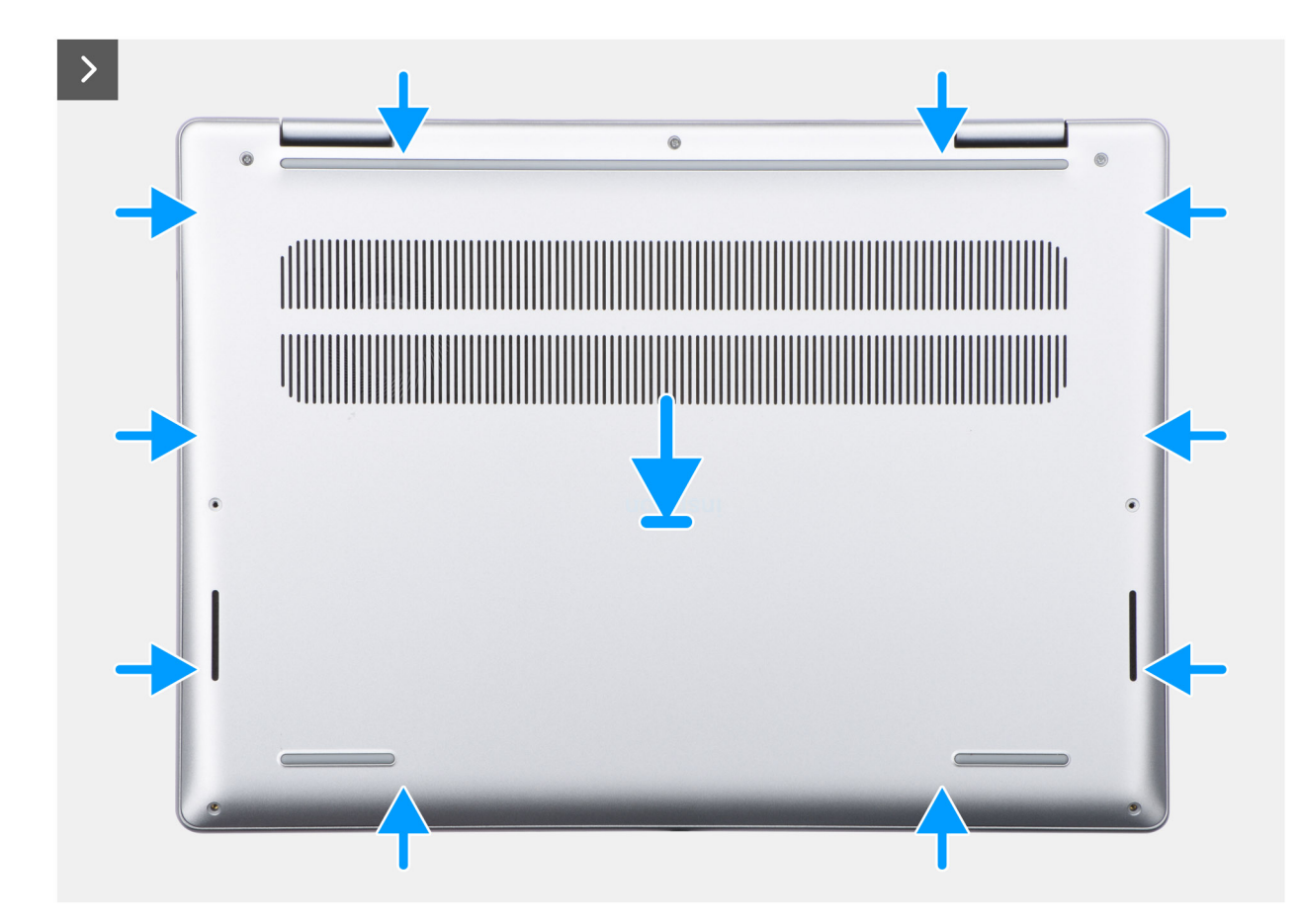

Ilustración 15. Instalación de la cubierta de la base

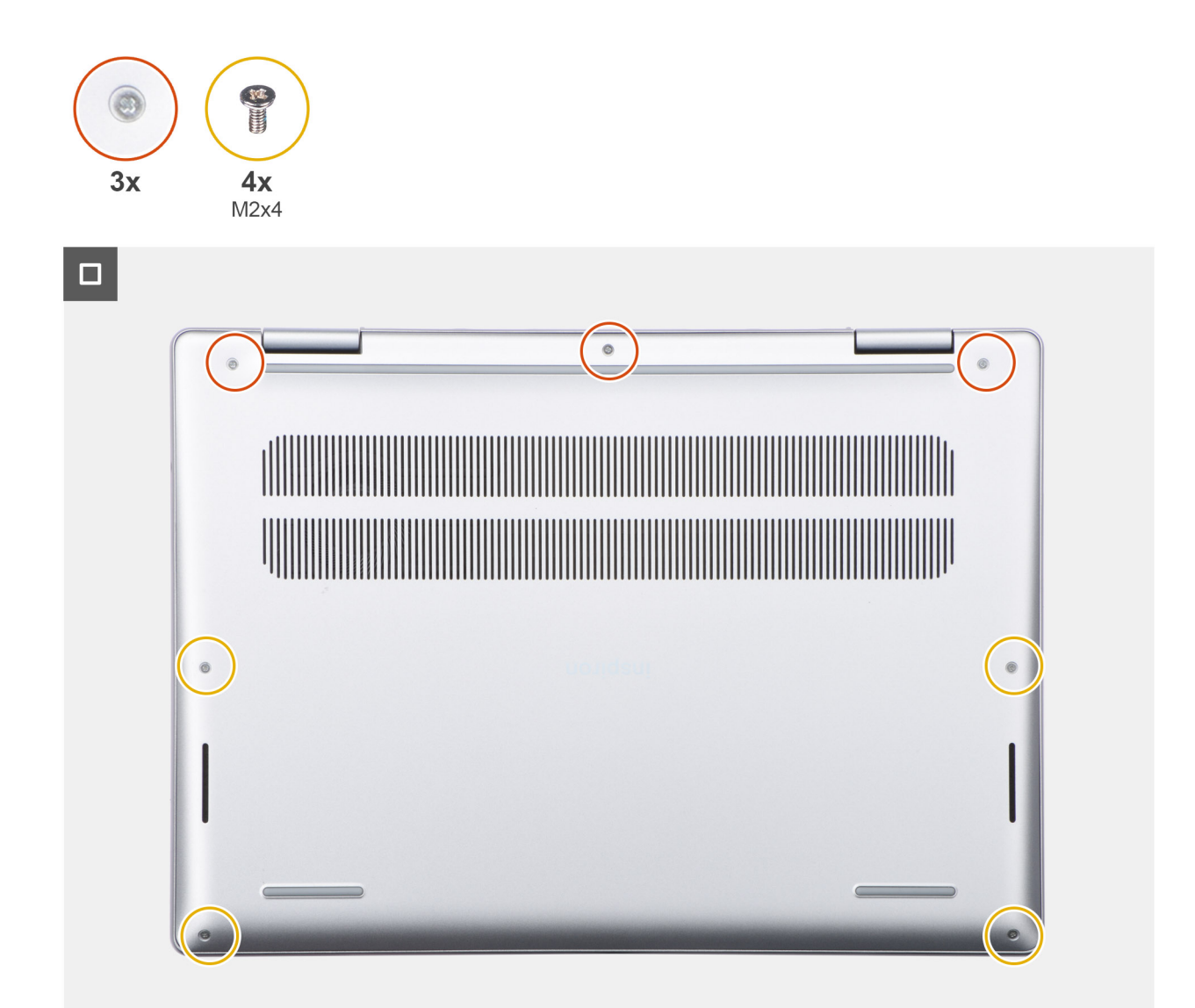

### Ilustración 16. Ajuste los tornillos

### Pasos

- 1. Alinee los orificios para tornillos en la cubierta de la base con los orificios para tornillos en el ensamblaje del teclado y el reposamanos, y encaje la cubierta de la base en su lugar.
- 2. Ajuste los tres tornillos cautivos que aseguran la cubierta de la base al ensamblaje del teclado y el reposamanos.
- 3. Reemplace los cuatro tornillos (M2x4) que aseguran la cubierta de la base al ensamblaje del teclado y el reposamanos.

### Siguientes pasos

1. Siga los procedimientos que se describen en Después de manipular el interior del equipo.

# Módulo de memoria

### Extracción del módulo de memoria

### **Requisitos previos**

1. Siga los procedimientos que se describen en Antes de manipular el interior del equipo.

**NOTA:** Asegúrese de que la computadora esté en modo de servicio. Para obtener más información, consulte Antes de trabajar en el interior de la computadora.

### 2. Extraiga la cubierta de la base.

### Sobre esta tarea

En la imagen a continuación, se indica la ubicación del módulo de memoria y se proporciona una representación visual del procedimiento de extracción.

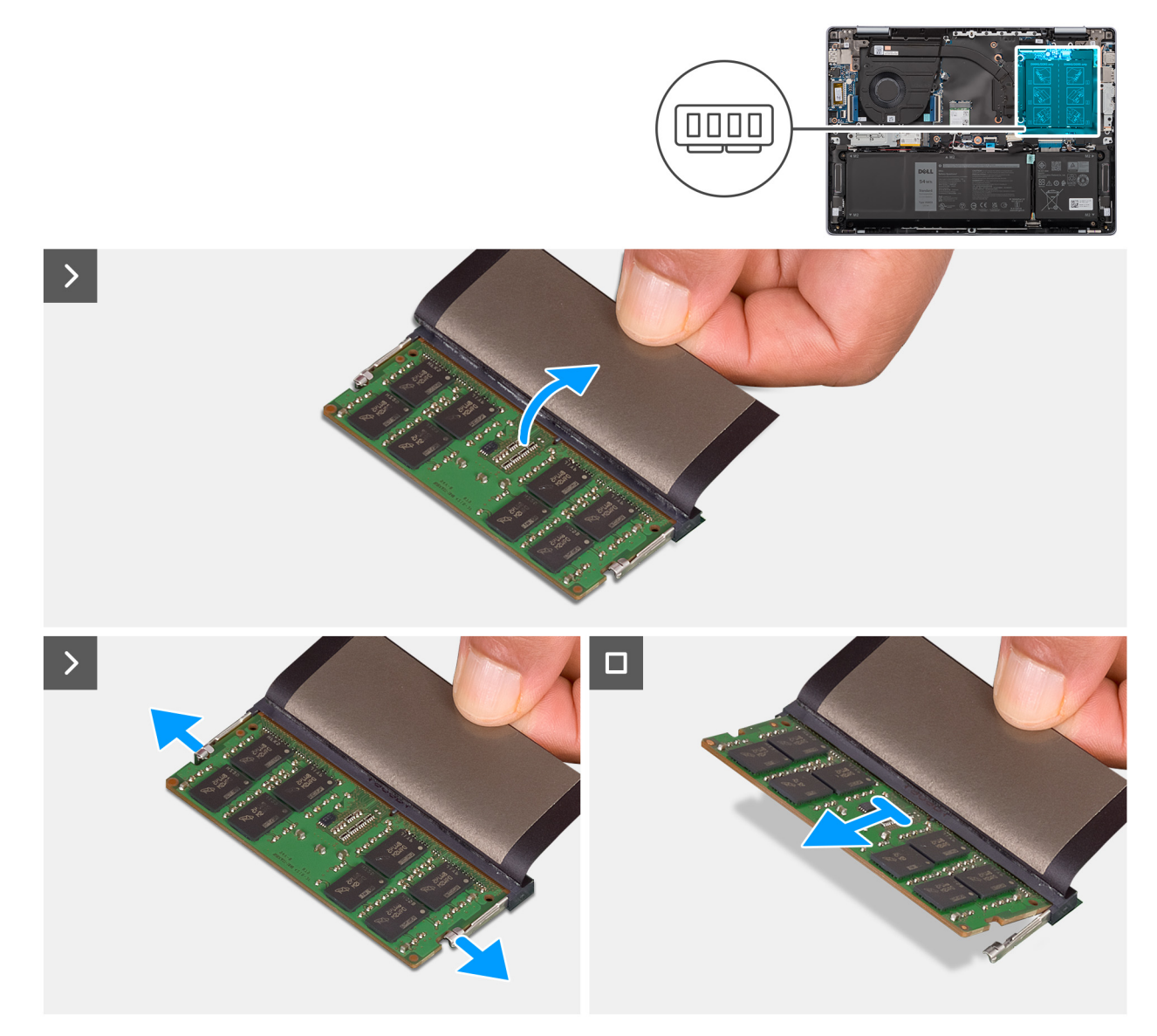

Ilustración 17. Extracción del módulo de memoria

### Pasos

- 1. Levante el Mylar para acceder al módulo de memoria.
- 2. Con la punta de los dedos, separe los ganchos de fijación de cada extremo de la ranura de módulo de memoria hasta que el módulo salte.

PRECAUCIÓN: Para evitar que se produzcan daños en el módulo de memoria, sujete el módulo de memoria por los bordes. No toque los componentes ni los contactos metálicos del módulo de memoria, ya que las descargas electrostáticas (ESD) pueden causar daños graves en los componentes. Para obtener más información sobre la protección contra ESD, consulte Protección contra ESD.

3. Extraiga el módulo de memoria de su ranura en la tarjeta madre.

(i) NOTA: Repita los pasos 1 a 3 para quitar cualquier otro módulo de memoria instalado en la computadora.

### Instalación del módulo de memoria

### **Requisitos previos**

Si va a reemplazar un componente, quite el componente existente antes de realizar el proceso de instalación.

### Sobre esta tarea

En la imagen a continuación, se indica la ubicación del módulo de memoria y se proporciona una representación visual del procedimiento de instalación.

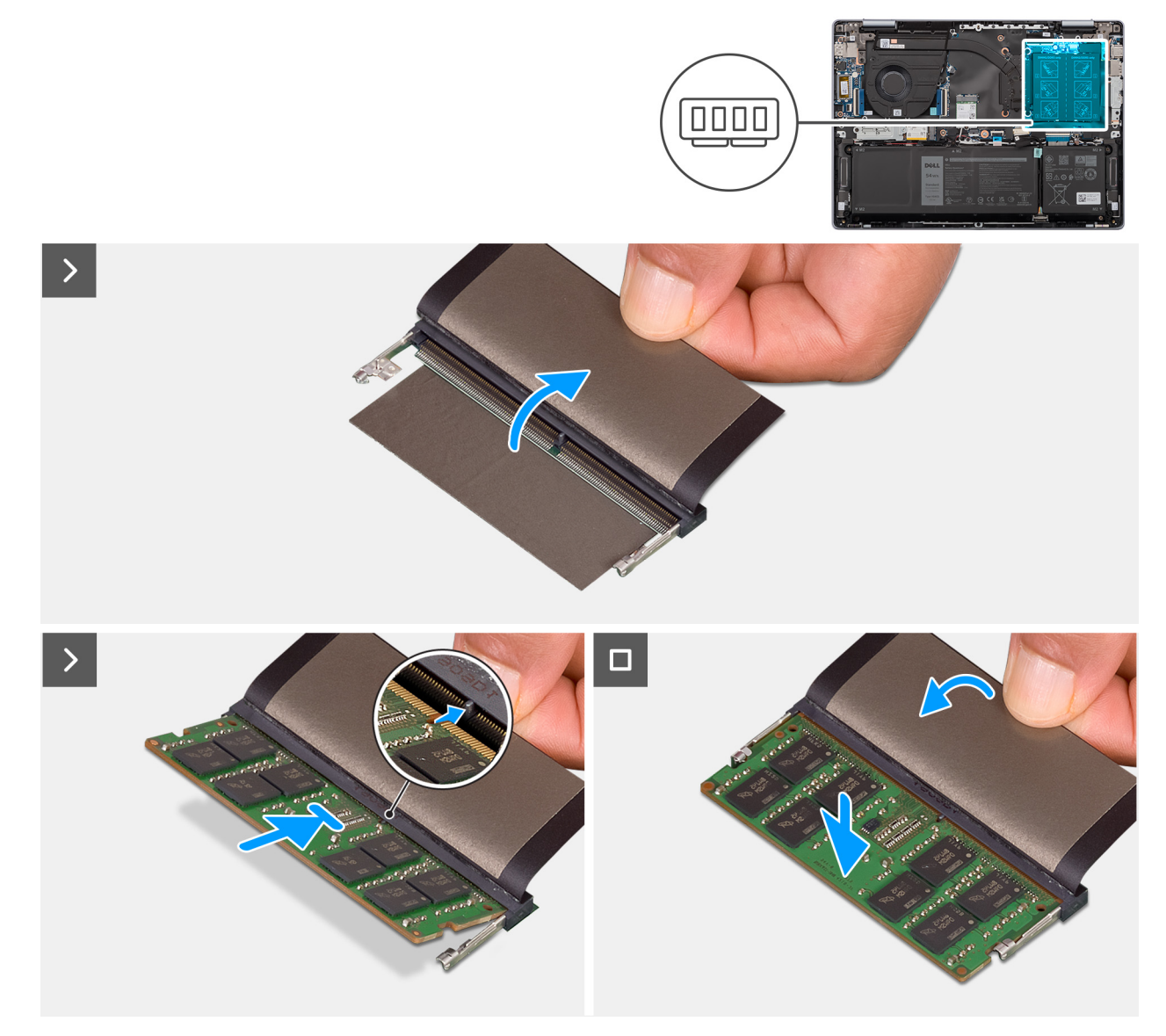

### Ilustración 18. Instalación del módulo de memoria

### Pasos

- 1. Levante la solapa para acceder a la ranura del módulo de memoria.
- 2. Alinee la muesca del módulo de memoria con la pestaña en la ranura de módulo de memoria en la tarjeta madre.
- 3. Deslice el módulo de memoria para colocarlo en la ranura de módulo de memoria de la tarjeta madre.

PRECAUCIÓN: Para evitar que se produzcan daños en el módulo de memoria, sujete el módulo de memoria por los bordes. No toque los componentes ni los contactos metálicos del módulo de memoria, ya que las descargas electrostáticas (ESD) pueden causar daños graves en los componentes. Para obtener más información sobre la protección contra ESD, consulte Protección contra ESD.

- 4. Presione el módulo de memoria hasta que quede encajada en su lugar con los ganchos de retención.
  - (i) NOTA: Repita los pasos 1 a 4 para instalar cualquier otro módulo de memoria en la computadora.

### Siguientes pasos

- 1. Instale la cubierta de la base.
- 2. Siga los procedimientos que se describen en Después de manipular el interior del equipo.

# Unidad de estado sólido

### Extracción de la unidad de estado sólido M.2 2230

### **Requisitos previos**

- 1. Siga los procedimientos que se describen en Antes de manipular el interior del equipo.
  - **NOTA:** Asegúrese de que la computadora esté en modo de servicio. Para obtener más información, consulte Antes de trabajar en el interior de la computadora.
- 2. Extraiga la cubierta de la base.

### Sobre esta tarea

- (i) NOTA: Las configuraciones de tarjetas compatibles en la ranura de tarjeta M.2 son:
  - Unidad de estado sólido M.2 2230 + soporte de montaje para unidad de estado sólido M.2 2230

En la imagen a continuación, se indica la ubicación de la unidad de estado sólido M.2 2230 y se proporciona una representación visual del procedimiento de extracción.

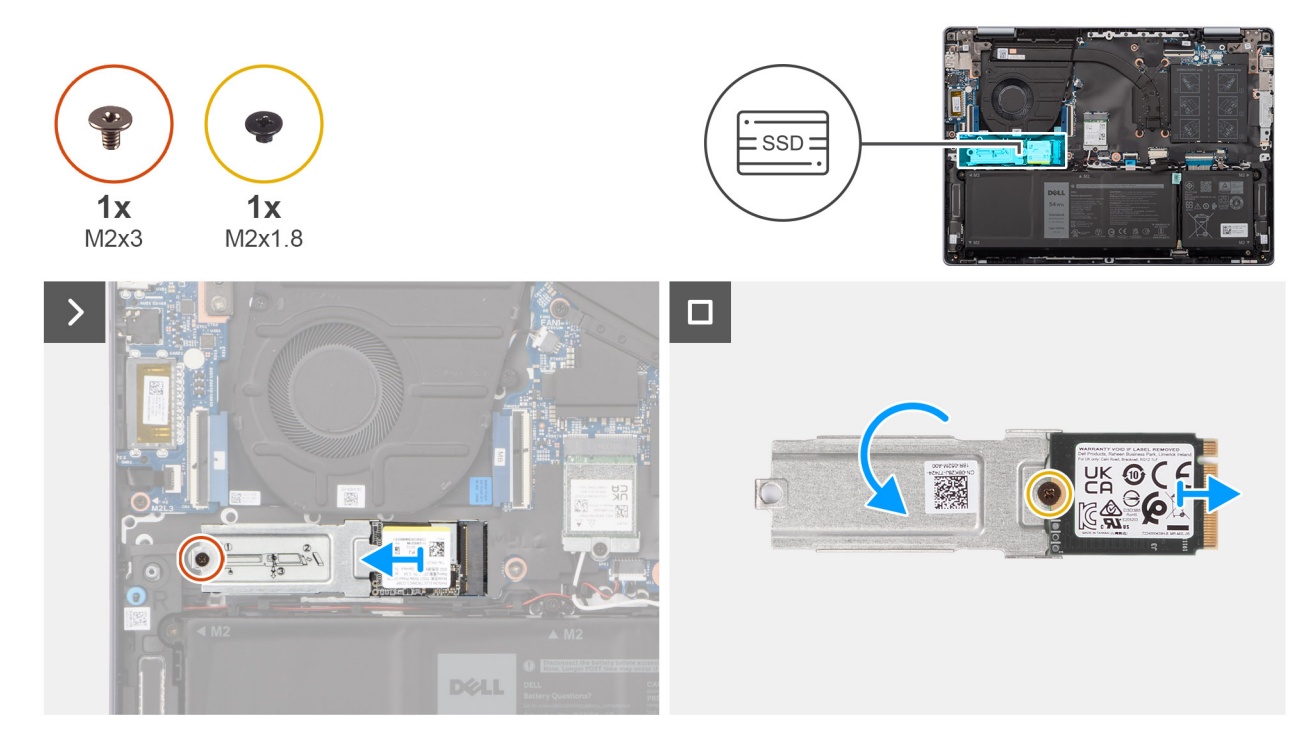

Ilustración 19. Extracción de la unidad de estado sólido

### Pasos

- 1. Quite el tornillo (M2x3) que fija el ensamblaje de la unidad de estado sólido M.2 2230 a la tarjeta madre.
- 2. Deslice y levante el ensamblaje de la unidad de estado sólido M.2 2230 para extraerlo de la tarjeta madre.
- 3. Voltee el ensamblaje de la unidad de estado sólido M.2 2230.
- 4. Quite el tornillo (M2x1.8) que fija la unidad de estado sólido M.2 2230 al soporte de montaje de la unidad de estado sólido M.2 2230.
- 5. Levante la unidad de estado sólido M.2 2230 para extraerla del soporte de montaje de la unidad de estado sólido M.2 2230.

### Instalación de la unidad de estado sólido M.2 2230

#### **Requisitos previos**

Si va a reemplazar un componente, quite el componente existente antes de realizar el proceso de instalación.

### Sobre esta tarea

(i) NOTA: Las configuraciones de tarjetas compatibles en la ranura de tarjeta M.2 son:

• Unidad de estado sólido M.2 2230 + soporte de montaje para unidad de estado sólido M.2 2230

En la imagen a continuación, se indica la ubicación de la unidad de estado sólido M.2 2230 y se proporciona una representación visual del procedimiento de instalación.

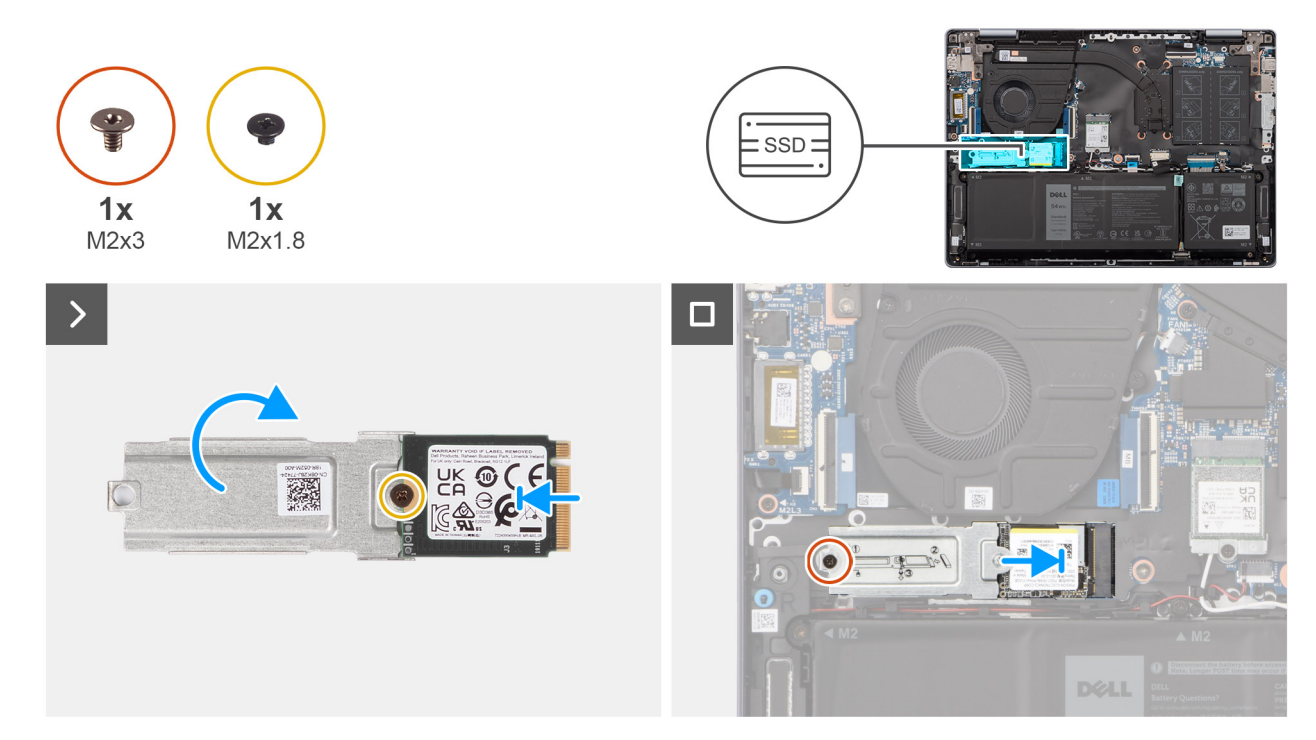

### Ilustración 20. Instalación de la unidad de estado sólido

### Pasos

- 1. Coloque y alinee la unidad de estado sólido M.2 2230 en el soporte de montaje de la unidad de estado sólido M.2 2230.
- 2. Coloque el tornillo (M2x1.8) que fija la unidad de estado sólido M.2 2230 al soporte de montaje de la unidad de estado sólido M.2 2230.
- 3. Voltee el ensamblaje de la unidad de estado sólido M.2 2230.
- 4. Alinee la muesca de la unidad de estado sólido M.2 2230 con la pestaña de la ranura de la unidad de estado sólido M.2 situada en la tarjeta madre del sistema.
- 5. Deslice y coloque la unidad de estado sólido M.2 2230 en la ranura de unidad de estado sólido M.2 en la tarjeta madre del sistema.
- 6. Coloque el tornillo (M2x3) que fija el ensamblaje de la unidad de estado sólido M.2 2230 a la tarjeta madre.

#### Siguientes pasos

- 1. Instale la cubierta de la base.
- 2. Siga los procedimientos que se describen en Después de manipular el interior del equipo.

# Tarjeta inalámbrica

### Extracción de la tarjeta inalámbrica

#### **Requisitos previos**

- 1. Siga los procedimientos que se describen en Antes de manipular el interior del equipo.
  - (i) NOTA: Asegúrese de que la computadora esté en modo de servicio. Para obtener más información, consulte Antes de trabajar en el interior de la computadora.
- 2. Extraiga la cubierta de la base.

### Sobre esta tarea

En la imagen a continuación, se indica la ubicación de la tarjeta inalámbrica y se proporciona una representación visual del procedimiento de extracción.

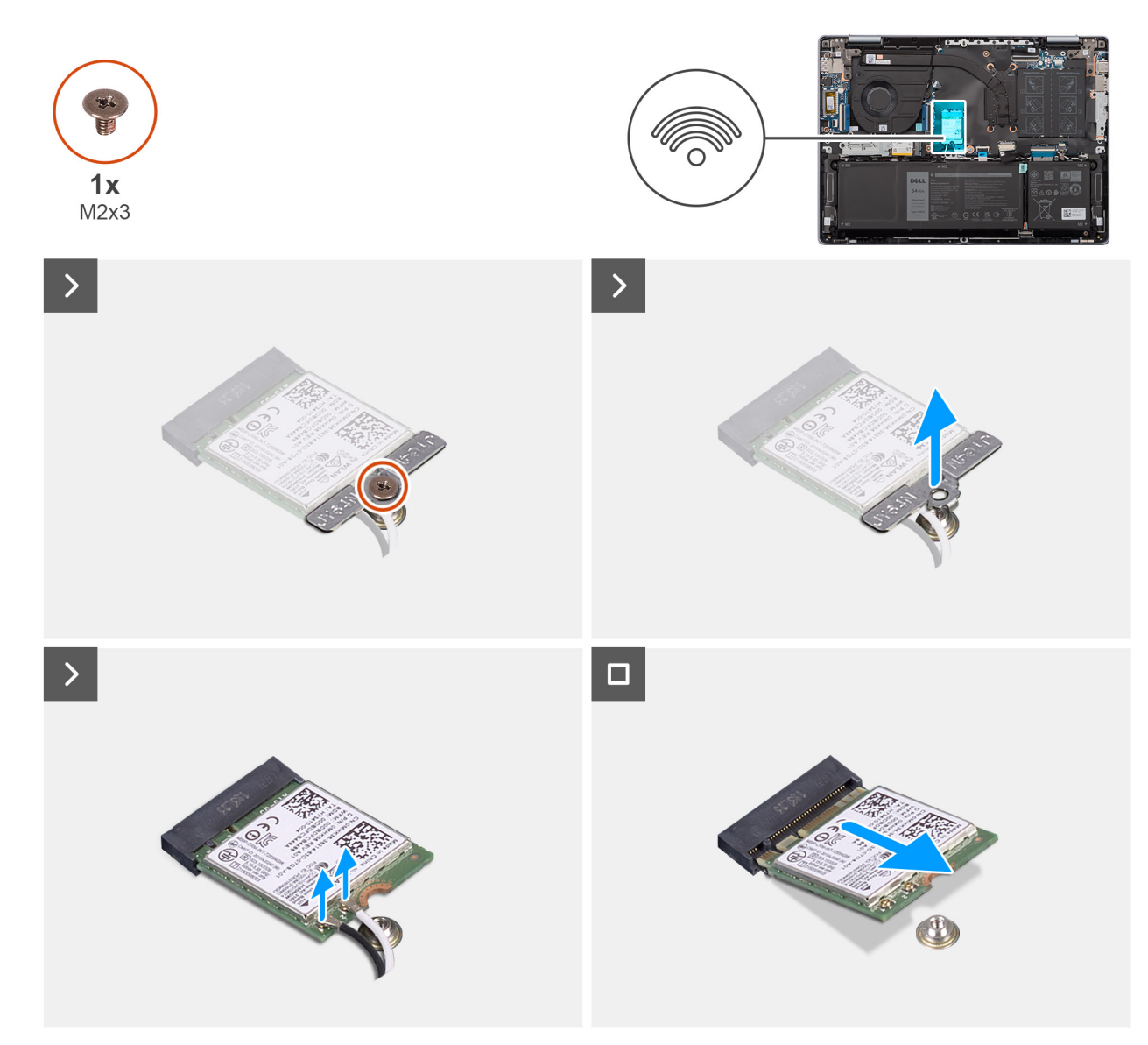

### Ilustración 21. Extracción de la tarjeta inalámbrica

#### Pasos

- 1. Quite el tornillo (M2x3) que fija el soporte de la tarjeta inalámbrica a la tarjeta inalámbrica.
- 2. Extraiga el soporte de la tarjeta inalámbrica de la tarjeta inalámbrica.
- 3. Desconecte los cables de antena de la tarjeta inalámbrica.
- 4. Deslice y levante la tarjeta inalámbrica para quitarla de la tarjeta madre.

### Instalación de la tarjeta inalámbrica

### **Requisitos previos**

Si va a reemplazar un componente, quite el componente existente antes de realizar el procedimiento de instalación.

### Sobre esta tarea

En la imagen a continuación, se indica la ubicación de la tarjeta inalámbrica y se proporciona una representación visual del procedimiento de instalación.

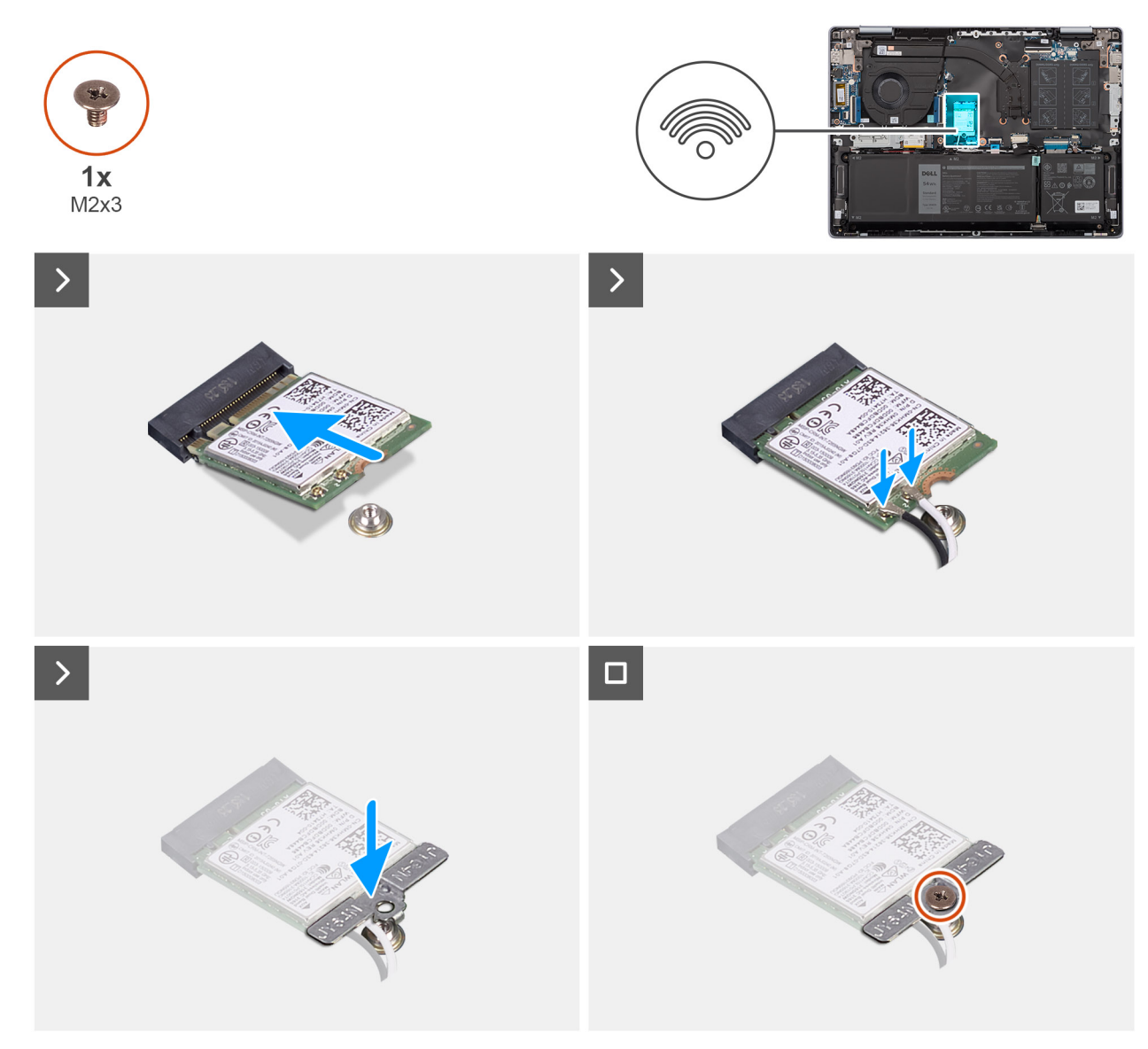

### Ilustración 22. Instalación de la tarjeta inalámbrica

### Pasos

- 1. Alinee la muesca de la tarjeta inalámbrica con la lengüeta de la ranura de tarjeta inalámbrica situada en la tarjeta madre.
- 2. Deslice la tarjeta inalámbrica en la ranura de tarjetas inalámbricas de la tarjeta madre.
- 3. Conecte los cables de la antena a la tarjeta inalámbrica.

En la tabla a continuación, se proporciona el esquema de colores de los cables de la antena para la tarjeta inalámbrica compatible con la computadora.

### Tabla 27. Esquema de colores de los cables de la antena

| Conectores de la tarjeta<br>inalámbrica | Colores de los cables de<br>antena | Marcado de serigrafía |                      |
|-----------------------------------------|------------------------------------|-----------------------|----------------------|
| Principal                               | Blanco                             | PRINCIPAL             | △ (triángulo blanco) |
| Auxiliar                                | Negro                              | AUX                   | ▲ (triángulo negro)  |

4. Reemplace el tornillo (M2x3) que fija el soporte de la tarjeta inalámbrica a la tarjeta inalámbrica.

### Siguientes pasos

1. Instale la cubierta de la base.

2. Siga los procedimientos que se describen en Después de manipular el interior del equipo.

# Ventilador del sistema

### Extracción del ventilador del sistema

### **Requisitos previos**

1. Siga los procedimientos que se describen en Antes de manipular el interior del equipo.

**NOTA:** Asegúrese de que la computadora esté en modo de servicio. Para obtener más información, consulte Antes de trabajar en el interior de la computadora.

### 2. Extraiga la cubierta de la base.

### Sobre esta tarea

En la imagen a continuación, se indica la ubicación del ventilador y se proporciona una representación visual del procedimiento de extracción.

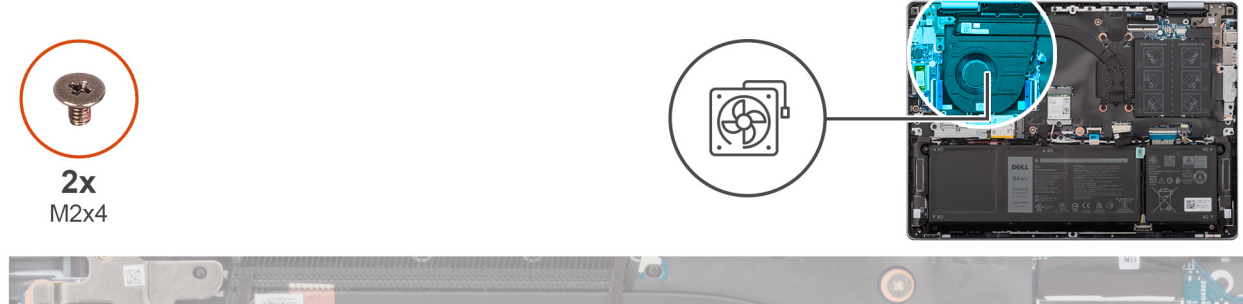

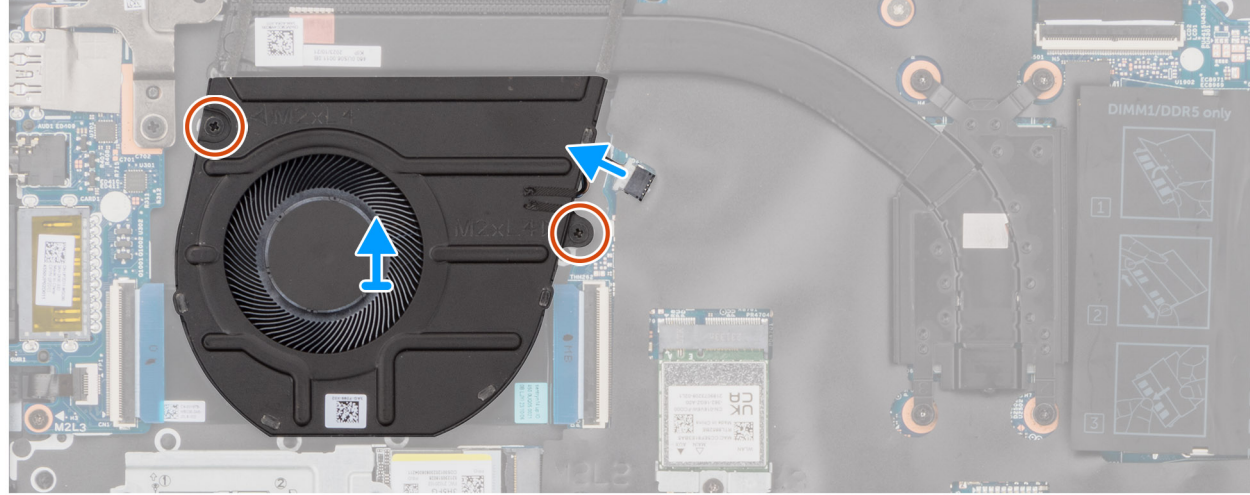

Ilustración 23. Extracción del ventilador

### Pasos

- 1. Desconecte el cable del ventilador del conector (FN1) en la tarjeta madre del sistema.
- 2. Extraiga los dos tornillos (M2x4) que fijan el ventilador al ensamblaje del teclado y del reposamanos.
- 3. Levante el ventilador para quitarlo del ensamblaje del teclado y el reposamanos.

### Instalación del ventilador

### **Requisitos previos**

Si va a reemplazar un componente, quite el componente existente antes de realizar el procedimiento de instalación.

### Sobre esta tarea

En la imagen a continuación, se indica la ubicación del ventilador y se proporciona una representación visual del procedimiento de instalación.

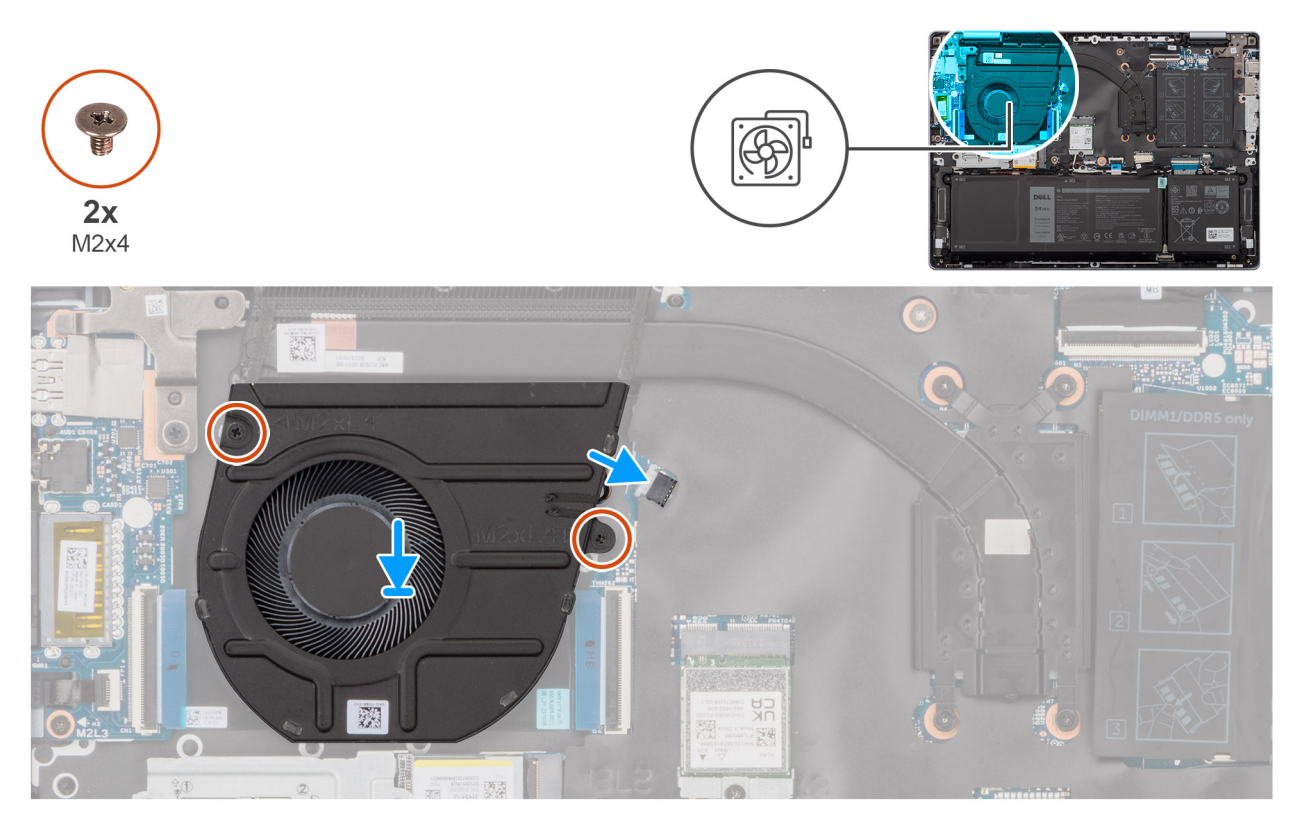

### Ilustración 24. Instalación del ventilador

### Pasos

- 1. Coloque el ventilador en el ensamblaje del teclado y del reposamanos.
- 2. Alinee los orificios para tornillos del ventilador con los orificios para tornillos del ensamblaje del teclado y el reposamanos.
- 3. Reemplace los dos tornillos (M2x4) que fijan el ventilador al ensamblaje del teclado y el reposamanos.
- 4. Conecte el cable del ventilador al conector (FN1) en la tarjeta madre.

### Siguientes pasos

- 1. Instale la cubierta de la base.
- 2. Siga los procedimientos que se describen en Después de manipular el interior del equipo.

# Extracción e instalación de unidades reemplazables en campo (FRU)

Los componentes reemplazables en este capítulo son unidades reemplazables en campo (FRU).

 $\wedge$  PRECAUCIÓN: La información de esta sección está destinada únicamente a técnicos de servicio autorizados.

- PRECAUCIÓN: Para evitar cualquier posible daño al componente o la pérdida de datos, asegúrese de que un técnico de servicio autorizado reemplace las unidades reemplazables de campo (FRU).
- PRECAUCIÓN: Dell Technologies recomienda que este conjunto de reparaciones, si es necesario, las realicen especialistas técnicos capacitados en reparaciones.
- PRECAUCIÓN: Como recordatorio, la garantía no cubre los daños que puedan producirse durante las reparaciones de FRU que no sean autorizadas por Dell Technologies.

(i) NOTA: Las imágenes en este documento pueden ser diferentes de la computadora en función de la configuración que haya solicitado.

# Batería

### Precauciones para la batería de iones de litio recargable

### ∧ PRECAUCIÓN:

- Tenga cuidado cuando maneje baterías de iones de litio recargables.
- Descargue la batería por completo antes de quitarla. Desconecte el adaptador de alimentación de CA de la computadora y utilice el sistema únicamente con la alimentación de la batería: la batería estará descargada por completo cuando la computadora ya no se encienda al presionar el botón de encendido.
- No aplaste, deje caer, estropee o penetre la batería con objetos extraños.
- No exponga la batería a temperaturas altas ni desmonte paquetes de batería y células.
- No aplique presión en la superficie de la batería.
- No doble la batería.
- No utilice herramientas de ningún tipo para hacer palanca sobre o contra la batería.
- Verifique que no se pierda ningún tornillo durante la reparación de este producto, para evitar daños o perforaciones accidentales en la batería y otros componentes de la computadora.
- Si una batería se atasca en la computadora como resultado de la inflamación, no intente soltarla, ya que perforar, doblar o aplastar baterías de iones de litio recargables puede ser peligroso. En este caso, comuníquese con el soporte técnico de Dell para obtener asistencia. Consulte Comunicarse con el soporte técnico de Dell en el sitio de soporte de Dell.
- Adquiera siempre baterías originales desde el sitio de Dell o socios y distribuidores autorizados de Dell.
- Las baterías hinchadas no se deben utilizar y se deben reemplazar y desechar correctamente. Para consultar directrices sobre cómo manejar y sustituir las baterías de iones de litio recargables hinchadas, consulte Manejo de baterías de iones de litio recargables hinchadas.

### Extracción de la batería

PRECAUCIÓN: La información de esta sección de extracción está destinada únicamente a técnicos de servicio autorizados.

### **Requisitos previos**

1. Siga los procedimientos que se describen en Antes de manipular el interior del equipo.

**NOTA:** Asegúrese de que la computadora esté en modo de servicio. Para obtener más información, consulte Antes de trabajar en el interior de la computadora.

2. Extraiga la cubierta de la base.

### Sobre esta tarea

PRECAUCIÓN: Quitar la batería restablece los ajustes de la configuración del BIOS a los valores predeterminados. Se recomienda que anote los ajustes de la configuración del BIOS antes de quitar la batería.

En la imagen a continuación, se indica la ubicación de la batería y se proporciona una representación visual del procedimiento de extracción.

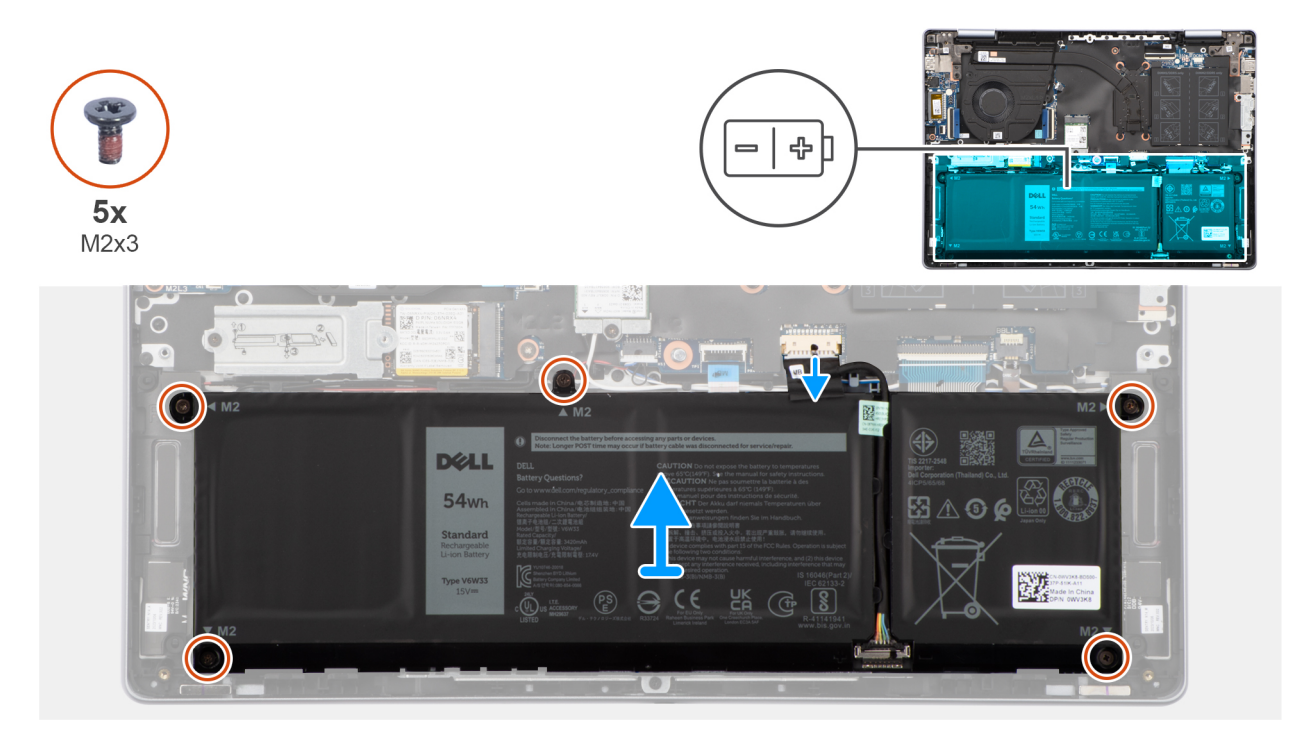

### Ilustración 25. Extracción de la batería

#### Pasos

- 1. Desconecte el cable de la batería del conector (BATT1) en la tarjeta madre.
- 2. Extraiga los cinco tornillos (M2x3) que aseguran la batería al ensamblaje del teclado y el reposamanos.
- 3. Levante la batería para quitarla del ensamblaje del teclado y el reposamanos.

### Instalación de la batería

PRECAUCIÓN: La información de esta sección de instalación está destinada únicamente a técnicos de servicio autorizados.

### **Requisitos previos**

Si va a reemplazar un componente, quite el componente existente antes de realizar el proceso de instalación.

### Sobre esta tarea

En la imagen a continuación, se indica la ubicación de la batería y se proporciona una representación visual del procedimiento de instalación.

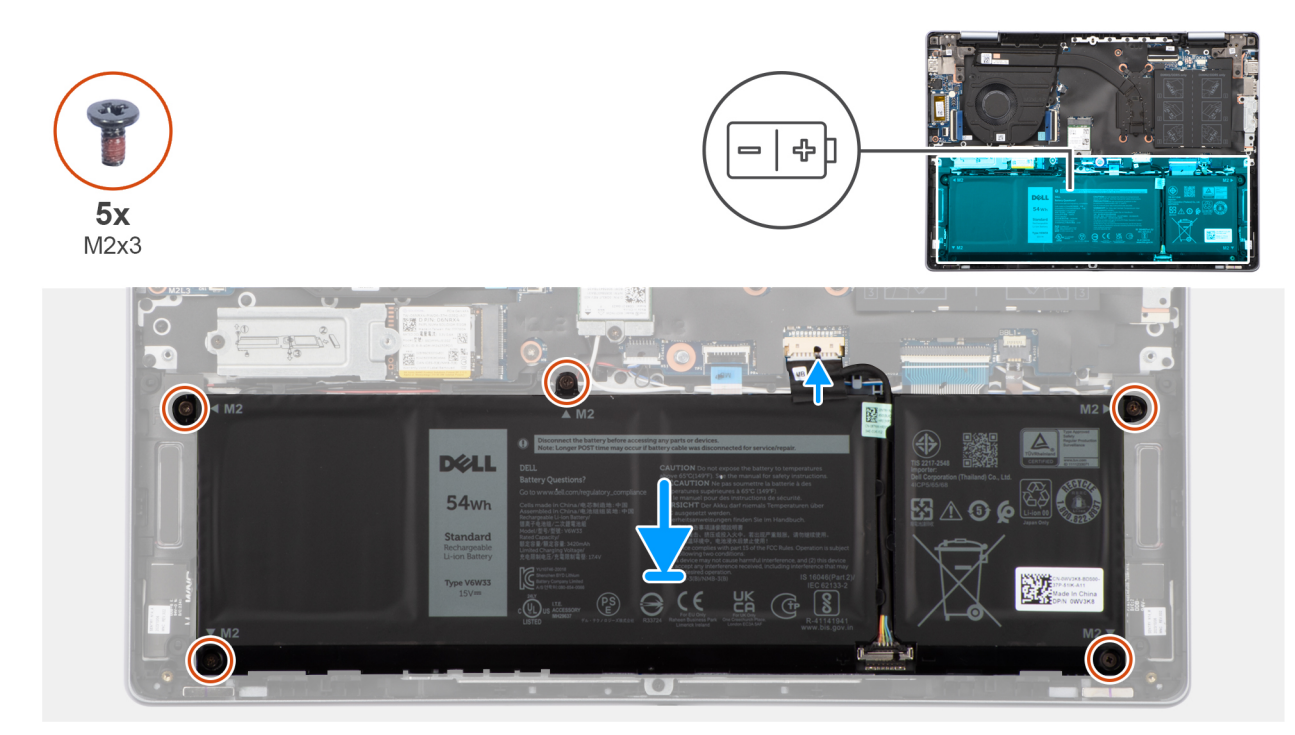

### Ilustración 26. Instalación de la batería

### Pasos

- 1. Alinee los orificios para tornillos de la batería con los orificios para tornillos del ensamblaje del teclado y del reposamanos.
- 2. Reemplace los cinco tornillos (M2x3) que aseguran la batería al ensamblaje del teclado y el reposamanos.
- 3. Conecte el cable de la batería al conector de cable de la batería (BATT1) en la tarjeta madre.

### Siguientes pasos

- 1. Instale la cubierta de la base.
- 2. Siga los procedimientos que se describen en Después de manipular el interior del equipo.

### Desconexión del cable de la batería

PRECAUCIÓN: La información de esta sección de extracción está destinada únicamente a técnicos de servicio autorizados.

### **Requisitos previos**

- 1. Siga los procedimientos que se describen en Antes de manipular el interior del equipo.
  - **NOTA:** Asegúrese de que la computadora esté en modo de servicio. Para obtener más información, consulte Antes de trabajar en el interior de la computadora.
- 2. Extraiga la cubierta de la base.
- 3. Extraiga la batería.

### Sobre esta tarea

PRECAUCIÓN: Quitar la batería restablece los ajustes de la configuración del BIOS a los valores predeterminados. Se recomienda que anote los ajustes de la configuración del BIOS antes de quitar la batería.

En la imagen a continuación, se indica la ubicación del cable de la batería y se proporciona una representación visual del procedimiento de extracción.

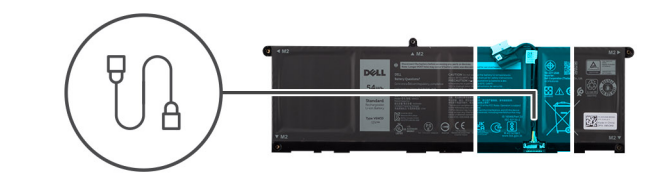

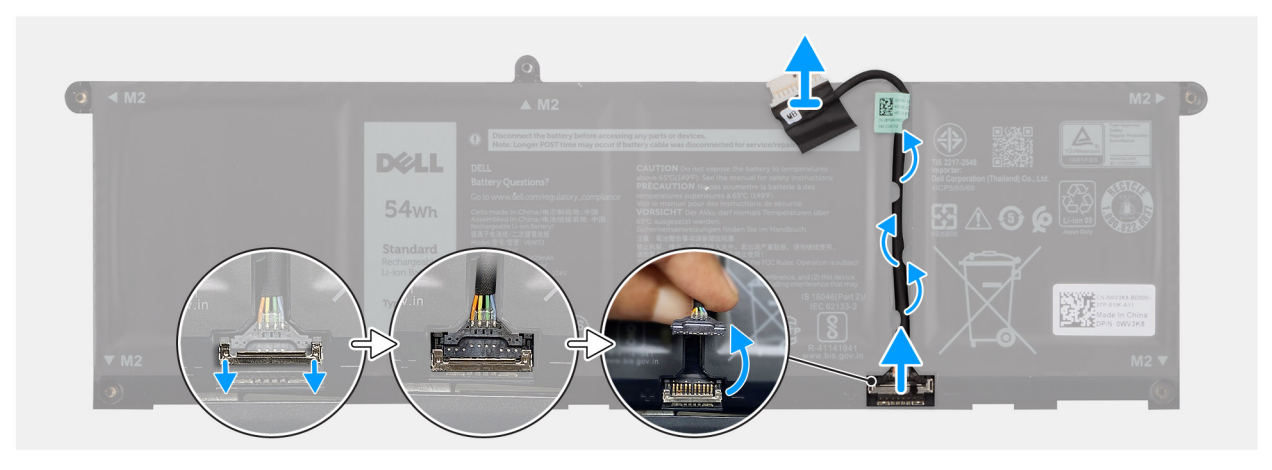

#### Ilustración 27. Desconexión del cable de la batería

#### Pasos

- 1. Quite el cable de la batería de las guías de enrutamiento de la batería.
- 2. Abra el pestillo y desconecte el cable de la batería del conector de la batería.
  - PRECAUCIÓN: NO tire del cable de la batería para desconectarlo de la batería, ya que podría dañar la batería o el cable.
  - () NOTA: Para desconectar el cable de la batería, primero empuje el pestillo hacia abajo para soltar el conector y, a continuación, tire del conector hacia arriba para desconectarlo de la batería.

### Conexión del cable de la batería

PRECAUCIÓN: La información de esta sección de instalación está destinada únicamente a técnicos de servicio autorizados.

### **Requisitos previos**

Si va a reemplazar un componente, quite el componente existente antes de realizar el procedimiento de instalación.

### Sobre esta tarea

En la imagen a continuación, se indica la ubicación del cable de la batería y se proporciona una representación visual del procedimiento de instalación.

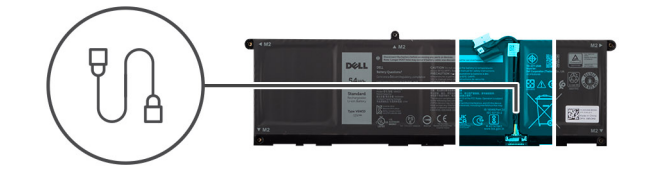

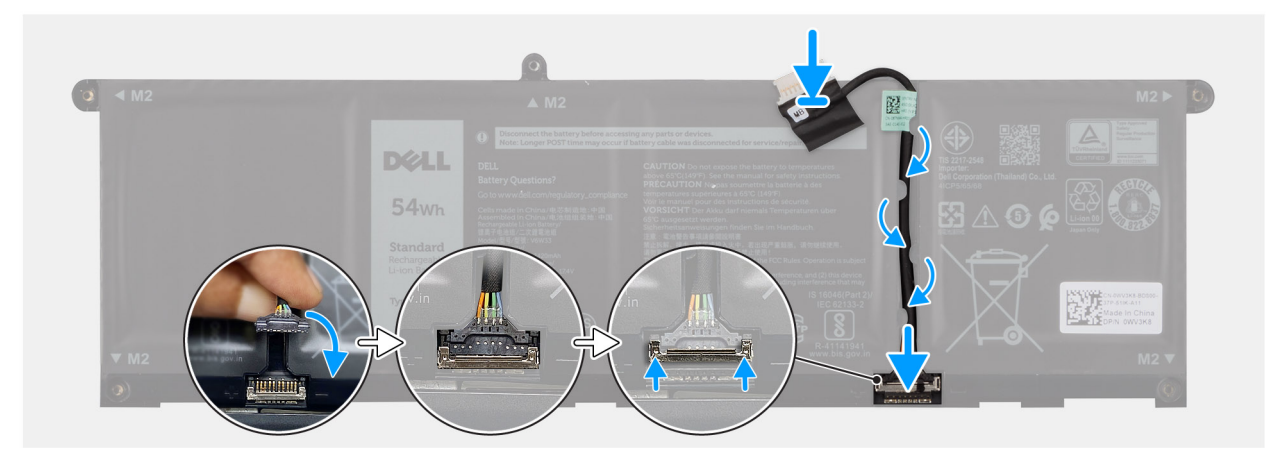

### Ilustración 28. Conexión del cable de la batería

#### Pasos

- 1. Conecte el cable de la batería al conector de la batería y cierre el pestillo.
- 2. Pase el cable de la batería a través de las guías de enrutamiento de la batería.

### Siguientes pasos

- 1. Instale la batería.
- 2. Instale la cubierta de la base.
- 3. Siga los procedimientos que se describen en Después de manipular el interior del equipo.

# Disipador de calor

### Extracción del disipador de calor

PRECAUCIÓN: La información de esta sección está destinada únicamente a técnicos de servicio autorizados.

#### **Requisitos previos**

- 1. Siga los procedimientos que se describen en Antes de manipular el interior del equipo.
  - () NOTA: Asegúrese de que la computadora esté en modo de servicio. Para obtener más información, consulte Antes de trabajar en el interior de la computadora.
- 2. Extraiga la cubierta de la base.

### Sobre esta tarea

- (i) NOTA: El disipador de calor se puede calentar durante el funcionamiento normal. Permita que transcurra el tiempo suficiente para que el disipador de calor se enfríe antes de tocarlo.
- () NOTA: Para garantizar el máximo enfriamiento del procesador, no toque las zonas de transferencia del calor del disipador de calor. La grasa de su piel puede reducir la funcionalidad de transferencia de calor de la pasta térmica.

En la imagen a continuación, se indica la ubicación de la batería y se proporciona una representación visual del procedimiento de extracción.

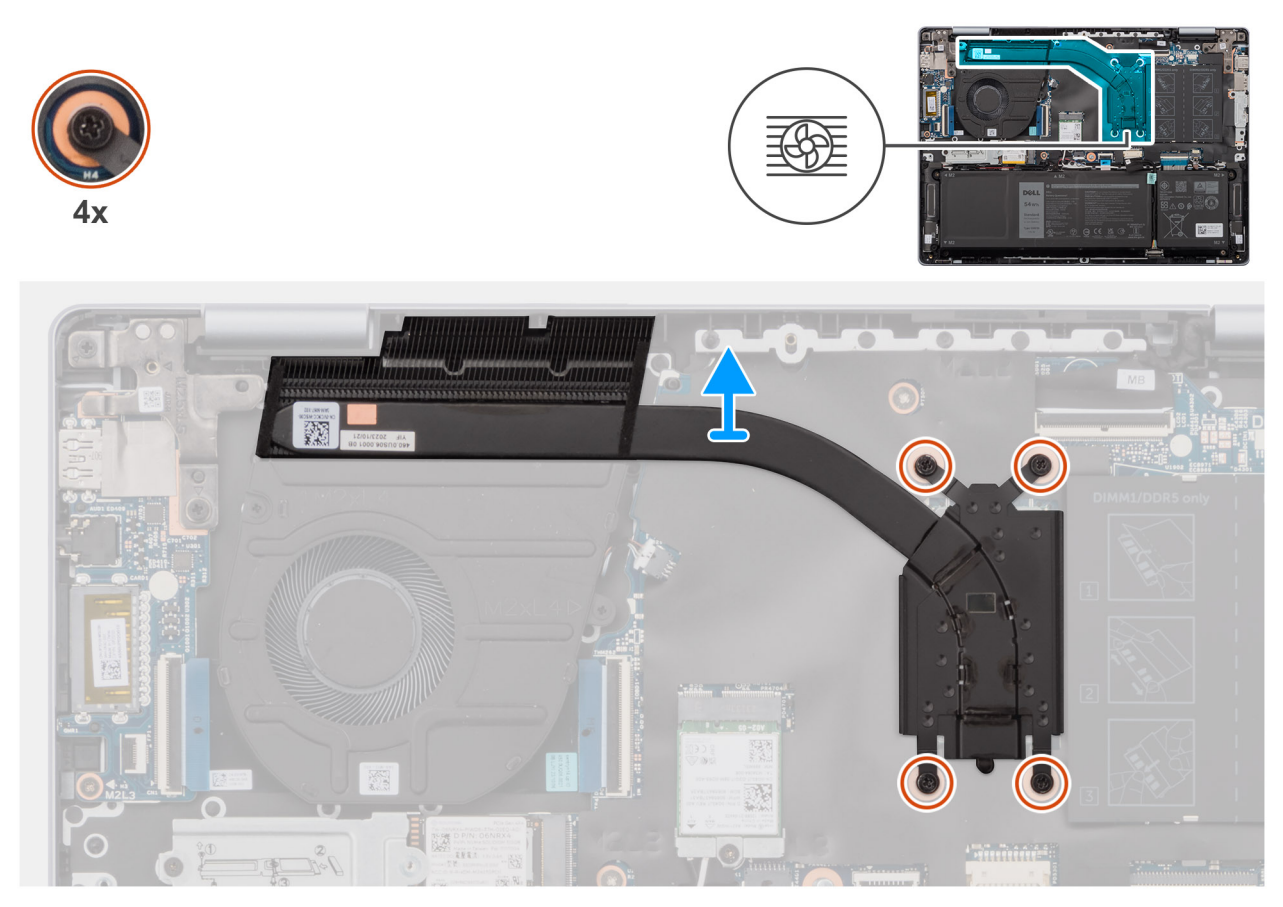

Ilustración 29. Extracción del disipador de calor

### Pasos

- 1. En orden secuencial inverso (4 > 3 > 2 > 1), afloje los cuatro tornillos cautivos que aseguran el disipador de calor a la tarjeta madre.
- 2. Levante el disipador de calor para quitarlo de la tarjeta madre.

### Instalación del disipador de calor

PRECAUCIÓN: La información de esta sección está destinada únicamente a técnicos de servicio autorizados.

### **Requisitos previos**

Si va a reemplazar un componente, quite el componente existente antes de realizar el proceso de instalación.

### Sobre esta tarea

En la imagen a continuación, se indica la ubicación del disipador de calor y se proporciona una representación visual del procedimiento de instalación.

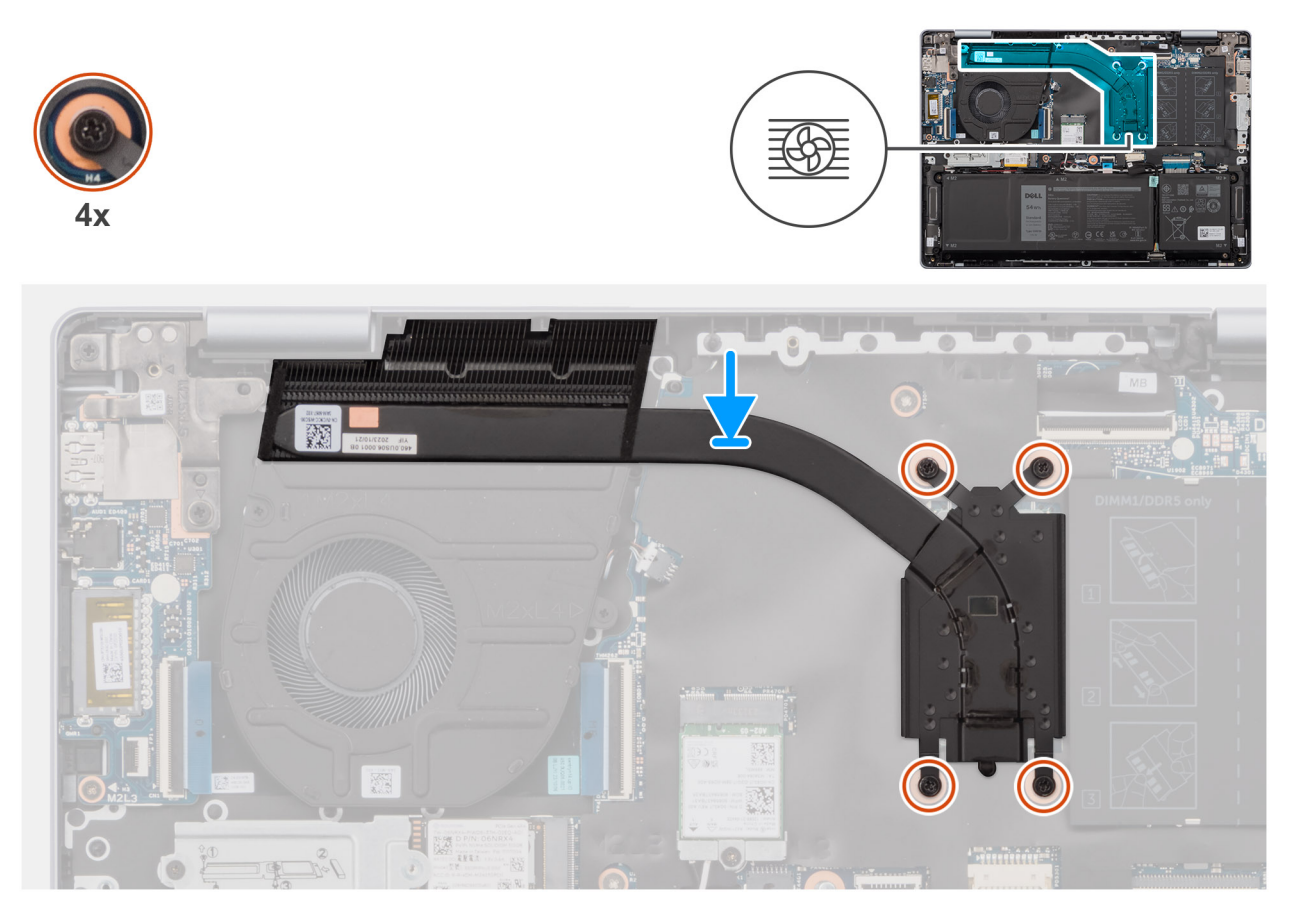

Ilustración 30. Instalación del disipador de calor

### Pasos

- 1. Coloque el disipador de calor del procesador en la tarjeta madre.
- 2. Alinee los orificios para tornillos del disipador de calor con los de la tarjeta madre.
- 3. En el orden secuencial (1 > 2 > 3 > 4), ajuste los cuatro tornillos cautivos que aseguran el disipador de calor a la tarjeta madre.

### Siguientes pasos

- 1. Instale la cubierta de la base.
- 2. Siga los procedimientos que se describen en Después de manipular el interior del equipo.

# Placa de E/S

### Extracción de la placa de I/O

PRECAUCIÓN: La información de esta sección está destinada únicamente a técnicos de servicio autorizados.

### **Requisitos previos**

- 1. Siga los procedimientos que se describen en Antes de manipular el interior del equipo.
  - **NOTA:** Asegúrese de que la computadora esté en modo de servicio. Para obtener más información, consulte Antes de trabajar en el interior de la computadora.
- 2. Extraiga la cubierta de la base.

### Sobre esta tarea

En la imagen a continuación, se indica la ubicación de la placa de I/O y se proporciona una representación visual del procedimiento de extracción.

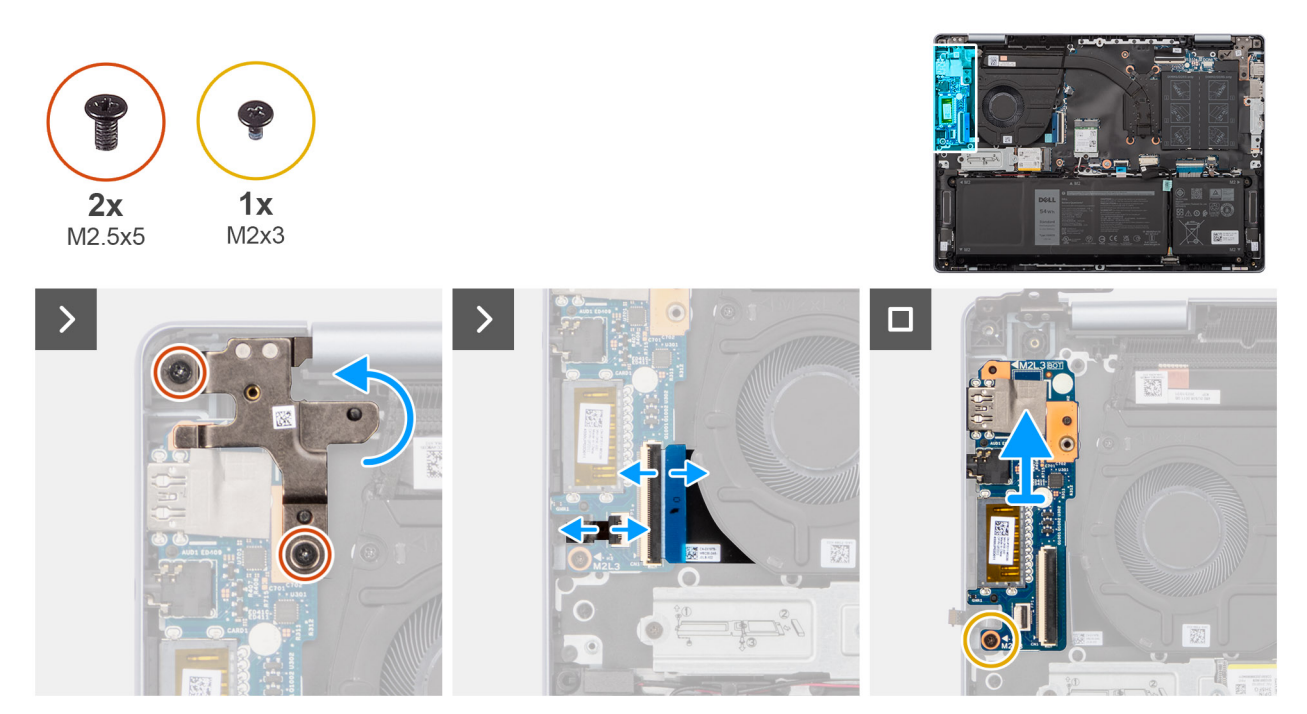

### Ilustración 31. Extracción de la placa de I/O

#### Pasos

- 1. Quite los dos tornillos (M2.5x5) que fijan la bisagra de la pantalla izquierda al ensamblaje del teclado y el reposamanos.
- 2. Abra la bisagra izquierda de la pantalla hasta un ángulo de 90 grados.
- 3. Abra el pestillo y desconecte el cable del botón de encendido con lector de huellas digitales de la placa de I/O.

(i) NOTA: Este paso solo corresponde a computadoras que se envían con el lector de huellas digitales opcional.

- 4. Levante el conector de cable de la placa de I/O (IOBD1) y desconecte el cable de la placa de I/O.
- 5. Quite el tornillo (M2x3) que fija la placa de I/O al ensamblaje del teclado y el reposamanos.
- 6. Levante la placa de I/O para quitarla del ensamblaje del teclado y del reposamanos.

### Instalación de la placa de I/O

PRECAUCIÓN: La información de esta sección está destinada únicamente a técnicos de servicio autorizados.

#### **Requisitos previos**

Si va a reemplazar un componente, quite el componente existente antes de realizar el proceso de instalación.

### Sobre esta tarea

En la imagen a continuación, se indica la ubicación de la placa de I/O y se proporciona una representación visual del procedimiento de instalación.

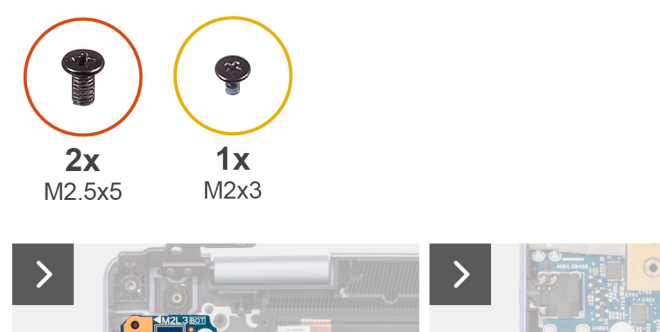

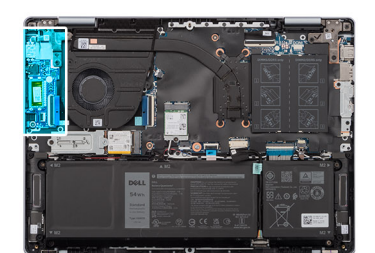

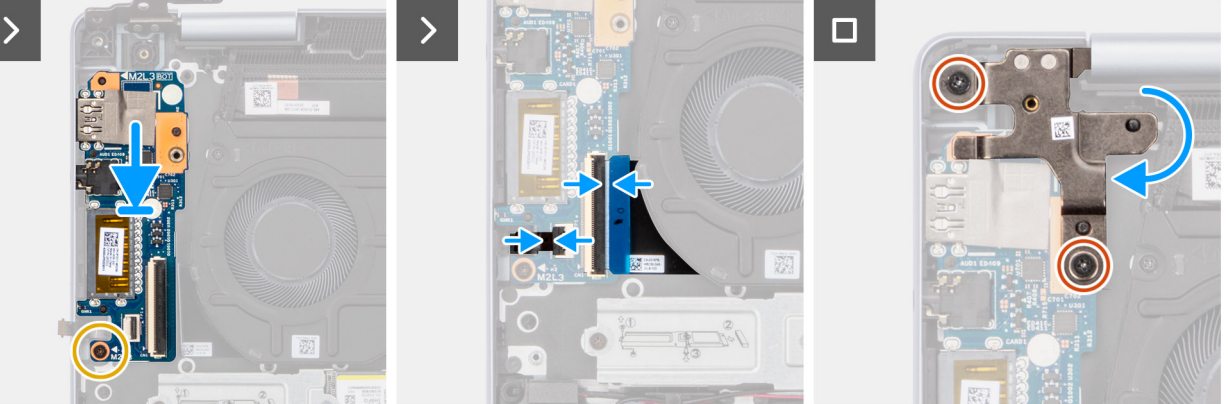

### Ilustración 32. Instalación de la placa de I/O

### Pasos

- 1. Coloque la placa de I/O en el ensamblaje del teclado y el reposamanos.
- 2. Alinee los orificios para tornillos de la placa de I/O con los orificios para tornillos del ensamblaje del teclado y el reposamanos.
- 3. Reemplace el tornillo (M2x3) que fija la placa de I/O al ensamblaje del teclado y el reposamanos.
- 4. Conecte el cable de la placa de I/O al conector del cable de la placa I/O (IOBD1) y cierre el pestillo.
- 5. Conecte el botón de encendido con lector de huellas digitales al conector en la placa de I/O y cierre el pestillo.

(i) NOTA: Este paso solo corresponde a computadoras que se envían con el lector de huellas digitales opcional.

- 6. Cierre la bisagra izquierda de la pantalla y alinee los orificios para tornillos de la bisagra izquierda de la pantalla con los orificios para tornillos de la placa de I/O.
- 7. Vuelva a colocar los dos tornillos (M2.5x5) que fijan la bisagra izquierda de la pantalla al ensamblaje del teclado y el reposamanos.

### Siguientes pasos

- **1.** Instale la cubierta de la base.
- 2. Siga los procedimientos que se describen en Después de manipular el interior del equipo.

## Botón de encendido

### Extracción del botón de encendido

🛆 PRECAUCIÓN: La información de esta sección está destinada únicamente a técnicos de servicio autorizados.

### **Requisitos previos**

- 1. Siga los procedimientos que se describen en Antes de manipular el interior del equipo.
  - **NOTA:** Asegúrese de que la computadora esté en modo de servicio. Para obtener más información, consulte Antes de trabajar en el interior de la computadora.
- 2. Extraiga la cubierta de la base.

### 3. Extraiga la placa de I/O.

### Sobre esta tarea

(i) NOTA: Este paso solo corresponde a computadoras enviadas si el lector de huellas digitales opcional.

En la imagen a continuación, se indica la ubicación del botón de encendido y se proporciona una representación visual del procedimiento de extracción.

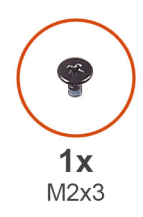

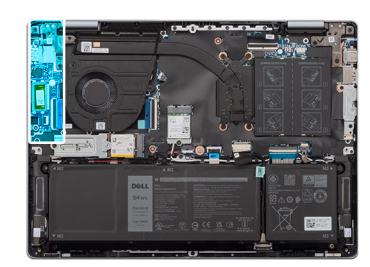

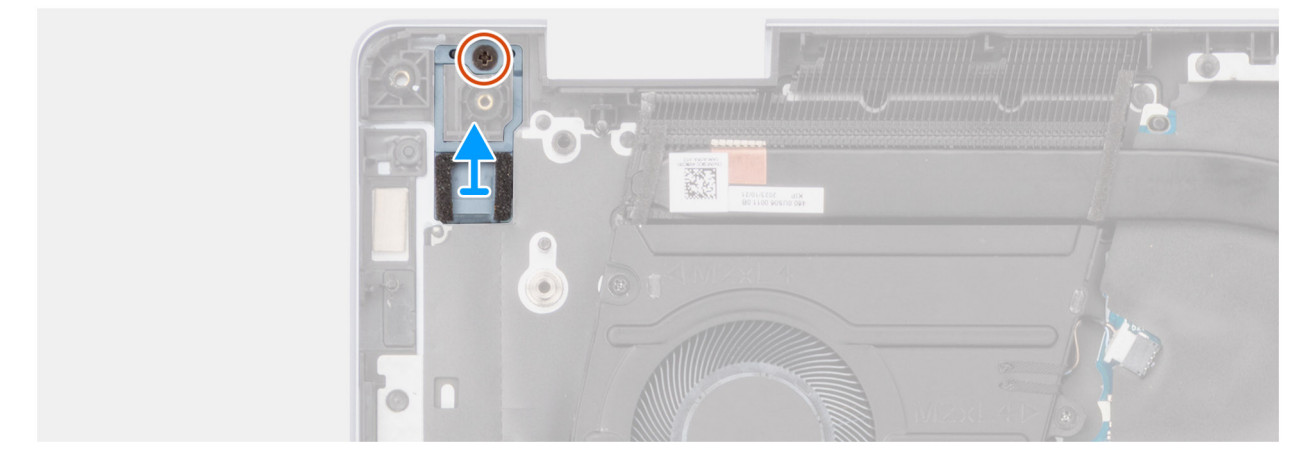

### Ilustración 33. Extracción del botón de encendido

#### Pasos

- 1. Quite el tornillo (M2x3) que fija el botón de encendido al ensamblaje del teclado y el reposamanos.
- 2. Levante el botón de encendido para quitarlo del ensamblaje del teclado y el reposamanos.

### Instalación del botón de encendido

PRECAUCIÓN: La información de esta sección está destinada únicamente a técnicos de servicio autorizados.

### **Requisitos previos**

Si va a reemplazar un componente, quite el componente existente antes de realizar el procedimiento de instalación.

### Sobre esta tarea

(i) NOTA: Este procedimiento solo corresponde cuando instala un botón de encendido sin el lector de huellas digitales opcional.

En la imagen a continuación, se indica la ubicación del botón de encendido y se proporciona una representación visual del procedimiento de instalación.

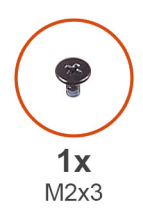

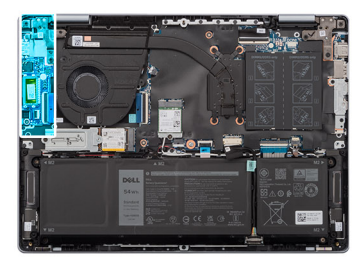

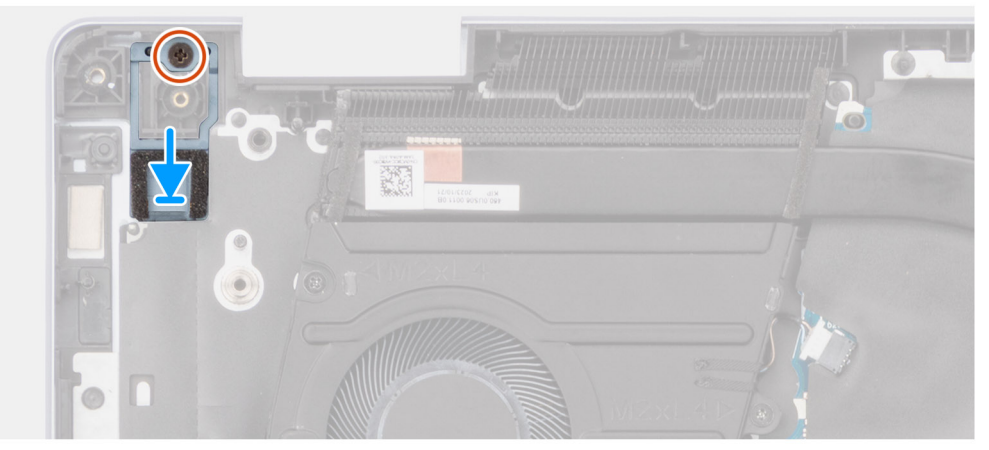

### Ilustración 34. Instalación del botón de encendido

### Pasos

- 1. Coloque el botón de encendido en su ranura en el ensamblaje del teclado y del reposamanos.
- 2. Alinee el orificio para tornillos en el botón de encendido con el orificio para tornillos del ensamblaje del teclado y del reposamanos.
- **3.** Reemplace el tornillo (M2x3) que fija el botón de encendido al ensamblaje del teclado y el reposamanos.

### Siguientes pasos

- 1. Instale la placa de I/O.
- 2. Instale la cubierta de la base.
- 3. Siga los procedimientos que se describen en Después de manipular el interior del equipo.

# Botón de encendido con lector de huellas digitales

### Extracción del botón de encendido con lector de huellas digitales

PRECAUCIÓN: La información de esta sección está destinada únicamente a técnicos de servicio autorizados.

### **Requisitos previos**

1. Siga los procedimientos que se describen en Antes de manipular el interior del equipo.

**NOTA:** Asegúrese de que la computadora esté en modo de servicio. Para obtener más información, consulte Antes de trabajar en el interior de la computadora.

- 2. Extraiga la cubierta de la base.
- **3.** Extraiga la placa de I/O.

### Sobre esta tarea

(i) NOTA: Este procedimiento solo corresponde a computadoras enviadas con lector de huellas digitales en el botón de encendido.

En la imagen a continuación, se indica la ubicación del botón de encendido con lector de huellas digitales y se proporciona una representación visual del procedimiento de extracción.

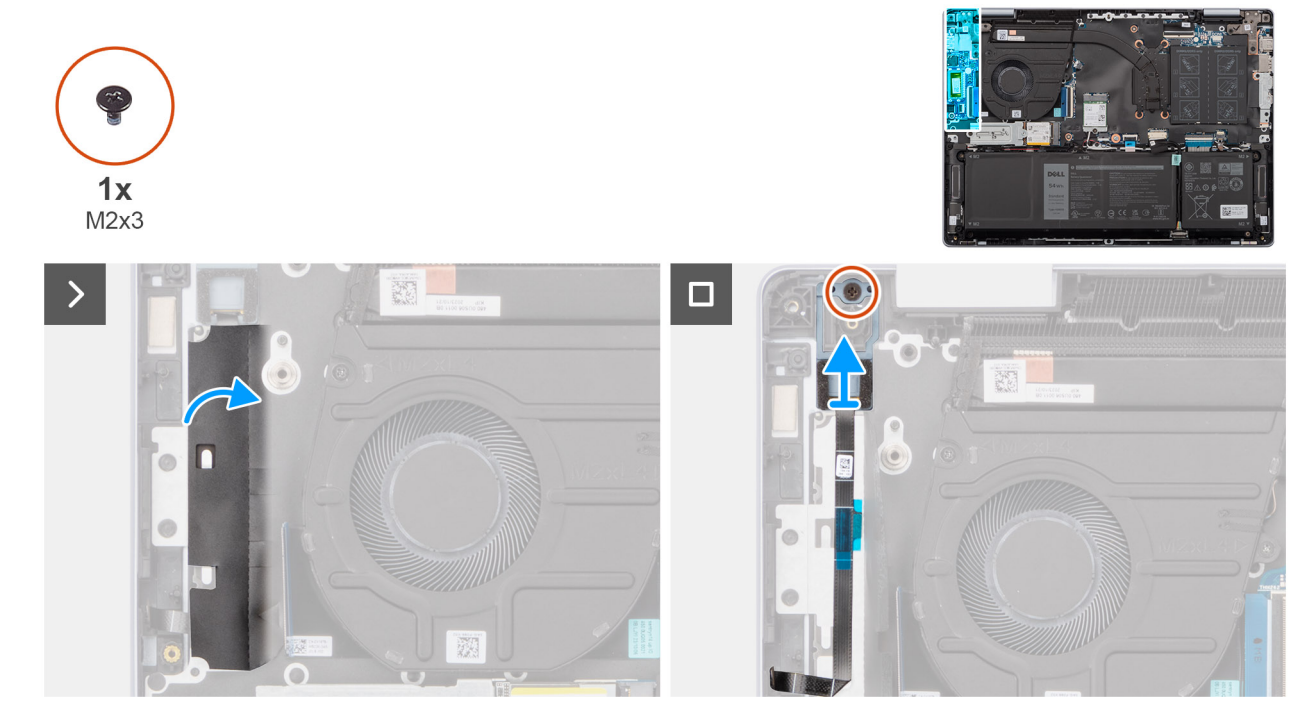

### Ilustración 35. Extracción del botón de encendido con lector de huellas digitales

#### Pasos

- 1. Levante el Mylar que cubre el cable del lector de huellas digitales.
- 2. Quite el tornillo (M2x3) que fija el botón de encendido con lector de huellas digitales al ensamblaje del teclado y el reposamanos.
- 3. Extraiga el cable del lector de huellas digitales del ensamblaje del teclado y el reposamanos.
- 4. Levante el botón de encendido para quitarlo del ensamblaje del teclado y el reposamanos.

### Instalación del botón de encendido con lector de huellas digitales

### **Requisitos previos**

Si va a reemplazar un componente, quite el componente existente antes de realizar el procedimiento de instalación.

### Sobre esta tarea

(i) NOTA: Este procedimiento solo corresponde cuando instala un botón de encendido con lector de huellas digitales en la computadora.

En la imagen a continuación, se indica la ubicación del botón de encendido con lector de huellas digitales y se proporciona una representación visual del procedimiento de instalación.

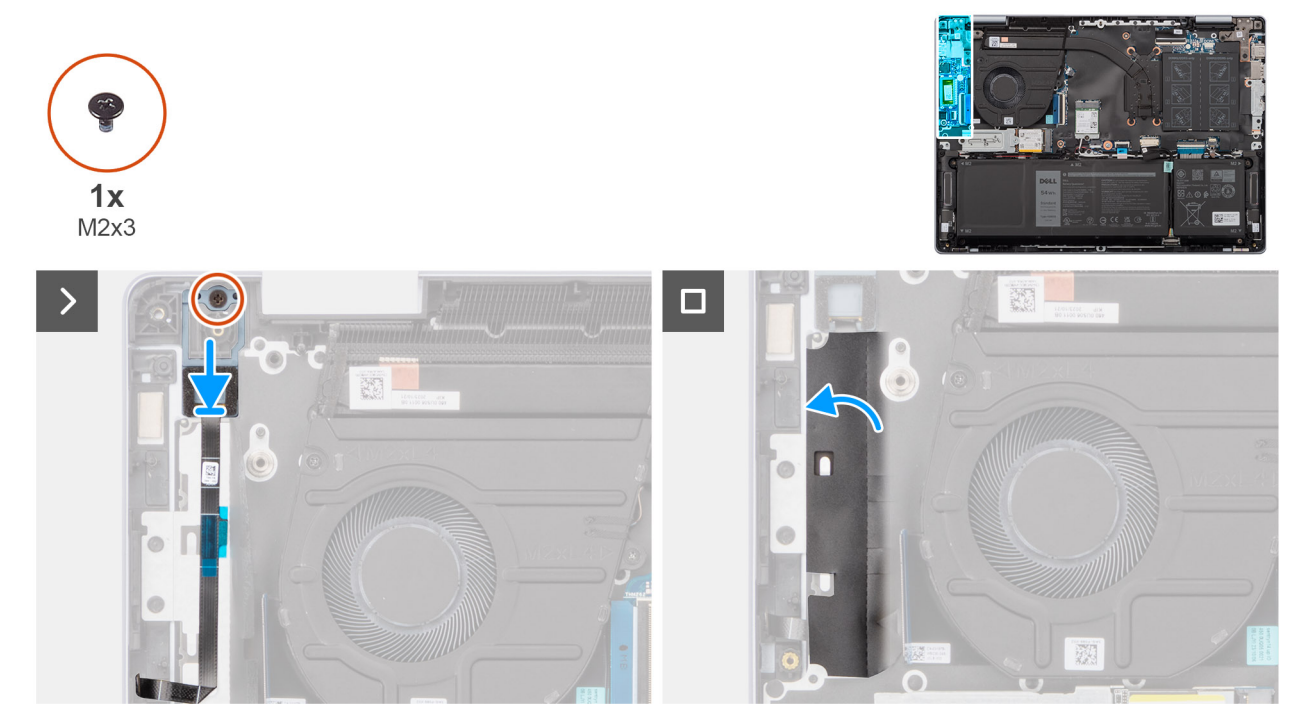

Ilustración 36. Instalación del botón de encendido con lector de huellas digitales

### Pasos

- 1. Alinee y coloque el botón de encendido, junto con el cable del lector de huellas digitales, dentro de su ranura en el ensamblaje del teclado y del reposamanos.
- 2. Alinee los orificios para tornillos en el botón de encendido con los orificios para tornillos del ensamblaje del teclado y del reposamanos.
- 3. Reemplace el tornillo (M2x3) que fija el botón de encendido al ensamblaje del teclado y el reposamanos.
- 4. Adhiera el mylar sobre el cable del lector de huellas digitales para fijarlo al ensamblaje del teclado y el reposamanos.

### Siguientes pasos

- 1. Instale la placa de I/O.
- 2. Instale la cubierta de la base.
- 3. Siga los procedimientos que se describen en Después de manipular el interior del equipo.

# Panel táctil

### Extracción del panel táctil

PRECAUCIÓN: La información de esta sección está destinada únicamente a técnicos de servicio autorizados.

### **Requisitos previos**

- 1. Siga los procedimientos que se describen en Antes de manipular el interior del equipo.
  - **NOTA:** Asegúrese de que la computadora esté en modo de servicio. Para obtener más información, consulte Antes de trabajar en el interior de la computadora.
- 2. Extraiga la cubierta de la base.
- 3. Extraiga la batería.

### Sobre esta tarea

En la imagen a continuación, se indica la ubicación del panel táctil y se proporciona una representación visual del procedimiento de extracción.

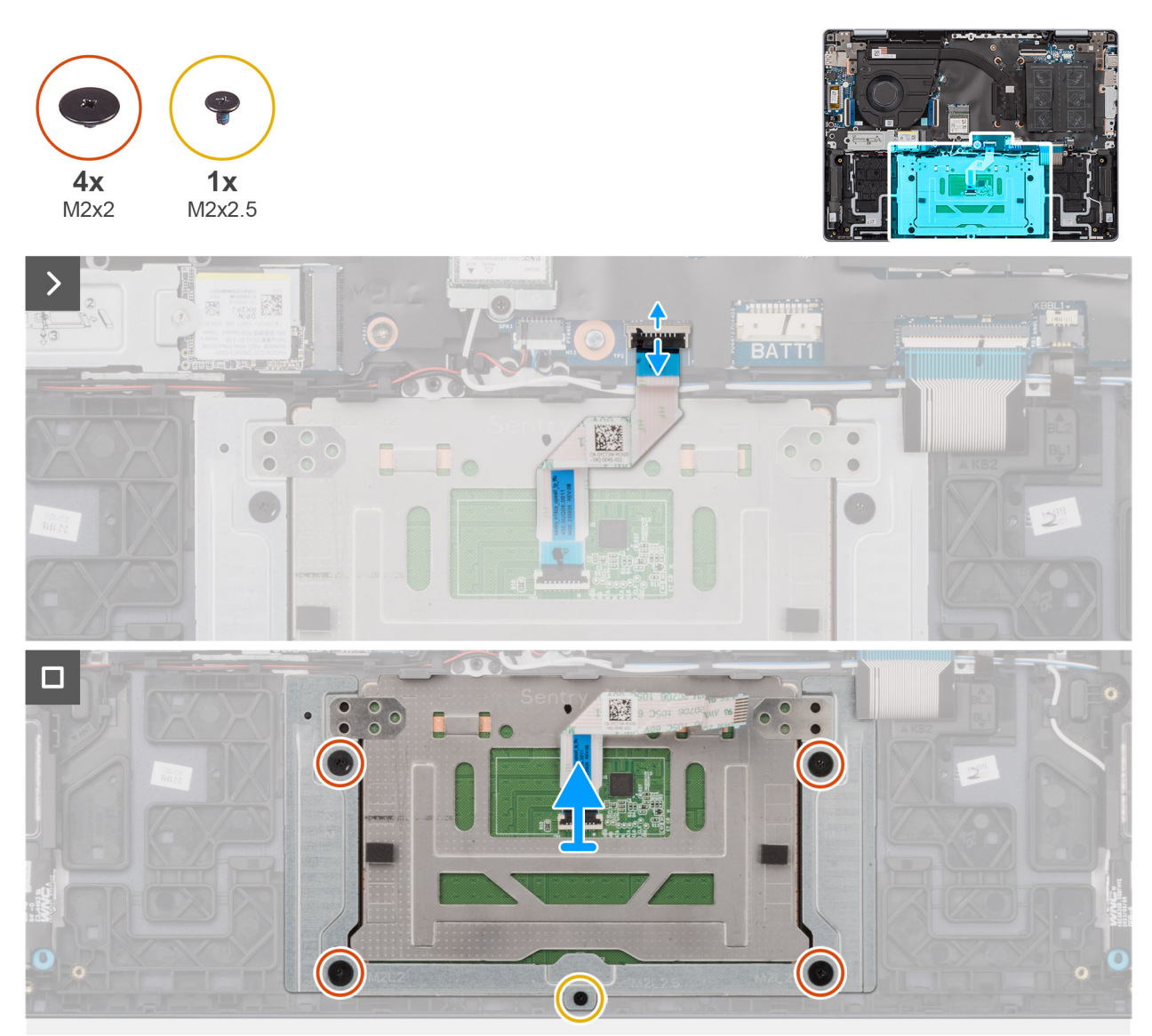

### Ilustración 37. Extracción del panel táctil

#### Pasos

- 1. Levante el pestillo y desconecte el cable del panel táctil del conector (TP1) en la tarjeta madre.
- 2. Levante el pestillo y desconecte el cable del panel táctil del panel.
- 3. Levante el cable del panel táctil para quitarlo del ensamblaje del teclado y del reposamanos.
- 4. Quite el tornillo (M2x2.5) y los cuatro tornillos (M2x2) que fijan el panel táctil al ensamblaje del teclado y del reposamanos.
- 5. Levante el panel táctil para quitarla del ensamblaje del teclado y del reposamanos.

### Instalación del panel táctil

### **Requisitos previos**

Si va a reemplazar un componente, quite el componente existente antes de realizar el proceso de instalación.

### Sobre esta tarea

En la imagen a continuación, se indica la ubicación del panel táctil y se proporciona una representación visual del procedimiento de instalación.

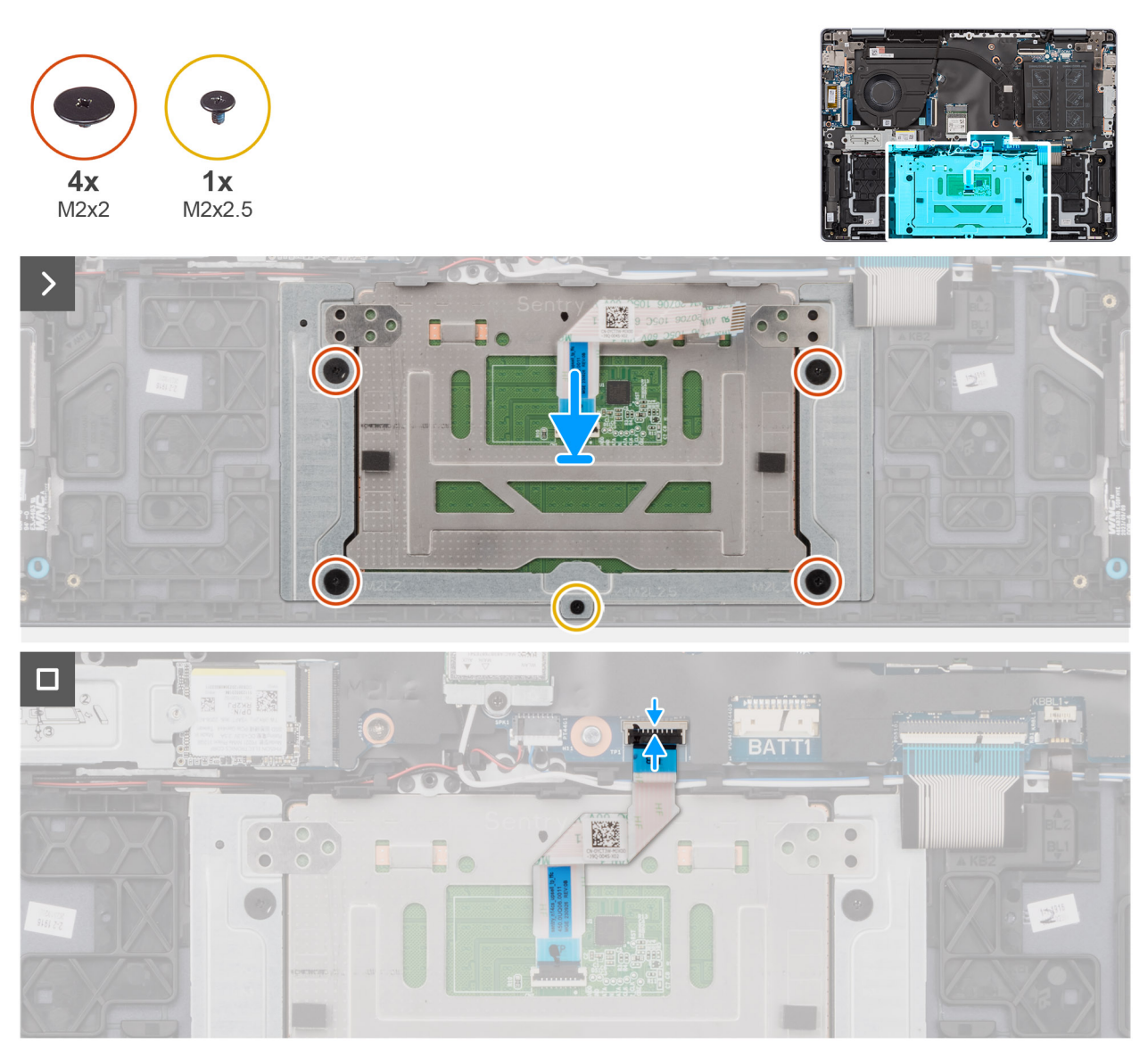

### Ilustración 38. Instalación del panel táctil

#### Pasos

- 1. Coloque el panel táctil en su ranura en el ensamblaje del teclado y del reposamanos.
- 2. Alinee los orificios para tornillos del panel táctil con los orificios para tornillos del ensamblaje del teclado y del reposamanos.
- 3. Coloque los cuatro tornillos (M2x2) y el tornillo (M2x2.5) que fijan el panel táctil al ensamblaje del teclado y del reposamanos.
- 4. Coloque el cable del panel táctil en el ensamblaje del teclado y el reposamanos.
- 5. Conecte el cable del panel táctil al panel táctil y cierre el pestillo.
- 6. Conecte el cable del panel táctil al conector del panel táctil (TP1) en la tarjeta madre y cierre el pestillo.

#### Siguientes pasos

- 1. Instale la batería.
- 2. Instale la cubierta de la base.
- 3. Siga los procedimientos que se describen en Después de manipular el interior del equipo.

# Parlantes

### Extracción de los parlantes

PRECAUCIÓN: La información de esta sección está destinada únicamente a técnicos de servicio autorizados.

### **Requisitos previos**

1. Siga los procedimientos que se describen en Antes de manipular el interior del equipo.

**NOTA:** Asegúrese de que la computadora esté en modo de servicio. Para obtener más información, consulte Antes de trabajar en el interior de la computadora.

- 2. Extraiga la cubierta de la base.
- 3. Extraiga la batería.
- **4.** Extraiga la tarjeta inalámbrica.

### Sobre esta tarea

En la imagen a continuación, se indica la ubicación de los parlantes y se proporciona una representación visual del procedimiento de extracción.

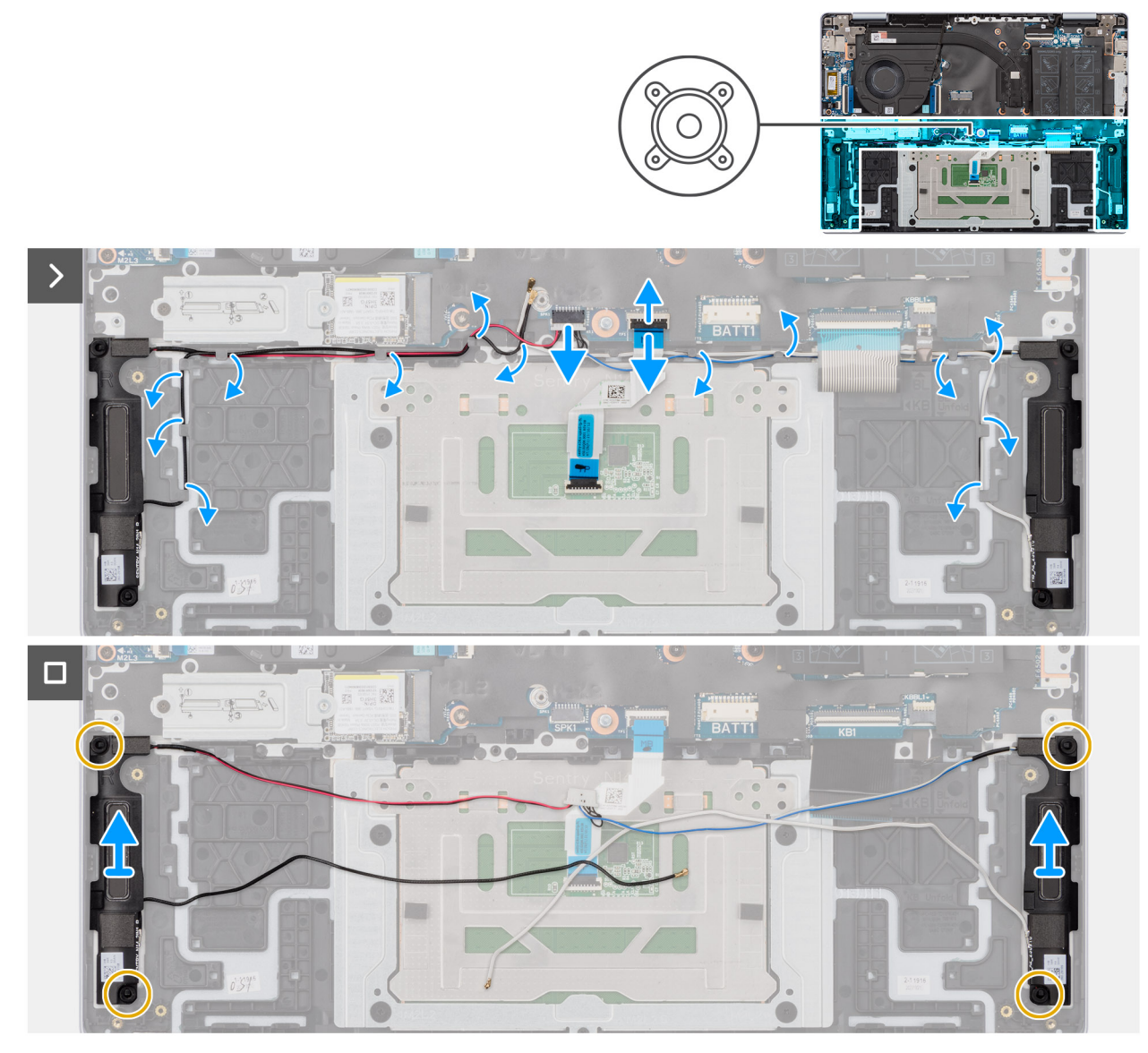

### Ilustración 39. Extracción de los parlantes

#### Pasos

- 1. Abra el pestillo y desconecte el cable de la iluminación del teclado del conector (KBBL1) en la tarjeta madre.
- 2. Levante el pestillo y desconecte el cable del teclado de su conector (KB1) en la tarjeta madre.
- 3. Levante el pestillo y desconecte el cable del panel táctil del conector (TP1) en la tarjeta madre.
- 4. Desconecte el cable de los parlantes del conector (SPK1) en la tarjeta madre.
- 5. Quite los cables del parlante y el módulo inalámbrico de las guías de colocación del ensamblaje del teclado y el reposamanos.
- 6. Levante los parlantes izquierdo y derecho, junto con los cables, para quitarlos del ensamblaje del teclado y el reposamanos.

### Instalación de los parlantes

PRECAUCIÓN: La información de esta sección está destinada únicamente a técnicos de servicio autorizados.

### **Requisitos previos**

Si va a reemplazar un componente, quite el componente existente antes de realizar el procedimiento de instalación.

### Sobre esta tarea

En la imagen a continuación, se indica la ubicación de los parlantes y se proporciona una representación visual del procedimiento de instalación.

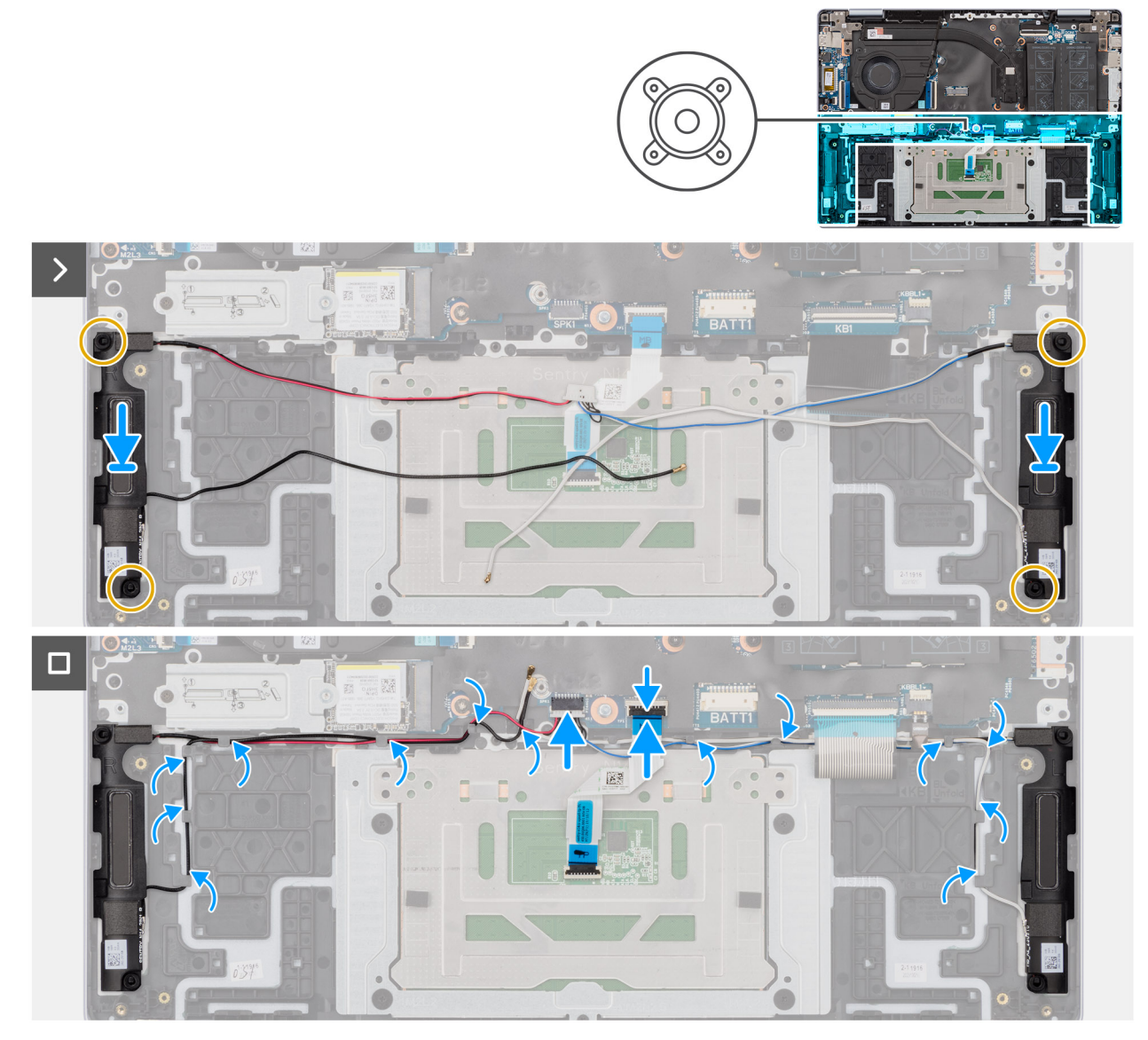

### Ilustración 40. Instalación de los parlantes

#### Pasos

- 1. Mediante los postes de alineación y las arandelas de goma, coloque los parlantes en las ranuras del ensamblaje del teclado y el reposamanos.
- 2. Pase los cables del parlante y el módulo inalámbrico por las guías de colocación del ensamblaje del teclado y el reposamanos.
- 3. Conecte el cable de los parlantes al conector (SPK1) en la tarjeta madre.
- 4. Conecte el cable del panel táctil al conector del panel táctil (TP1) en la tarjeta madre y cierre el pestillo.
- 5. Conecte el cable del teclado al conector del teclado (KB1) en la tarjeta madre y cierre el pestillo.
- 6. Conecte el cable de iluminación del teclado al conector del cable de iluminación del teclado (KBBL1) en la tarjeta madre y cierre el pestillo.

### Siguientes pasos

- 1. Instale la tarjeta inalámbrica.
- 2. Instale la batería.
- 3. Instale la cubierta de la base.

4. Siga los procedimientos que se describen en Después de manipular el interior del equipo.

# Ensamblaje de la pantalla

### Extracción del ensamblaje de la pantalla

PRECAUCIÓN: La información de esta sección está destinada únicamente a técnicos de servicio autorizados.

### **Requisitos previos**

- 1. Siga los procedimientos que se describen en Antes de manipular el interior del equipo.
  - **NOTA:** Asegúrese de que la computadora esté en modo de servicio. Para obtener más información, consulte Antes de trabajar en el interior de la computadora.
- 2. Extraiga la cubierta de la base.

### Sobre esta tarea

En las imágenes a continuación, se indica la ubicación del ensamblaje de la pantalla y se proporciona una representación visual del procedimiento de extracción.

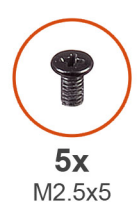

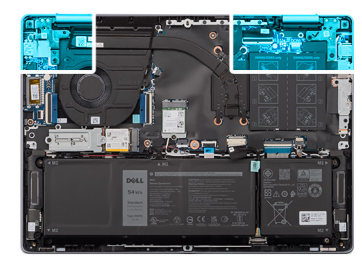

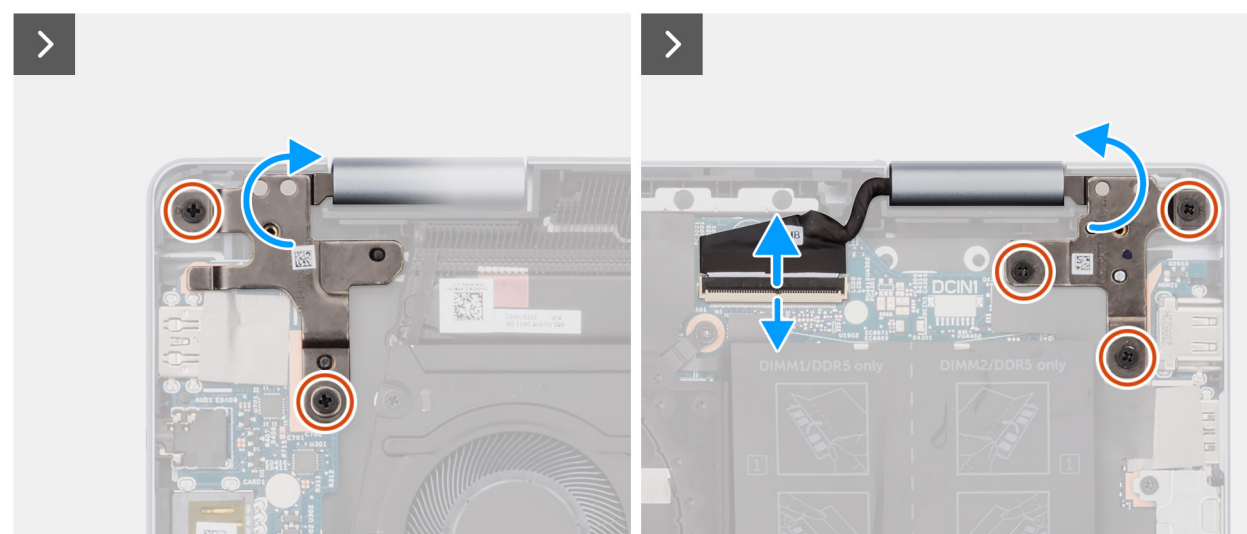

Ilustración 41. Extracción de los tornillos

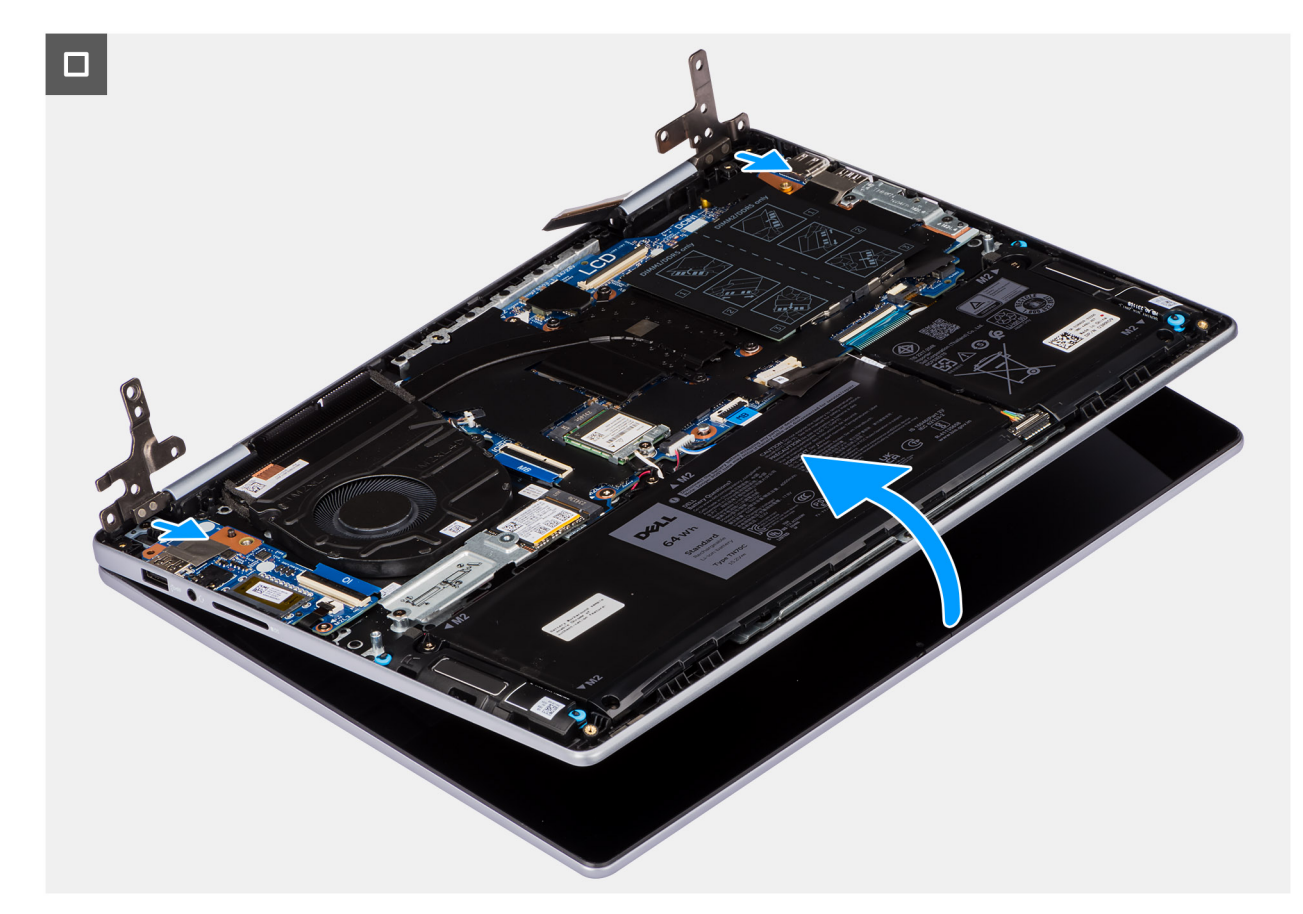

### Ilustración 42. Extracción del ensamblaje de la pantalla

#### Pasos

- 1. Despegue la cinta que fija el pestillo del conector de cable de pantalla a la tarjeta madre.
- 2. Levante el pestillo y desconecte el cable de pantalla del conector del cable de pantalla (LCD) en la tarjeta madre.
- **3.** Quite los dos tornillos (M2.5x5) que fijan la bisagra de la pantalla izquierda al ensamblaje del teclado y el reposamanos.
- 4. Quite los tres tornillos (M2.5x5) que aseguran la bisagra de la pantalla derecha al ensamblaje del teclado y el reposamanos.
- 5. Levante con cuidado el ensamblaje del teclado y del reposamanos para quitarlo del ensamblaje de la pantalla.

### Instalación del ensamblaje de la pantalla

### PRECAUCIÓN: La información de esta sección está destinada únicamente a técnicos de servicio autorizados.

### **Requisitos previos**

Si va a reemplazar un componente, quite el componente existente antes de realizar el proceso de instalación.

#### Sobre esta tarea

En las imágenes a continuación, se indica la ubicación del ensamblaje de la pantalla y se proporciona una representación visual del procedimiento de instalación.

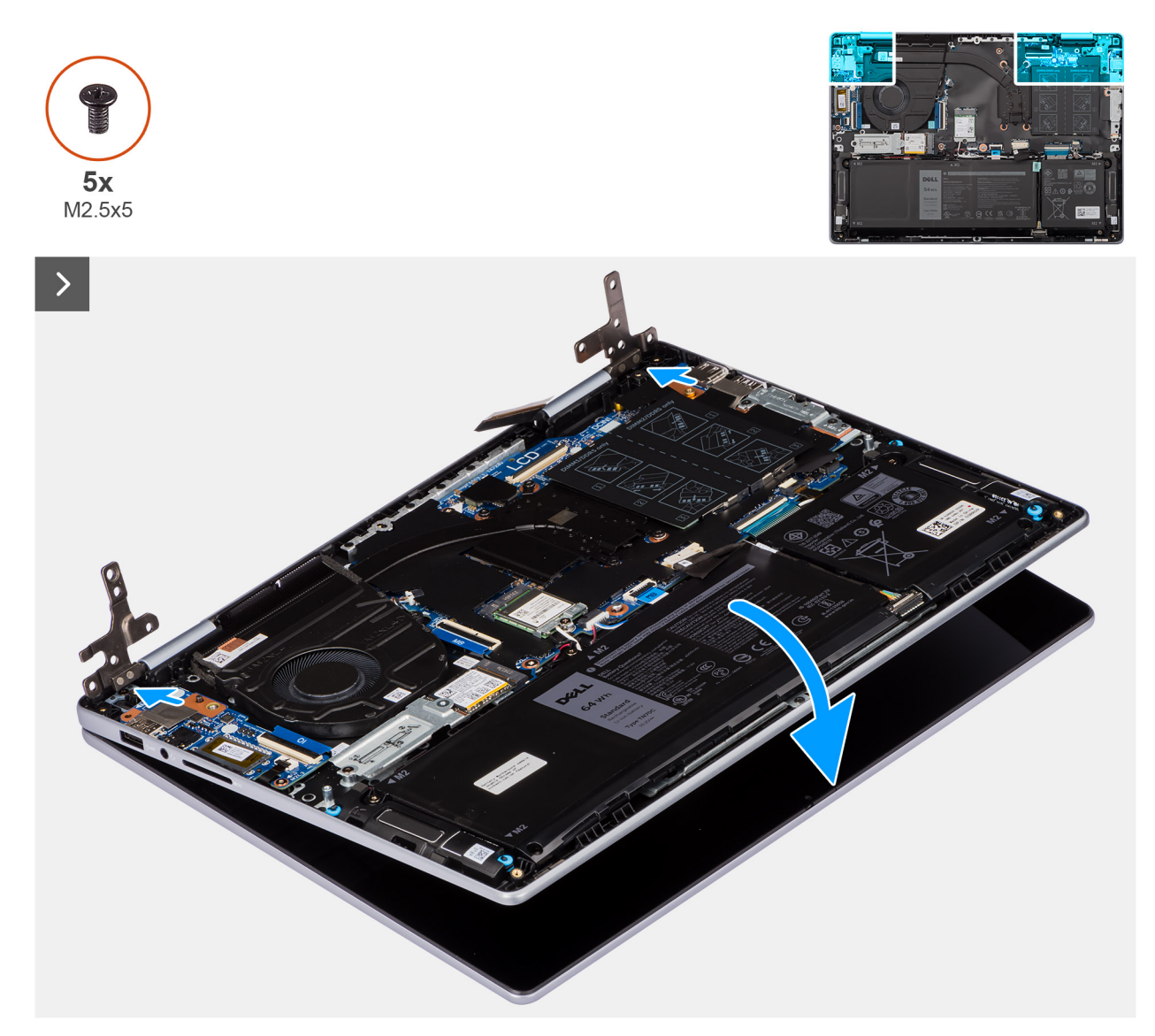

Ilustración 43. Instalación del ensamblaje de la pantalla

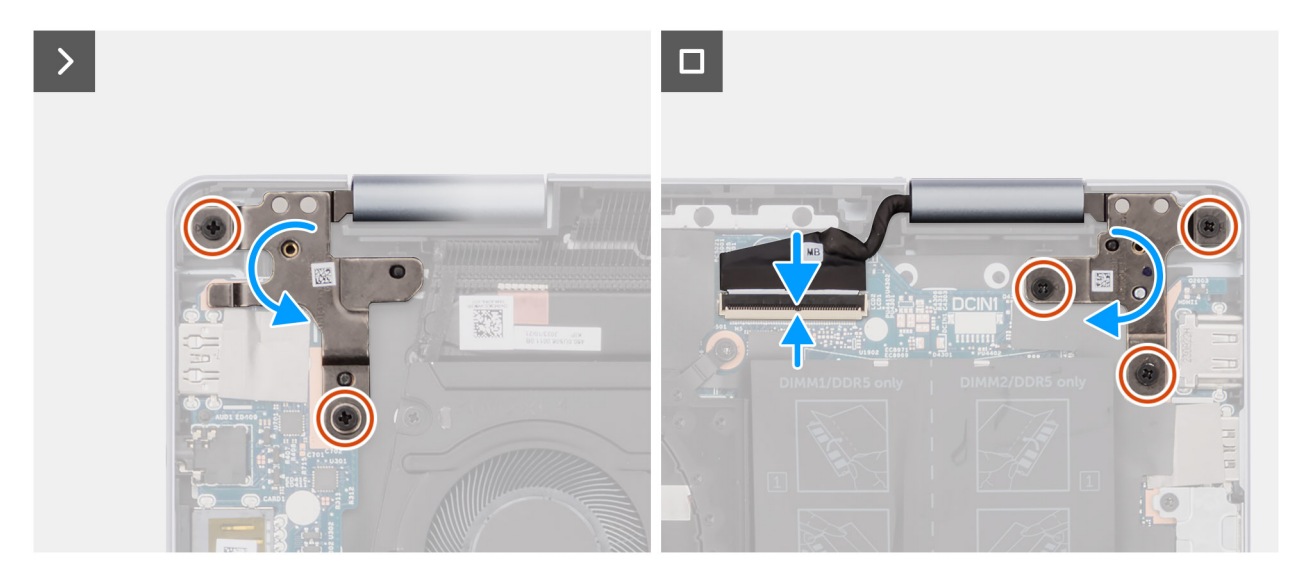

Ilustración 44. Reemplazo de los tornillos

### Pasos

- 1. Coloque el ensamblaje de la pantalla sobre una superficie plana y limpia.
- 2. Coloque el ensamblaje del teclado y el reposamanos sobre el ensamblaje de la pantalla.
- 3. Alinee los orificios para tornillos de la bisagra izquierda de la pantalla con los orificios para tornillos del ensamblaje del teclado y del reposamanos.
- **4.** Vuelva a colocar los dos tornillos (M2.5x5) que fijan la bisagra izquierda de la pantalla al ensamblaje del teclado y el reposamanos.
- 5. Alinee los orificios para tornillos de las bisagras a la derecha de la pantalla con los orificios para tornillos del ensamblaje del teclado y el reposamanos.
- 6. Vuelva a colocar los tres tornillos (M2.5x5) que fijan la bisagra de la pantalla derecha al ensamblaje del teclado y el reposamanos.
- 7. Conecte el cable de pantalla al conector del cable de pantalla (LCD) en la tarjeta madre y cierre el pestillo.
- 8. Pegue la cinta que fija el pestillo del conector de cable de pantalla a la tarjeta madre.

### Siguientes pasos

- 1. Instale la cubierta de la base.
- 2. Siga los procedimientos que se describen en Después de manipular el interior del equipo.

# Tarjeta madre

### Extracción de la tarjeta madre

A PRECAUCIÓN: La información de esta sección está destinada únicamente a técnicos de servicio autorizados.

### **Requisitos previos**

1. Siga los procedimientos que se describen en Antes de manipular el interior del equipo.

**NOTA:** Asegúrese de que la computadora esté en modo de servicio. Para obtener más información, consulte Antes de trabajar en el interior de la computadora.

- 2. Extraiga la cubierta de la base.
- 3. Extraiga la batería.
- 4. Extraiga la tarjeta inalámbrica.
- 5. Quite la unidad de estado sólido M.2 2230.
- 6. Extraiga el ventilador.
- 7. Extraiga el disipador de calor.
- 8. Quite el ensamblaje de la pantalla.

### Sobre esta tarea

En la imagen a continuación, se indican los conectores de la tarjeta madre.

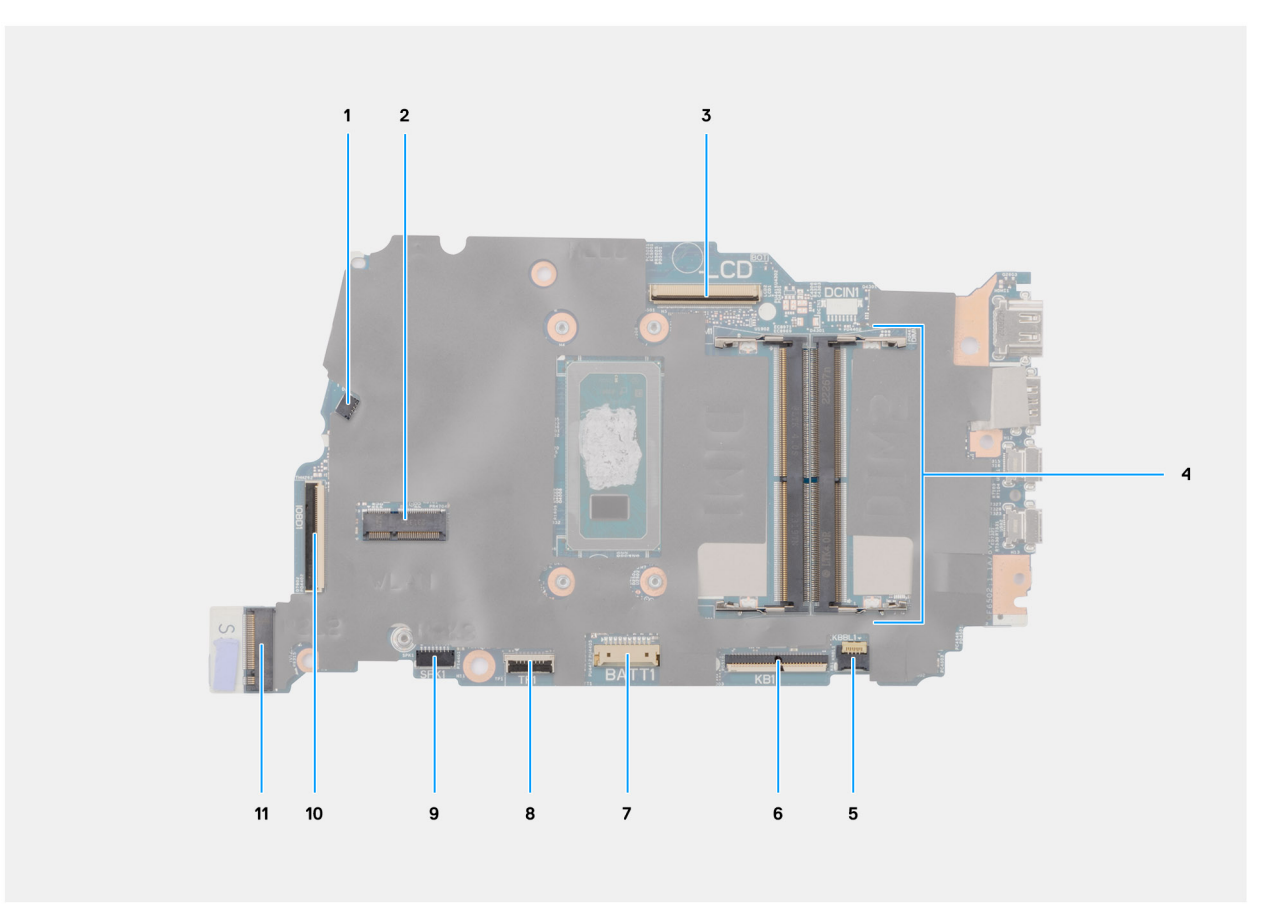

### Ilustración 45. Conectores en la tarjeta madre

- 1. Conector del cable del ventilador (FN1)
- 2. Conector de tarjeta inalámbrica M.2
- 3. Conector del cable de pantalla (LCD)
- 4. Conector del módulo de memoria
- 5. Conector del cable de la iluminación del teclado (KBBL1)
- 6. Conector del cable del teclado (KB1)
- 7. Conector del cable de batería (BATT1)
- 8. Conector del cable del panel táctil (TP1)
- 9. Conector del cable del parlante (SPK1)
- 10. Conector del cable de la placa de I/O (IOBD1)
- 11. Conector de la unidad de estado sólido M.2 (SSD1)

En las imágenes a continuación, se indica la ubicación de la tarjeta madre y se proporciona una representación visual del procedimiento de extracción.

Pasos

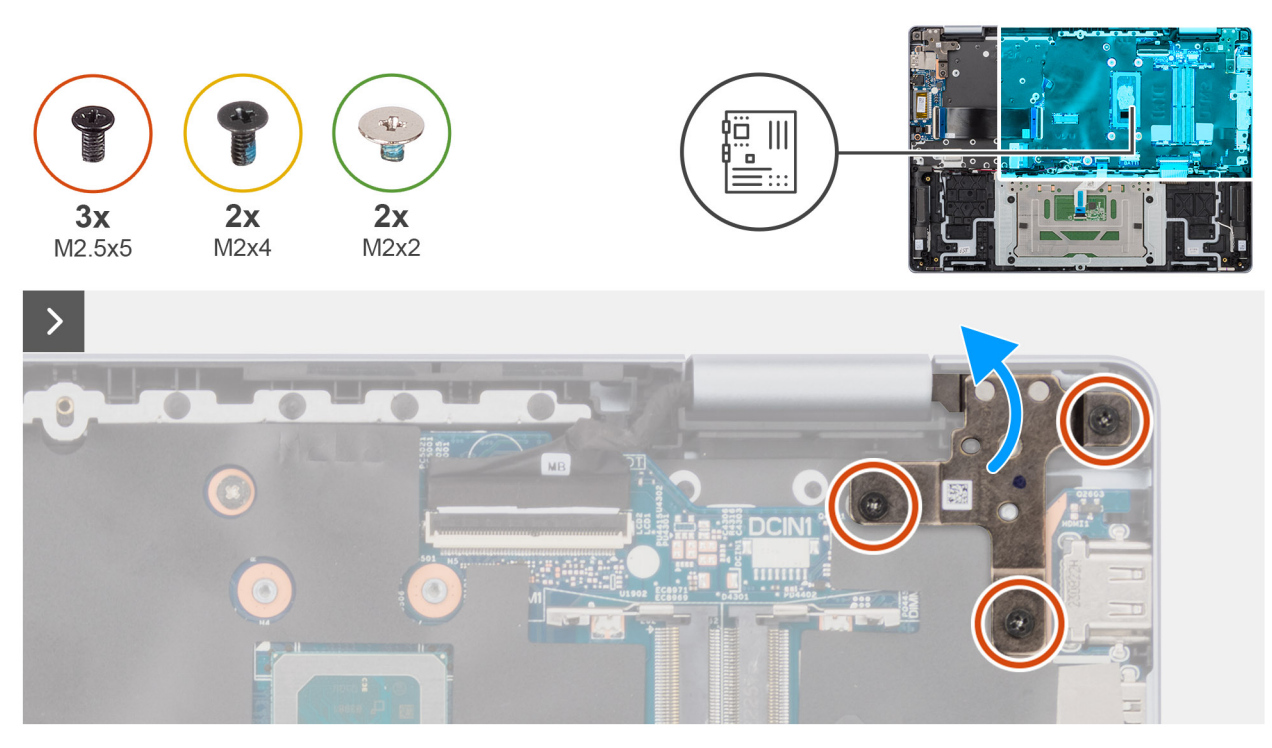

### Ilustración 46. Extracción de los tornillos de la bisagra derecha

1. Quite los tres tornillos (M2.5x5) que aseguran la bisagra de la pantalla derecha al ensamblaje del teclado y el reposamanos.

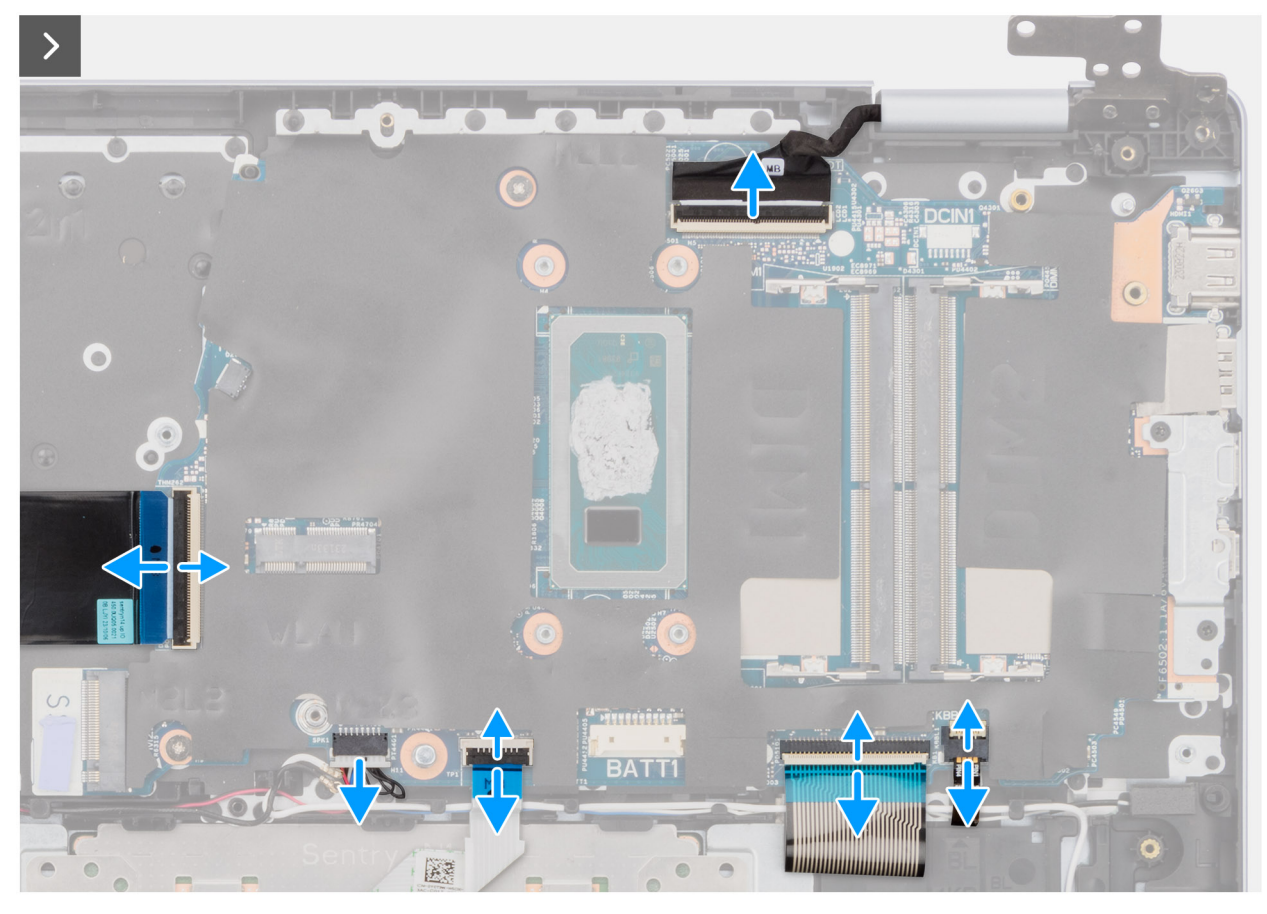

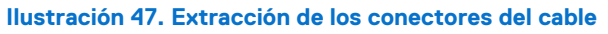

2. Levante el pestillo del conector del cable de la placa de I/O (IOBD1) y desconecte el cable de la placa de I/O de la tarjeta madre.
- 3. Desconecte el cable de los parlantes del conector (SPK1) en la tarjeta madre.
- 4. Levante el pestillo y desconecte el cable del panel táctil del conector (TP1) en la tarjeta madre.
- 5. Levante el pestillo y desconecte el cable del teclado de su conector (KB1) en la tarjeta madre.
- 6. Levante el pestillo y desconecte el cable de iluminación del teclado de su conector (KBBL1) en la tarjeta madre.

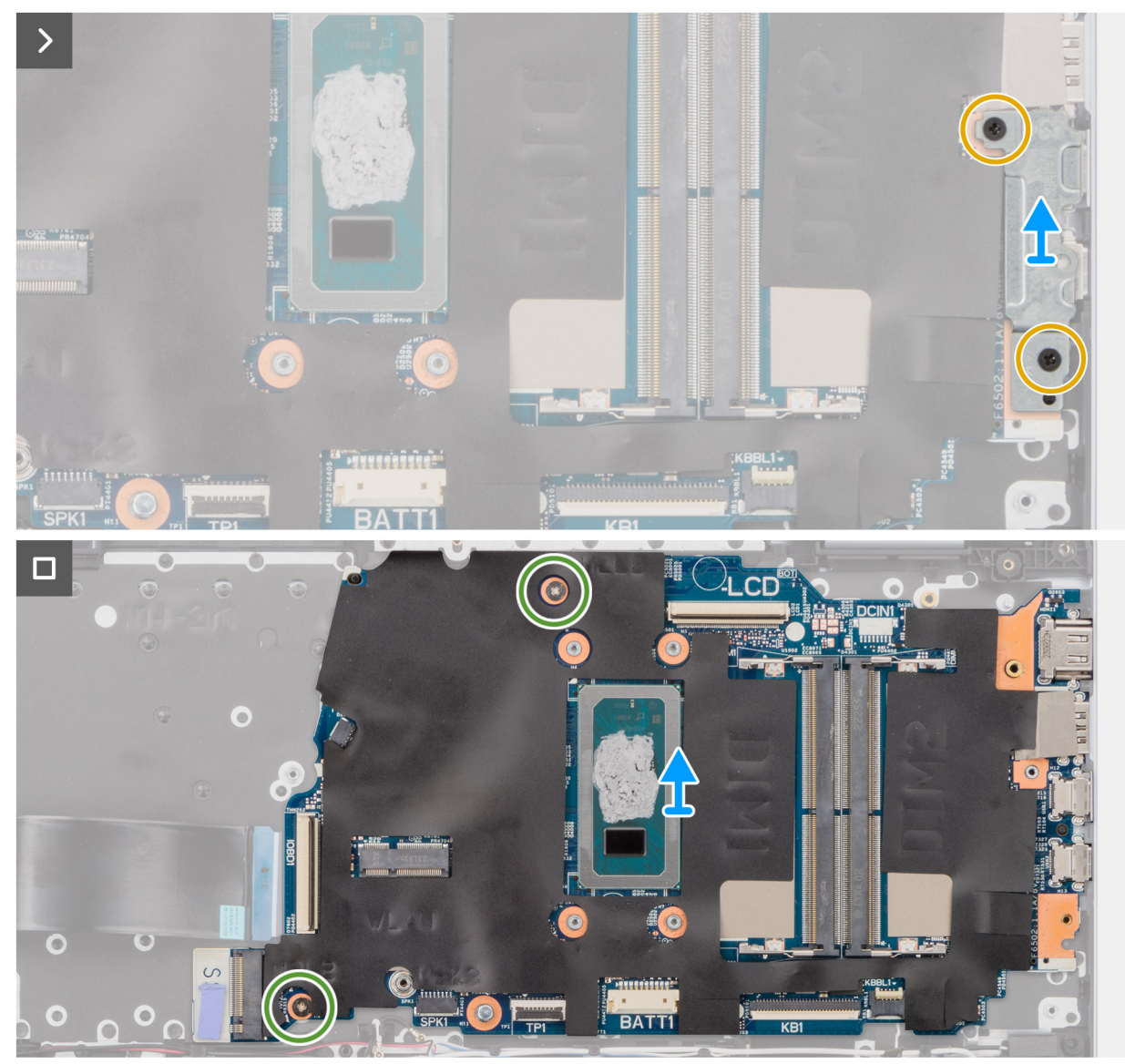

#### Ilustración 48. Extracción del soporte de USB-C y la tarjeta madre

- 7. Quite los dos tornillos (M2x4) que aseguran el soporte del puerto USB de tipo C a la tarjeta madre.
- 8. Levante el soporte de USB tipo C para extraerlo de la tarjeta madre.
- 9. Quite los dos tornillos (M2x2) que aseguran la tarjeta madre al ensamblaje del teclado y el reposamanos.
- 10. Levante la tarjeta madre para quitarla del ensamblaje del teclado y el reposamanos.

## Instalación de la tarjeta madre

PRECAUCIÓN: La información de esta sección está destinada únicamente a técnicos de servicio autorizados.

### **Requisitos previos**

Si va a reemplazar un componente, quite el componente existente antes de realizar el proceso de instalación.

#### Sobre esta tarea

En la imagen a continuación, se indican los conectores de la tarjeta madre.

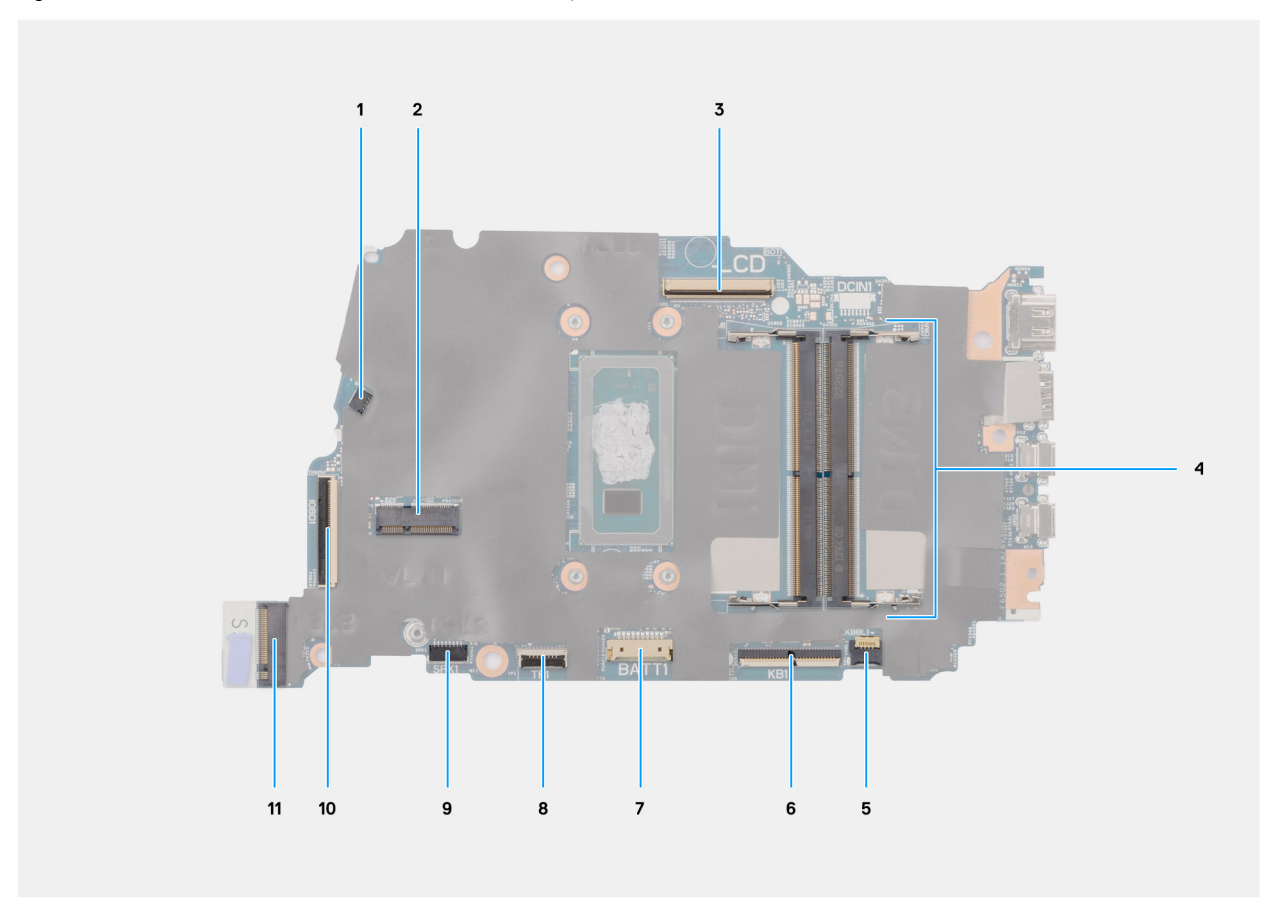

#### Ilustración 49. Conectores en la tarjeta madre

- 1. Conector del cable del ventilador (FN1)
- 2. Conector de tarjeta inalámbrica M.2
- 3. Conector del cable de pantalla (LCD)
- 4. Conector del módulo de memoria
- 5. Conector del cable de la iluminación del teclado (KBBL1)
- 6. Conector del cable del teclado (KB1)
- 7. Conector del cable de batería (BATT1)
- 8. Conector del cable del panel táctil (TP1)
- 9. Conector del cable del parlante (SPK1)
- **10.** Conector del cable de la placa de I/O (IOBD1)
- 11. Conector de la unidad de estado sólido M.2 (SSD1)

En las imágenes a continuación, se indica la ubicación de la tarjeta madre del sistema y se proporciona una representación visual del procedimiento de instalación.

Pasos

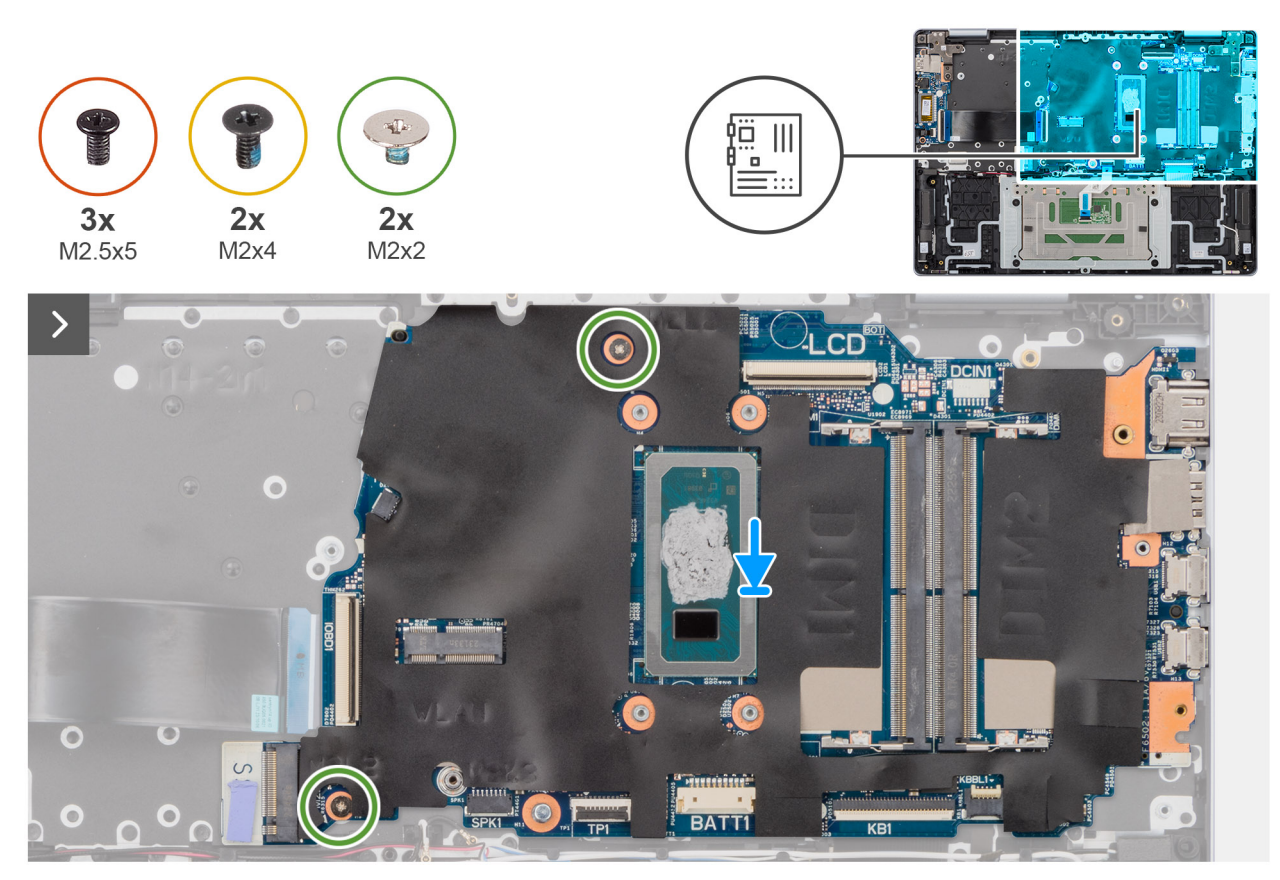

#### Ilustración 50. Instalación de la tarjeta madre

- 1. Alinee los orificios para tornillos de la tarjeta madre del sistema con los orificios para tornillos en el ensamblaje del teclado y el reposamanos.
- 2. Reemplace los dos tornillos (M2x2) que fijan la tarjeta madre del sistema al ensamblaje del teclado y el reposamanos.

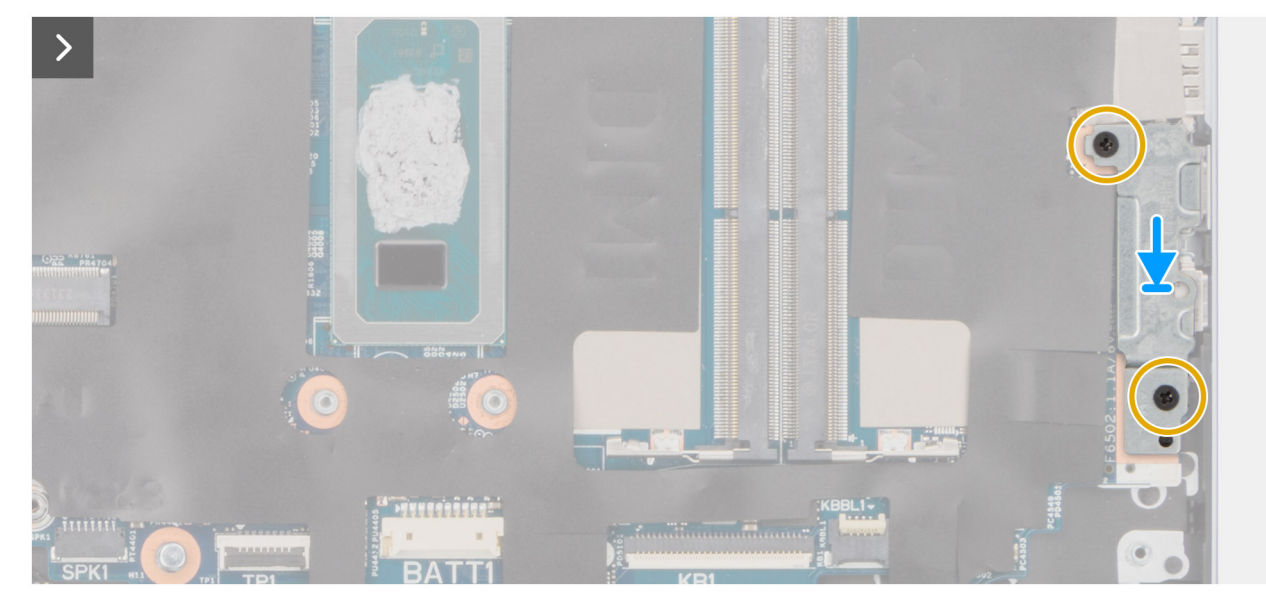

#### Ilustración 51. Reemplazo del soporte de USB Type C

- 3. Alinee los orificios para tornillos del soporte de USB de tipo C con los orificios para tornillos de la tarjeta madre.
- 4. Vuelva a colocar los dos tornillos (M2x4) que fijan el soporte USB Type-C a la tarjeta madre.

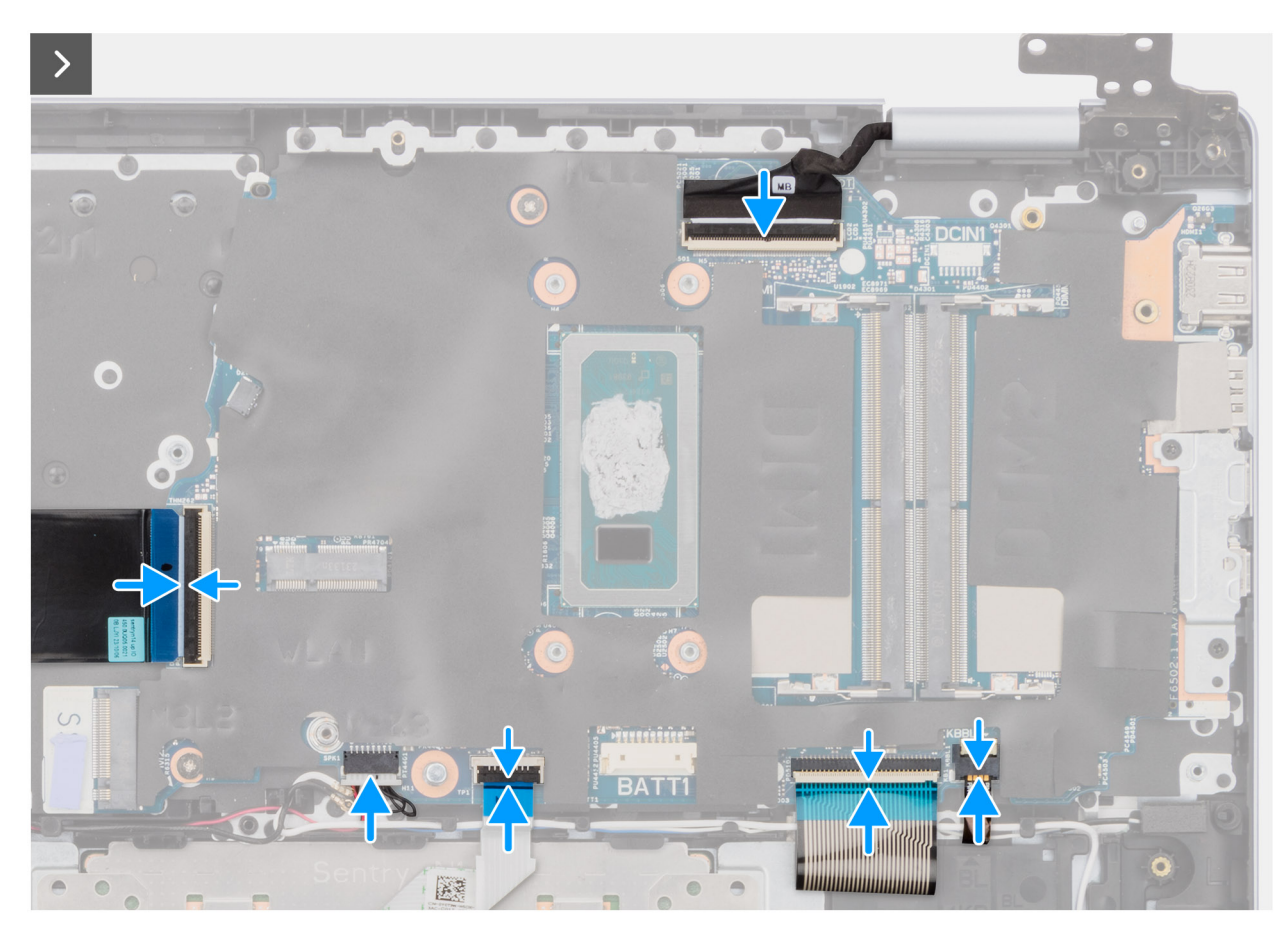

#### Ilustración 52. Reemplazo de los conectores del cable

- 5. Conecte el cable de la placa de I/O al conector del cable de la placa de I/O (IOBD1) en la tarjeta madre.
- 6. Conecte el cable de los parlantes al conector (SPK1) en los parlantes.
- 7. Conecte el cable del panel táctil al conector del panel táctil (TP1) en la tarjeta madre y cierre el pestillo.
- 8. Conecte el cable del teclado al conector del teclado (KB1) en la tarjeta madre y cierre el pestillo.
- 9. Conecte el cable de iluminación del teclado al conector del cable de iluminación del teclado (KBBL1) en la tarjeta madre y cierre el pestillo.

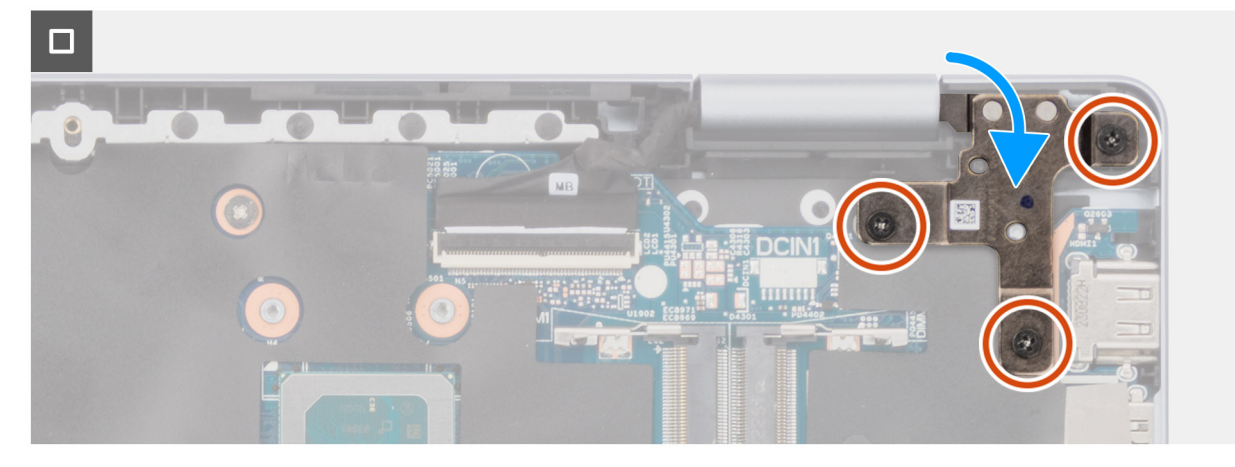

#### Ilustración 53. Reemplazo de los tornillos de las bisagras

10. Vuelva a colocar los tres tornillos (M2.5x5) que fijan la bisagra de la pantalla derecha al ensamblaje del teclado y el reposamanos.

#### Siguientes pasos

- 1. Instale el ensamblaje de la pantalla.
- 2. Instale el disipador de calor.

- 3. Instale el ventilador.
- 4. Instale la unidad de estado sólido M.2 2230.
- 5. Instale la tarjeta inalámbrica.
- 6. Instale la batería.
- 7. Instale la cubierta de la base.
- 8. Siga los procedimientos que se describen en Después de manipular el interior del equipo.

# Ensamblaje del teclado y del reposamanos

# Extracción del ensamblaje del teclado y el reposamanos

🛆 PRECAUCIÓN: La información de esta sección está destinada únicamente a técnicos de servicio autorizados.

#### **Requisitos previos**

- 1. Siga los procedimientos que se describen en Antes de manipular el interior del equipo.
  - (i) NOTA: Asegúrese de que la computadora esté en modo de servicio. Para obtener más información, consulte Antes de trabajar en el interior de la computadora.
- 2. Extraiga la cubierta de la base.
- 3. Extraiga la batería.
- 4. Extraiga la tarjeta inalámbrica.
- 5. Quite la unidad de estado sólido M.2 2230.
- 6. Extraiga la placa de I/O.
- 7. Retire los parlantes.
- 8. Extraiga el ventilador.
- 9. Quite el botón de encendido o el botón de encendido con lector de huellas digitales.
- 10. Extraiga el panel táctil.
- 11. Quite el ensamblaje de la pantalla.
- 12. Extraiga la tarjeta madre.

(i) NOTA: La tarjeta madre se puede quitar con el disipador de calor conectado.

#### Sobre esta tarea

En la imagen a continuación, se indica la ubicación del ensamblaje del teclado y del reposamanos, y se proporciona una representación visual del procedimiento de extracción.

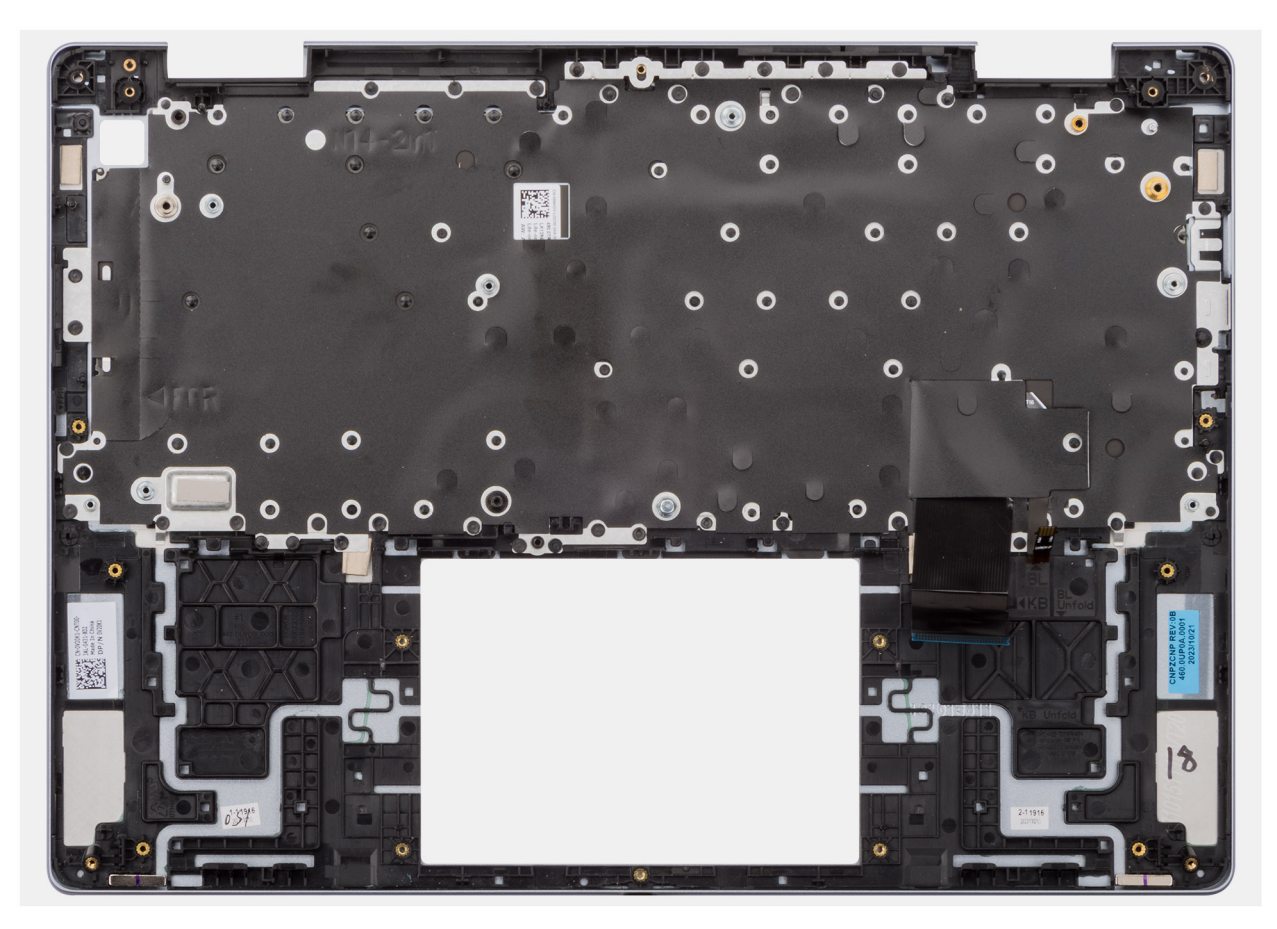

Ilustración 54. Extracción del ensamblaje del teclado y el reposamanos

#### Pasos

Después de realizar los pasos de los requisitos previos, queda el ensamblaje del teclado y el reposamanos.

### Instalación del ensamblaje del teclado y el reposamanos

### PRECAUCIÓN: La información de esta sección está destinada únicamente a técnicos de servicio autorizados.

#### **Requisitos previos**

Si va a reemplazar un componente, quite el componente existente antes de realizar el procedimiento de instalación.

#### Sobre esta tarea

En la imagen a continuación, se indica la ubicación del ensamblaje del teclado y el reposamanos y se proporciona una representación visual del procedimiento de instalación.

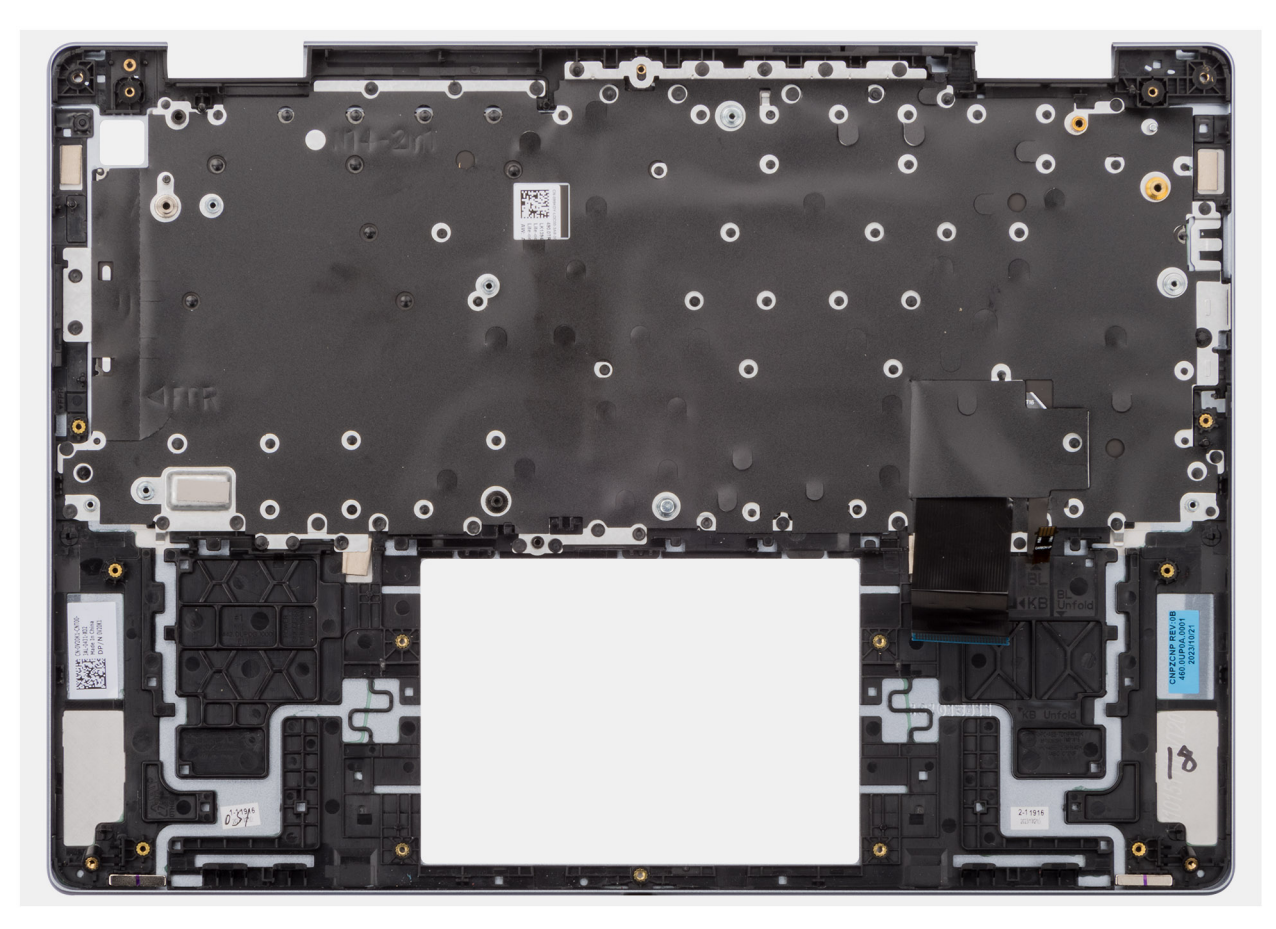

Ilustración 55. Instalación del ensamblaje del teclado y el reposamanos

#### Pasos

Coloque el ensamblaje del teclado y el reposamanos en una superficie limpia y plana.

#### Siguientes pasos

1. Instale la tarjeta madre.

(i) NOTA: La tarjeta madre se puede instalar con el disipador de calor conectado.

- 2. Instale el ensamblaje de la pantalla.
- 3. Instale el panel táctil.
- 4. Instale el botón de encendido o el botón de encendido con lector de huellas digitales, según corresponda.
- 5. Instale el ventilador.
- 6. Instale los parlantes.
- 7. Instale la placa de I/O.
- 8. Instale la unidad de estado sólido M.2 2230.
- 9. Instale la tarjeta inalámbrica.
- 10. Instale la batería.
- 11. Instale la cubierta de la base.
- 12. Siga los procedimientos que se describen en Después de manipular el interior del equipo.

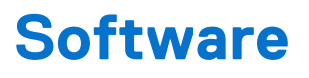

En este capítulo, se detallan los sistemas operativos compatibles junto con las instrucciones sobre cómo instalar los controladores.

# Sistema operativo

Inspiron 14 7440 2 en 1 es compatible con los siguientes sistemas operativos:

- Windows 11 Home
- Windows 11 Home en modo S
- Windows 11 Pro
- Windows 11 Pro National Academic

# Controladores y descargas

Cuando se solucionan problemas, se descargan o se instalan controladores, se recomienda leer el artículo de la base de conocimientos de Dell, Preguntas frecuentes sobre controladores y descargas 000123347.

# **Configuración del BIOS**

PRECAUCIÓN: A menos que sea un usuario experto, no cambie las opciones de la configuración del BIOS. Ciertos cambios pueden hacer que la computadora funcione de manera incorrecta.

i NOTA: Según la computadora y los dispositivos instalados, se pueden o no mostrar las opciones enumeradas en esta sección.

(i) NOTA: Antes de cambiar opciones en la configuración del BIOS, se recomienda anotar la configuración original para referencia futura.

Utilice la configuración del BIOS para los siguientes fines:

- Obtenga información sobre el hardware instalado en la computadora, por ejemplo, la cantidad de RAM y el tamaño del dispositivo de almacenamiento.
- Cambiar la información de configuración del sistema.
- Establecer o cambiar una opción seleccionable por el usuario, como la contraseña de usuario, el tipo de disco duro instalado, activar o desactivar dispositivos básicos.

# Acceso al programa de configuración del BIOS

#### Sobre esta tarea

Encienda (o reinicie) la computadora y presione F2 inmediatamente.

# Teclas de navegación

(i) NOTA: Para la mayoría de las opciones de configuración del BIOS, se registran los cambios que realice, pero no se aplican hasta que se reinicia la computadora.

#### Tabla 28. Teclas de navegación

| Teclas              | Navegación                                                                                                    |
|---------------------|----------------------------------------------------------------------------------------------------|
| Flecha hacia arriba | Se desplaza al campo anterior.                                                                                                    |
| Flecha hacia abajo  | Se desplaza al campo siguiente.                                                                                                    |
| Intro               | Permite introducir un valor en el campo seleccionado, si se puede,<br>o seguir el vínculo del campo.                                                                                                    |
| Barra espaciadora   | Expande o contrae una lista desplegable, si procede.                                                                                                    |
| Lengüeta            | Se desplaza a la siguiente área de enfoque.                                                                                                    |
| Esc                 | Se desplaza a la página anterior hasta que vea la pantalla principal.<br>Presionar Esc en la pantalla principal muestra un mensaje de<br>confirmación donde se le solicita que guarde los cambios y reinicie<br>la computadora. |

# Menú F12 de arranque por única vez

Para ingresar al Menú de arranque por única vez, encienda la computadora y presione F12 inmediatamente.

(i) NOTA: Si no puede ingresar al menú de arranque único, repita la acción anterior.

En el menú de arranque único, se muestran los dispositivos desde los que puede arrancar, además de las opciones para comenzar el diagnóstico. Las opciones del menú de arranque son las siguientes:

- Unidad extraíble (si está disponible)
- Unidad STXXXX (si está disponible)

(i) NOTA: XXX denota el número de la unidad SATA.

- Unidades ópticas (si están disponibles)
- Unidad de disco duro SATA (si está disponible)
- Diagnóstico

En el menú de arranque único, también se muestra la opción para acceder a la configuración del BIOS.

# Opciones de configuración del sistema

(i) NOTA: Según la computadora y los dispositivos instalados, se pueden o no mostrar los elementos enumerados en esta sección.

### Tabla 29. Opciones de configuración del sistema: menú de visión general

| Visión general                      |                                                                                                    |
|-------------------------------------|----------------------------------------------------------------------------------------------------|
| Inspiron 14 7440 2 en 1             |                                                                                                    |
| Versión del BIOS                    | Muestra el número de versión del BIOS.                                                                                    |
| Etiqueta de servicio                | Muestra la etiqueta de servicio del equipo.                                                                               |
| Etiqueta de activo                  | Muestra la etiqueta de activo del equipo.                                                                                 |
| Fecha de fabricación                | Muestra la fecha de fabricación del equipo.                                                                               |
| Fecha de propiedad                  | Muestra la fecha de adquisición del equipo.                                                                               |
| Código de servicio rápido           | Muestra el código de servicio rápido del equipo.                                                                          |
| Etiqueta de propiedad               | Muestra la etiqueta de propiedad del equipo.                                                                              |
| Actualización de firmware con firma | Muestra si la actualización de firmware con firma está habilitada en la computadora.                                      |
|                                     | La opción <b>Actualización de firmware con firma</b> se habilita de manera predeterminada.                                |
| Información de la batería           |                                                                                                    |
| Principal                           | Muestra la batería principal de la computadora.                                                                           |
| Nivel de batería                    | Muestra el nivel de carga de la batería de la computadora.                                                                |
| Estado de la batería                | Muestra el estado de la batería de la computadora.                                                                        |
| Condición                           | Muestra el estado de la batería de la computadora.                                                                        |
| Adaptador de CA                     | Muestra si hay un adaptador de CA conectado. Si está conectado, muestra el tipo de<br>adaptador de CA que está conectado. |
| Información del procesador          |                                                                                                    |
| Tipo de procesador                  | Muestra el tipo de procesador.                                                                                            |
| Velocidad de reloj máxima           | Muestra la velocidad de reloj del procesador máxima.                                                                      |
| Velocidad de reloj mínima           | Muestra la velocidad de reloj del procesador mínima.                                                                      |
| Velocidad de reloj actual           | Muestra la velocidad de reloj del procesador actual.                                                                      |
| Cantidad de núcleos                 | Muestra la cantidad de núcleos del procesador.                                                                            |
| ID del procesador                   | Muestra el código de identificación del procesador.                                                                       |
| Caché L2 del procesador             | Muestra el tamaño de la memoria caché L2 del procesador.                                                                  |
| Caché L3 del procesador             | Muestra el tamaño de la memoria caché L3 del procesador.                                                                  |

### Tabla 29. Opciones de configuración del sistema: menú de visión general (continuación)

| Visión general                       |                                                                          |
|--------------------------------------|--------------------------------------------------------------------------|
| Versión de microcódigo               | Muestra la versión de microcódigo.                                       |
| Capacidad para Intel Hyper-Threading | Muestra si el procesador tiene capacidad para Hyper-Threading (HT).      |
| Tecnología de 64 bits                | Muestra si se utiliza la tecnología de 64 bits.                          |
| Información de la memoria            |                                                                          |
| Memoria instalada                    | Muestra el tamaño total de la memoria del equipo instalada.              |
| Memoria disponible                   | Muestra el tamaño total de la memoria del equipo disponible.             |
| Velocidad de memoria                 | Muestra la velocidad de la memoria.                                      |
| Modo de canales de memoria           | Muestra el modo de canal único o doble canal.                            |
| Tecnología de memoria                | Muestra la tecnología que se utiliza para la memoria.                    |
| DIMM_SLOT1                           | Muestra la memoria instalada y el tipo de memoria en la RANURA1 de DIMM. |
| DIMM_SLOT2                           | Muestra la memoria instalada y el tipo de memoria en la RANURA2 de DIMM. |
| Información del dispositivo          |                                                                          |
| Tipo de panel                        | Muestra el tipo de panel del equipo.                                     |
| Controladora de video                | Muestra el tipo de controladora de video del equipo.                     |
| Memoria de video                     | Muestra la información de la memoria de video del equipo.                |
| Dispositivo de Wi-Fi                 | Muestra la información del dispositivo inalámbrico del equipo.           |
| Resolución nativa                    | Muestra la resolución nativa del equipo.                                 |
| Versión del BIOS de video            | Muestra la versión del BIOS de video del equipo.                         |
| Controladora de audio                | Muestra la información de la controladora de audio del equipo.           |
| Dispositivo Bluetooth                | Muestra la información del dispositivo Bluetooth de la computadora.      |

### Tabla 30. Opciones de configuración del sistema: menú de configuración de inicio

| Configuración de arranque               |                                                                                                    |
|-----------------------------------------|----------------------------------------------------------------------------------------------------|
| Secuencia de arranque                   |                                                                                                    |
| Modo de inicio: solo UEFI               | Muestra el modo de arranque de la computadora.                                                                                                    |
| Secuencia de arranque                   | Muestra la secuencia de arranque.                                                                                                    |
| Habilitar prioridad de arranque PXE     | Permite agregar nuevas opciones de arranque PXE a la parte superior de la secuencia de arranque.                                                                                                    |
|                                         | La opción <b>Habilitar prioridad de arranque PXE</b> está deshabilitada de manera<br>predeterminada.                                                                                                    |
| Tarjeta de arranque Secure Digital (SD) | Habilita o deshabilita el arranque de solo lectura desde la tarjeta Secure Digital (SD).                                                                                                    |
|                                         | La opción <b>Arranque de tarjeta Secure Digital (SD)</b> está deshabilitada de manera<br>predeterminada.                                                                                                    |
| Arranque seguro                         | El arranque seguro es un método para garantizar la integridad de la ruta de arranque<br>a través de una validación adicional del sistema operativo y de las tarjetas adicionales<br>PCI. La computadora deja de iniciarse en el sistema operativo cuando un componente<br>no se autentica durante el proceso de arranque. El arranque seguro se puede habilitar en<br>la configuración del BIOS o mediante interfaces de administración como Dell Command<br>Configure, pero solo se puede deshabilitar desde la configuración del BIOS. |
| Habilitar inicio seguro                 | Permite que la computadora se inicie solamente con software de arranque validado.                                                                                                    |
|                                         | La opción Habilitar arranque seguro se activa de manera predeterminada.                                                                                                    |

### Tabla 30. Opciones de configuración del sistema: menú de configuración de inicio (continuación)

| Configuración de arranque        |                                                                                                    |
|----------------------------------|----------------------------------------------------------------------------------------------------|
|                                  | Para mayor seguridad, Dell Technologies recomienda mantener activada la opción <b>Arranque seguro</b> a fin de asegurarse de que el firmware de UEFI valide el sistema operativo durante el proceso de arranque.                                                                                                    |
|                                  | () <b>NOTA:</b> Para habilitar el arranque seguro, la computadora debe estar en modo de arranque de UEFI y la opción Habilitar ROM de opción heredada se debe apagar.                                                                                                    |
| Modo de arranque seguro          | Habilita o deshabilita el modo de arranque seguro.                                                                                                    |
|                                  | La opción <b>Modo implementado</b> se selecciona de manera predeterminada.<br>(i) <b>NOTA:</b> El <b>Modo implementado</b> debe estar seleccionado el funcionamiento normal<br>del arranque seguro.                                                                                                    |
| Activar CA de Microsoft UEFI     | <ul> <li>Cuando se deshabilita, UEFI CA se elimina de la base de datos de arranque seguro de la UEFI del BIOS.</li> <li><b>NOTA:</b> Cuando se deshabilita esta opción, el CA de UEFI de Microsoft podría hacer que la computadora no arranque, que los gráficos de la computadora no funcionen, que algunos dispositivos no funcionen correctamente y que la computadora se vuelva irrecuperable.</li> </ul> |
|                                  | La opción Habilitar Microsoft UEFI CA se activa de manera predeterminada.                                                                                                    |
|                                  | Para mayor seguridad, Dell Technologies recomienda mantener la opción <b>Microsoft</b><br><b>UEFI CA</b> habilitada a fin de garantizar la compatibilidad más amplia con dispositivos y<br>sistemas operativos.                                                                                                    |
| Administración de claves experta |                                                                                                    |
| Habilitar modo personalizado     | Habilita o deshabilita la modificación de claves en bases de datos de clave de seguridad PK, KEK, db y dbx.                                                                                                    |
|                                  | La opción Habilitar modo personalizado se deshabilita de manera predeterminada.                                                                                                    |
| Administración de claves de modo | Selecciona valores personalizados para administración de claves experta.                                                                                                    |
| personalizado                    | La opción <b>PK</b> se selecciona de manera predeterminada                                                                                                    |

### Tabla 31. Opciones de configuración del sistema: menú de dispositivos integrados

| Dispositivos integrados |                                                                                                    |
|-------------------------|----------------------------------------------------------------------------------------------------|
| Fecha/Hora              |                                                                                                    |
| Fecha                   | Establece la fecha de la computadora en el formato MM/DD/AAAA. Los cambios en el formato de la fecha tienen efecto inmediatamente.                                                                          |
| Hora                    | Establece la hora de la computadora en el formato de 24 horas de HH/MM/SS. Puede alternar entre un reloj de 12 horas y uno de 24 horas. Los cambios en el formato de la hora tienen efecto inmediatamente.  |
| Cámara                  |                                                                                                    |
| Activar cámara          | Habilita la cámara.                                                                                                    |
|                         | La opción <b>Activar cámara</b> está activada de manera predeterminada.<br>() <b>NOTA:</b> Según la configuración solicitada, es posible que la opción de configuración<br>de la cámara no esté disponible. |
| Audio                   |                                                                                                    |
| Activar audio           | Habilita todas las controladoras de audio integrado.                                                                                                    |
|                         | Configuración predeterminada: todas las opciones están activadas.                                                                                                    |
| Habilitar micrófono     | Activa el micrófono.                                                                                                    |
|                         | La opción Activar micrófono está habilitada de manera predeterminada.                                                                                                    |

### Tabla 31. Opciones de configuración del sistema: menú de dispositivos integrados (continuación)

| Dispositivos integrados                                 |                                                                                                    |
|---------------------------------------------------------|----------------------------------------------------------------------------------------------------|
|                                                         | () NOTA: Según la configuración solicitada, es posible que la opción de configuración del micrófono no esté disponible. |
| Activar parlante interno                                | Habilita el parlante interno.                                                                                           |
|                                                         | La opción Habilitar parlante interno se habilita de manera predeterminada.                                              |
| Configuración de USB/Thunderbolt                        |                                                                                                    |
| Activar soporte de inicio USB                           | Habilita el arranque desde dispositivos de almacenamiento masivo USB conectados a puertos USB externos.                 |
|                                                         | La opción <b>Activar soporte de arranque de USB</b> está activada de manera predeterminada.                             |
| Activar puertos USB externos                            | Habilita puertos USB externos.                                                                                          |
|                                                         | La opción Activar puertos USB externos está habilitada de manera predeterminada.                                        |
| Diversos dispositivos                                   |                                                                                                    |
| Habilitar dispositivo de lector de huellas<br>digitales | Habilita la opción Dispositivo del lector de huellas digitales.                                                         |
|                                                         | La opción <b>Habilitar el lector de huellas digitales</b> está habilitada de manera<br>predeterminada.                  |

### Tabla 32. Opciones de configuración del sistema: menú de almacenamiento

| Almacenamiento              |                                                                                                    |
|-----------------------------|----------------------------------------------------------------------------------------------------|
| Operación de SATA/NVMe      |                                                                                                    |
| Operación de SATA/NVMe      | Con esta opción, se configura el modo operativo de la controladora del disco duro SATA integrada.                                                                                                    |
|                             | La opción <b>RAID on</b> está seleccionada de manera predeterminada. El dispositivo de<br>almacenamiento está configurado para el modo RAID.                                                                                                    |
| Interfaz de almacenamiento  | Muestra la información de varias unidades a bordo.                                                                                                    |
| Habilitación de puertos     | Habilita o deshabilita la opción SSD PCIe M.2.                                                                                                    |
|                             | La opción SSD M.2 PCIe está activada de manera predeterminada.                                                                                                    |
| Informe inteligente         | Este campo controla si se informan los errores de disco duro para unidades integradas<br>durante el inicio del sistema. Esta tecnología es parte de la especificación de Self<br>Monitoring Analysis and Reporting Technology (SMART). La opción <b>Habilitar informes</b><br><b>de SMART</b> está deshabilitada de manera predeterminada. |
| Información de la unidad    | Muestra la información de unidades a bordo.                                                                                                    |
| Habilitar tarjeta de medios |                                                                                                    |
| Tarjeta Secure Digital (SD) | Habilita o deshabilita la tarjeta SD.                                                                                                    |
|                             | La opción Tarjeta Secure Digital (SD) está habilitada de manera predeterminada.                                                                                                    |

### Tabla 33. Opciones de configuración del sistema: menú de pantalla

| Pantalla                         |                                                                                                    |
|----------------------------------|----------------------------------------------------------------------------------------------------|
| Brillo de la pantalla            |                                                                                                    |
| Brillo con energía de la batería | Permite establecer el brillo de la pantalla cuando la computadora funciona con batería.                          |
|                                  | El brillo de la pantalla se establece en 50 cuando la computadora funciona con batería de manera predeterminada. |

### Tabla 33. Opciones de configuración del sistema: menú de pantalla (continuación)

| Pantalla                      |                                                                                                    |
|-------------------------------|----------------------------------------------------------------------------------------------------|
| Brillo con alimentación de CA | Permite establecer el brillo de la pantalla cuando la computadora funciona con alimentación de CA.                                                                  |
|                               | El brillo de la pantalla se establece en 100 cuando la computadora funciona con<br>alimentación de CA de manera predeterminada.                                     |
| Pantalla táctil               | Con esta opción, se habilita o deshabilita la opción de la pantalla táctil.                                                                                         |
|                               | La opción Pantalla táctil está activada de manera predeterminada.                                                                                                   |
| Logotipo de pantalla completa | Con esta opción, se habilita o deshabilita que, en la computadora, se muestre un logotipo de pantalla completa si la imagen coincide con la resolución de pantalla. |
|                               | La opción <b>Habilitar logotipo de pantalla completa</b> se activa de manera predeterminada.                                                                        |

### Tabla 34. Opciones de configuración del sistema: menú de conexión

| Conexión                        |                                                                                                    |
|---------------------------------|----------------------------------------------------------------------------------------------------|
| Activar dispositivo inalámbrico |                                                                                                    |
| WLAN                            | Activa o desactiva el dispositivo de WLAN interno.                                                                                                    |
|                                 | La opción <b>WLAN</b> se habilita de manera predeterminada.                                                                                                    |
| Bluetooth                       | Habilita o deshabilita el dispositivo Bluetooth interno.                                                                                                    |
|                                 | La opción <b>Bluetooth</b> se habilita de manera predeterminada.                                                                                                    |
| Habilitar pila de red de UEFI   | Con esta opción, se habilita o deshabilita la pila de red UEFI y se controla la controladora de LAN a bordo.                                                                                        |
|                                 | La opción Habilitar pila de red UEFI está habilitada de manera predeterminada.                                                                                                    |
| Función de inicio de HTTP       |                                                                                                    |
| Arranque de HTTP(s)             | Muestra si la computadora tiene o no capacidades de arranque de HTTP.                                                                                                    |
|                                 | La opción Arranque de HTTP(S) está habilitada de manera predeterminada.                                                                                                    |
| Modos de inicio de HTTP         | Permite establecer el modo de arranque http(s) para la computadora.                                                                                                    |
|                                 | La opción <b>Modo automático</b> está seleccionada de manera predeterminada. El<br>arranque de HTTP(s) extrae automáticamente la URL de arranque del Dynamic Host<br>Configuration Protocol (DHCP). |

### Tabla 35. Opciones de configuración del sistema: menú de alimentación

| Alimentación                                               |                                                                                                    |
|------------------------------------------------------------|----------------------------------------------------------------------------------------------------|
| Configuración de la batería                                | Habilita o deshabilita que la computadora funcione con la batería durante las horas de<br>uso pico de alimentación. Utilice la tabla <b>Inicio de carga personalizada</b> y <b>Detención</b><br><b>de carga personalizada</b> para evitar el uso de la alimentación de CA entre determinados<br>momentos de cada día. |
|                                                            | La opción <b>Adaptable</b> se selecciona de manera predeterminada. La configuración de la batería se optimiza de manera adaptable según el patrón de uso de batería típico.                                                                                                    |
| Configuración avanzada                                     |                                                                                                    |
| Habilitar la configuración de carga de batería<br>avanzada | Habilita la configuración de carga de batería avanzada desde el comienzo del día para<br>un determinado período de trabajo. Cuando se habilita, la carga de batería avanzada<br>maximiza el estado de la batería y aun así soporta un uso intensivo durante la jornada<br>laboral.                                    |
|                                                            | La opción <b>Habilitar la configuración de carga de batería avanzada</b> está deshabilitada de manera predeterminada.                                                                                                    |

### Tabla 35. Opciones de configuración del sistema: menú de alimentación (continuación)

| Alimentación                                              |                                                                                                    |
|-----------------------------------------------------------|----------------------------------------------------------------------------------------------------|
| Administración térmica                                    | Con esta opción, se habilita o deshabilita el enfriamiento del ventilador y se administra el calor del procesador para ajustar el rendimiento, el ruido y la temperatura de la computadora.                                                                                                    |
|                                                           | La opción <b>Optimizado</b> se selecciona de manera predeterminada. Configuración estándar para equilibrar el rendimiento, el ruido y la temperatura.                                                                                                    |
| Compatibilidad con activación de USB                      |                                                                                                    |
| Activar con la estación de acoplamiento USB-<br>C de Dell | Cuando se habilita, la conexión de una estación de acoplamiento USB-C de Dell sacará la<br>computadora del modo de espera, la hibernación y el apagado.                                                                                                    |
|                                                           | De manera predeterminada, la opción <b>Activar con la estación de acoplamiento USB-</b><br><b>C de Dell</b> está activada.                                                                                                    |
| Bloquear modo de reposo                                   | Habilita o deshabilita la opción de que la computadora entre al modo de reposo (S3) en el sistema operativo.                                                                                                    |
|                                                           | La opción <b>Bloquear modo de reposo</b> está deshabilitada de manera predeterminada.<br>(i) <b>NOTA:</b> Si se habilita, la computadora no se suspenderá, Intel Rapid Start se<br>deshabilita automáticamente y la opción de alimentación del sistema operativo está<br>en blanco si estaba establecida en reposo. |
| Tecnología Intel Speed Shift                              | Habilita o deshabilita la compatibilidad con tecnología Intel Speed Shift. Si se habilita, el sistema operativo selecciona el rendimiento de procesador apropiado automáticamente.                                                                                                    |
|                                                           | La opción Tecnología Intel Speed Shift está habilitada de manera predeterminada.                                                                                                    |

### Tabla 36. Opciones de configuración del sistema - Menú de seguridad

| Seguridad                                                               |                                                                                                    |
|-------------------------------------------------------------------------|----------------------------------------------------------------------------------------------------|
| Intel Platform Trust Technology (PTT)                                   | Intel PTT es un dispositivo de módulo de plataforma segura (fTPM) basado en firmwareque forma parte de los chipsets Intel. Ofrece almacenamiento de credenciales yadministración de claves que pueden reemplazar la funcionalidad equivalente a la deun chip TPM discreto.(i)NOTA: Las opciones que se enumeran se aplican a computadoras con un Módulode plataforma segura (TPM) discreto. |
| PTT ON (PTT activado)                                                   | Habilita o deshabilita la opción PTT de Intel.                                                                                                    |
|                                                                         | La opción <b>PTT encendida</b> se habilita de manera predeterminada.                                                                                                    |
|                                                                         | Para mayor seguridad, Dell Technologies recomienda mantener la opción <b>PTT</b><br>encendida habilitada.                                                                                                    |
| Omisión de la interfaz de presencia física (PPI)<br>para comandos Clear | La opción Omisión de PPI para comandos Clear permite que el sistema operativo<br>administre ciertos aspectos de PTT. Si se habilita, no se le solicitará que confirme los<br>cambios en la configuración de PTT.                                                                                                    |
|                                                                         | De manera predeterminada, la opción <b>Omisión de PPI para comandos Clear</b> se deshabilita.                                                                                                    |
|                                                                         | Para mayor seguridad, Dell Technologies recomienda mantener la opción <b>Omisión de</b><br><b>PPI para comandos Clear</b> deshabilitada.                                                                                                    |
| Borrar                                                                  | Si se habilita la opción <b>Borrar</b> , se elimina la información almacenada en el fTPM de PTT después de salir del BIOS de la computadora. Esta opción vuelve al estado deshabilitado cuando se reinicia la computadora.                                                                                                    |
|                                                                         | La opción Borrar está deshabilitada de manera predeterminada.                                                                                                    |
|                                                                         | Dell Technologies recomienda habilitar la opción <b>Borrar</b> solo cuando se deban eliminar los datos de fTPM de PTT.                                                                                                    |
| Mitigación de riesgos de SMM                                            | Habilita o deshabilita las protecciones de mitigación de riesgos de SMM de UEFI<br>adicionales. Esta opción utiliza la tabla de mitigaciones de seguridad del SMM                                                                                                    |

### Tabla 36. Opciones de configuración del sistema - Menú de seguridad (continuación)

| Seguridad                             |                                                                                                    |
|---------------------------------------|----------------------------------------------------------------------------------------------------|
|                                       | de Windows (WSMT) para confirmar al sistema operativo que el firmware UEFI<br>implementó las prácticas recomendadas de seguridad.                                                                                                    |
|                                       | La opción Atenuación de seguridad del SMM se habilitó de manera predeterminada.                                                                                                    |
|                                       | Para mayor seguridad, Dell Technologies recomienda mantener habilitada la opción<br>Atenuación de seguridad del SMM, a menos que tenga una aplicación específica que<br>no sea compatible.                                                                                                    |
|                                       | () NOTA: Esta función puede provocar problemas de compatibilidad o pérdida de funcionalidad con algunas aplicaciones y herramientas heredadas.                                                                                                    |
| Borrado de datos en el próximo inicio |                                                                                                    |
| Comenzar el borrado de datos          | El borrado de datos es una operación de borrado seguro que elimina información de un dispositivo de almacenamiento.           PRECAUCIÓN: La operación de borrado de datos seguro elimina           información de manera tal que no pueda ser reconstruida.                                                                                    |
|                                       | Los comandos como eliminar y formatear en el sistema operativo pueden eliminar<br>archivos para que no aparezcan en el sistema de archivos. Sin embargo, se pueden<br>reconstruir a través de medios forenses, ya que aún están representados en los medios<br>físicos. El borrado de datos impide esta reconstrucción y no se puede recuperar. |
|                                       | Si esta característica está habilitada, mediante la opción de borrado de datos, se solicitará que se borren todos los dispositivos de almacenamiento que estén conectados a la computadora en el próximo arranque.                                                                                                    |
|                                       | La opción Iniciar el borrado de datos está deshabilitada de manera predeterminada.                                                                                                    |
| Absolute                              | El software Absolute ofrece varias soluciones de seguridad cibernética; algunas<br>requieren software precargado en las computadoras Dell e integrado en el BIOS. Para<br>utilizar estas características, debe habilitar la configuración del BIOS de Absolute y<br>comunicarse con Absolute para la configuración y la activación.             |
|                                       | La opción Absolute se habilita de manera predeterminada.                                                                                                    |
|                                       | Para mayor seguridad, Dell Technologies recomienda mantener la opción <b>Absolute</b> habilitada.                                                                                                    |
|                                       | () <b>NOTA:</b> Si se habilitan las características de Absolute, la integración de Absolute no se puede deshabilitar desde la pantalla de configuración del BIOS.                                                                                                    |
| Seguridad de ruta de inicio UEFI      | Habilita o deshabilita la opción de que la computadora le solicite al usuario que ingrese la contraseña de administrador (si se configura) cuando se inicie en un dispositivo de ruta de arranque de UEFI desde el menú de arranque F12.                                                                                                    |
|                                       | La opción Siempre, excepto HDD interno está activada de manera predeterminada.                                                                                                    |

### Tabla 37. Opciones de configuración del sistema: menú de contraseñas

| Contraseñas          |                                                                                                    |
|----------------------|----------------------------------------------------------------------------------------------------|
| Contraseña de admin. | La contraseña del administrador impide el acceso no autorizado a las opciones de<br>configuración del BIOS. Una vez que se establece la contraseña de administrador, las<br>opciones de configuración del BIOS solo se pueden modificar después de proporcionar la<br>contraseña correcta.                                                                                                    |
|                      | <ul> <li>Las siguientes reglas y dependencias se aplican a la contraseña del administrador.</li> <li>La contraseña de administrador no se puede configurar si las contraseñas de la computadora o del disco duro interno ya están configuradas.</li> <li>La contraseña de administrador se puede utilizar en lugar de las contraseñas de la computadora o del disco duro interno.</li> <li>Si se establece, se debe proporcionar la contraseña de administrador durante una actualización de firmware.</li> </ul> |

### Tabla 37. Opciones de configuración del sistema: menú de contraseñas (continuación)

| Contraseñas                  |                                                                                                    |
|------------------------------|----------------------------------------------------------------------------------------------------|
|                              | <ul> <li>Si se borra la contraseña de administrador, también se borra la contraseña de la<br/>computadora (si está configurada).</li> </ul>                                                                                                    |
|                              | Dell Technologies recomienda utilizar una contraseña de administrador para evitar<br>cambios no autorizados en las opciones de configuración del BIOS.                                                                                                    |
| Contraseña del sistema       | La contraseña del sistema impide que la computadora arranque en un sistema operativo sin ingresar la contraseña correcta.                                                                                                    |
|                              | Las siguientes reglas y dependencias se aplican cuando se utiliza la contraseña del sistema.                                                                                                    |
|                              | • La computadora se apaga si está inactiva durante aproximadamente 10 minutos en el símbolo del sistema de contraseña de la computadora.                                                                                                    |
|                              | <ul> <li>La computadora se apaga después de tres intentos incorrectos para ingresar la<br/>contraseña de la computadora.</li> </ul>                                                                                                    |
|                              | <ul> <li>La computadora se apaga cuando se presiona la tecla Esc en la petición de<br/>contraseña del sistema.</li> </ul>                                                                                                    |
|                              | <ul> <li>La contraseña de la computadora no se solicita cuando la computadora se reanuda<br/>del modo de espera.</li> </ul>                                                                                                    |
|                              | Dell Technologies recomienda utilizar la contraseña de la computadora en situaciones en<br>que sea probable que una computadora se pierda o sea robada.                                                                                                    |
| Contraseña del disco duro    | La contraseña del disco duro se puede establecer para evitar el acceso no autorizado<br>a los datos almacenados en el disco duro. La computadora solicita la contraseña del<br>disco duro durante el arranque para desbloquear la unidad. Un disco duro protegido<br>con contraseña permanece bloqueado incluso cuando se quita de la computadora o<br>se coloca en otra distinta. Evita que un atacante acceda a los datos de la unidad sin<br>autorización. |
|                              | Las siguientes reglas y dependencias se aplican cuando se utiliza la contraseña del disco duro.                                                                                                    |
|                              | • No se puede acceder a la opción de contraseña del disco duro cuando se desactiva un disco duro en la configuración del BIOS.                                                                                                    |
|                              | <ul> <li>La computadora se apaga cuando está inactiva durante aproximadamente</li> <li>10 minutos durante la petición de contraseña del disco duro.</li> </ul>                                                                                                    |
|                              | <ul> <li>La computadora se apaga después de tres intentos incorrectos para ingresar la<br/>contraseña del disco duro y reconoce el disco duro como no disponible.</li> </ul>                                                                                                    |
|                              | <ul> <li>El disco duro no acepta intentos de desbloqueo de contraseña después de cinco<br/>intentos fallidos para ingresar la contraseña del disco duro desde la configuración del<br/>BIOS. La contraseña del disco duro se debe restablecer para los nuevos intentos de<br/>desbloqueo de contraseña.</li> </ul>                                                                                                    |
|                              | <ul> <li>La computadora reconoce el disco duro como no disponible cuando se presiona la<br/>tecla Esc durante la petición de contraseña del disco duro.</li> </ul>                                                                                                    |
|                              | • La contraseña del disco duro no se solicita cuando la computadora se reanuda desde<br>el modo de espera. Cuando el usuario desbloquea el disco duro antes de que la<br>computadora entre en modo de espera, permanece desbloqueado después de que la<br>computadora se reanuda del modo mencionado.                                                                                                    |
|                              | <ul> <li>Si las contraseñas de la computadora y del disco duro se establecen en el mismo<br/>valor, el disco duro se desbloquea después de ingresar la contraseña correcta de la<br/>computadora.</li> </ul>                                                                                                    |
|                              | Dell Technologies recomienda utilizar una contraseña de disco duro para proteger el<br>acceso no autorizado a los datos.                                                                                                    |
| Configuración de contraseñas | La página Configuración de contraseña incluye varias opciones para cambiar los<br>requisitos de las contraseñas del BIOS. Puede modificar la longitud mínima y máxima<br>de las contraseñas, así como exigir que las contraseñas contengan ciertas clases de<br>caracteres (mayúsculas, minúsculas, dígitos o caracteres especiales).                                                                                                    |
|                              | Dell Technologies recomienda establecer la longitud mínima de la contraseña en al<br>menos ocho caracteres.                                                                                                    |

### Tabla 37. Opciones de configuración del sistema: menú de contraseñas (continuación)

| Contraseñas                                                                     |                                                                                                    |
|---------------------------------------------------------------------------------|----------------------------------------------------------------------------------------------------|
| Omisión de contraseñas                                                          | La opción <b>Omisión de contraseñas</b> permite que la computadora se reinicie desde el sistema operativo sin ingresar la contraseña de la computadora o del disco duro. Si la computadora ya se inició en el sistema operativo, se supone que el usuario ya ingresó la contraseña correcta de la computadora o del disco duro.<br>(i) NOTA: Esta opción no elimina el requisito de ingresar la contraseña después del apagado. |
|                                                                                 | La opción Omisión de contraseñas está deshabilitada de manera predeterminada.                                                                                                    |
|                                                                                 | Para mayor seguridad, Dell Technologies recomienda mantener la opción <b>Omisión de</b> contraseñas habilitada.                                                                                                    |
| Cambios en la contraseña                                                        |                                                                                                    |
| Permitir cambios en la contraseña que no sea<br>del administrador               | La opción <b>Permitir cambios en la contraseña sin administrador</b> en la configuración del BIOS deja que un usuario final establezca o cambie las contraseñas de la computadora o del disco duro sin ingresar la contraseña de administrador. Esto le da a un administrador el control sobre la configuración del BIOS, pero permite que un usuario final proporcione su propia contraseña.                                   |
|                                                                                 | La opción <b>Permitir cambios en la contraseña que no es de administrador</b> está activada de manera predeterminada.                                                                                                    |
|                                                                                 | Para mayor seguridad, Dell Technologies recomienda mantener deshabilitada la opción<br>Permitir cambios en la contraseña sin administrador.                                                                                                    |
| Bloqueo de configuración de<br>administrador                                    | La opción <b>Bloqueo de configuración del administrador</b> impide que un usuario final incluso vea la configuración de configuración del BIOS sin ingresar primero la contraseña del administrador (si está establecida).                                                                                                    |
|                                                                                 | La opción <b>Iniciar la configuración del administrador</b> se deshabilitó de manera predeterminada.                                                                                                    |
|                                                                                 | Para mayor seguridad, Dell Technologies recomienda mantener la opción <b>Bloqueo de</b> configuración del administrador deshabilitada.                                                                                                    |
| Bloqueo de contraseña maestra                                                   |                                                                                                    |
| Habilitar bloqueo de contraseña maestra                                         | La configuración Bloqueo de contraseña maestra le permite deshabilitar la característica<br>Contraseña de recuperación. Si olvida la contraseña de la computadora, de<br>administrador o del disco duro, el sistema se volverá inutilizable.<br>() NOTA: Cuando se establece la contraseña del propietario, la opción Bloqueo de<br>contraseña maestra no está disponible.                                                      |
|                                                                                 | () NOTA: Si se establece una contraseña de disco duro interno, primero se debe borrar antes de que se pueda cambiar el bloqueo de contraseña maestra.                                                                                                    |
|                                                                                 | La opción <b>Habilitar bloqueo de contraseña maestra</b> se deshabilitó de manera<br>predeterminada.                                                                                                    |
|                                                                                 | Dell no recomienda habilitar la opción <b>Bloqueo de contraseña maestra</b> , a menos que<br>haya implementado su propia computadora de recuperación de contraseña.                                                                                                    |
| Permitir reversión de PSID por usuarios<br>que no son administradores           |                                                                                                    |
| Habilitar permitir reversión de PSID por<br>usuarios que no son administradores | Le permite controlar el acceso a la reversión del ID de seguridad físico (PSID) de los discos duros NVMe desde el símbolo del sistema de Dell Security Manager.                                                                                                    |
|                                                                                 | Si esta opción está activada: se permite la reversión del PSID sin proporcionar la<br>contraseña de administrador del BIOS.                                                                                                    |
|                                                                                 | La opción <b>Habilitar permitir reversión de PSID por usuarios que no son</b><br>administradores está deshabilitada de manera predeterminada.                                                                                                    |

### Tabla 38. Opciones de configuración del sistema: menú de actualización y recuperación

| Actualización y recuperación                                      |                                                                                                    |
|-------------------------------------------------------------------|----------------------------------------------------------------------------------------------------|
| Actualizaciones de firmware de cápsula<br>de UEFI                 |                                                                                                    |
| Habilitar UEFI Capsule Firmware Updates                           | <ul> <li>Habilita o deshabilita las actualizaciones del BIOS mediante paquetes de actualización de cápsula UEFI.</li> <li>(i) NOTA: Si deshabilita esta opción, se bloquean las actualizaciones del BIOS desde servicios como Microsoft Windows Update y Linux Vendor Firmware Service (LVFS).</li> </ul>                                                                                                    |
|                                                                   | La opción <b>Habilitar actualizaciones de firmware de cápsula de UEFI</b> se habilitó de<br>manera predeterminada.                                                                                                    |
| Recuperación del BIOS desde el disco<br>duro                      | Habilita o deshabilita la opción de que usuario realice una recuperación de ciertas<br>condiciones de BIOS dañado a partir de un archivo de recuperación en el disco duro<br>principal del usuario o en una llave USB externa.                                                                                                    |
|                                                                   | La opción <b>Recuperación del BIOS desde el disco duro</b> se habilita de manera predeterminada.<br>(i) NOTA: La recuperación del BIOS desde un disco duro no está disponible para unidades de autocifrado (SED).                                                                                                    |
|                                                                   | (i) <b>NOTA:</b> La recuperación del BIOS está diseñada para reparar el bloque del BIOS principal y no funciona si el bloque de inicio está dañado. Además, no funcionará ante daños de EC, daños de ME o un problema de hardware. La imagen de recuperación debe existir en una partición no cifrada de la unidad.                                                                                            |
| Regreso a una versión anterior del BIOS                           |                                                                                                    |
| Permitir degradación del BIOS                                     | Con esta opción, se controla el paso del firmware de la computadora a revisiones anteriores.                                                                                                    |
|                                                                   | La opción <b>Permitir cambiar a la versión anterior del BIOS</b> se habilita de manera<br>predeterminada.                                                                                                    |
| SupportAssist OS Recovery                                         | Con esta opción, se puede habilitar o deshabilitar el flujo de arranque para la herramienta<br>SupportAssist OS Recovery en caso de que se produzcan ciertos errores en la<br>computadora.                                                                                                    |
|                                                                   | La opción SupportAssist OS Recovery se habilita de manera predeterminada.                                                                                                    |
| BIOSConnect                                                       | Con esta opción, se habilita o deshabilita la recuperación del sistema operativo a partir<br>del servicio de nube si el sistema operativo principal no arranca con un número de fallas<br>igual o mayor que el valor especificado en la opción de configuración del umbral de<br>recuperación automática del sistema operativo, y el sistema operativo del servicio local<br>no se inicia o no está instalado. |
|                                                                   | La opción <b>BIOSConnect</b> se habilita de manera predeterminada.                                                                                                    |
| Umbral de recuperación de sistema<br>operativo automático de Dell | Permite controlar el flujo de arranque automático de la consola de resolución del sistema<br>SupportAssist y la herramienta de recuperación de sistema operativo de Dell.                                                                                                    |
|                                                                   | De manera predeterminada, el valor <b>Umbral de recuperación automática del SO de Dell</b> se establece en 2.                                                                                                    |

### Tabla 39. Opciones de configuración del sistema: menú de administración de sistema

| Administración de sistema |                                                                                                    |
|---------------------------|----------------------------------------------------------------------------------------------------|
| Etiqueta de servicio      | Muestra la etiqueta de servicio del equipo.                                                                                                    |
| Etiqueta de activo        | Crea una etiqueta de activo del sistema que los administradores de TI pueden utilizar<br>para identificar de forma única una computadora en particular.<br>(i) NOTA: Una vez establecida en el BIOS, la etiqueta de activo no se puede cambiar. |
| Comportamiento de CA      |                                                                                                    |

### Tabla 39. Opciones de configuración del sistema: menú de administración de sistema (continuación)

| Administración de sistema                                       |                                                                                                    |
|-----------------------------------------------------------------|----------------------------------------------------------------------------------------------------|
| Activación al conectar a CA                                     | Habilita o deshabilita la opción de que la computadora se encienda y vaya al arranque cuando hay alimentación de CA en la computadora.                                                                                                    |
|                                                                 | La opción Activación al conectar a CA se deshabilita de manera predeterminada.                                                                                                    |
| Hora de encendido automático                                    | Permite establecer que el equipo se encienda automáticamente cada día o en una fecha y hora preseleccionadas. Esta opción puede configurarse solamente si se ha establecido el modo Hora de encendido automático con Diario, Días de la semana o Días seleccionados. |
|                                                                 | La opción Hora de encendido automático se deshabilita de manera predeterminada.                                                                                                    |
| Diagnóstico                                                     |                                                                                                    |
| Solicitudes del agente del sistema operativo                    | La opción <b>Solicitudes del agente del sistema operativo</b> está habilitada de manera<br>predeterminada.                                                                                                    |
| Recuperación automática de la prueba<br>automática de encendido |                                                                                                    |
| Recuperación automática de la prueba<br>automática de encendido | La opción <b>Recuperación automática de autoprueba de encendido</b> está activada de manera predeterminada.                                                                                                    |

### Tabla 40. Opciones de configuración del sistema: menú del teclado

| Teclado                                                               |                                                                                                    |
|-----------------------------------------------------------------------|----------------------------------------------------------------------------------------------------|
| Opciones de bloqueo de Fn                                             | Habilita o deshabilita la opción de bloqueo de Fn.                                                                                                    |
|                                                                       | La opción <b>Fn Lock</b> está habilitada de manera predeterminada.                                                                                                    |
| Modo de bloqueo                                                       | La opción <b>Modo de bloqueo secundario</b> está habilitada de manera predeterminada.<br>Con esta opción, las teclas de F1 a F12 escanean el código para encontrar sus funciones<br>secundarias.                                                               |
| lluminación del teclado                                               | Configura el modo de funcionamiento de la función de iluminación del teclado.                                                                                                    |
|                                                                       | La opción <b>Brillante</b> se selecciona de manera predeterminada. Habilita la característica de iluminación del teclado en un nivel de brillo del 100 %.                                                                                                    |
| Tiempo de espera agotado de iluminación<br>del teclado con CA         | Configura el valor de tiempo de espera agotado de la iluminación del teclado cuando hay<br>un adaptador de CA conectado a la computadora.                                                                                                    |
|                                                                       | La opción <b>1 minuto</b> está seleccionada de manera predeterminada.                                                                                                    |
| Tiempo de espera agotado de iluminación<br>del teclado con la batería | Define el valor de tiempo de espera agotado para la iluminación del teclado cuando la<br>computadora funciona solo con la batería. El valor de tiempo de espera agotado de la<br>iluminación del teclado solo se activa cuando la iluminación está habilitada. |
|                                                                       | La opción <b>1 minuto</b> está seleccionada de manera predeterminada.                                                                                                    |

### Tabla 41. Opciones de configuración del sistema: menú de comportamiento previo al arranque

| Comportamiento previo al arranque |                                                                                                    |
|-----------------------------------|----------------------------------------------------------------------------------------------------|
| Precauciones del adaptador        |                                                                                                    |
| Activar avisos de adaptador       | Habilita o deshabilita los mensajes de advertencia durante el inicio cuando se detectan adaptadores con menor capacidad de alimentación. |
|                                   | La opción <b>Habilitar mensajes de advertencia de la estación de acoplamiento</b> está habilitada de manera predeterminada.              |
| Avisos y errores                  | Habilita o deshabilita la acción que se debe llevar a cabo cuando se detecta un error o una advertencia.                                 |

### Tabla 41. Opciones de configuración del sistema: menú de comportamiento previo al arranque (continuación)

| Comportamiento previo al arranque                            |                                                                                                    |
|--------------------------------------------------------------|----------------------------------------------------------------------------------------------------|
|                                                              | La opción <b>Solicitud ante advertencias y errores</b> se selecciona de manera predeterminada. Detener, solicitar y esperar la entrada del usuario cuando se detectan avisos y errores.<br>(i) NOTA: Los errores considerados críticos para el funcionamiento del hardware de la computadora detienen su funcionamiento. |
| Advertencias de USB-C                                        |                                                                                                    |
| Habilitar mensajes de precaución de estación de acoplamiento | Habilita o deshabilita los mensajes de advertencia durante el arranque cuando se detectan adaptadores USB-C con menor capacidad de alimentación.                                                                                                    |
|                                                              | La opción <b>Habilitar mensajes de advertencia de la estación de acoplamiento</b> está habilitada de manera predeterminada.                                                                                                    |
| Ampliar tiempo de la POST del BIOS                           | Establece el tiempo de carga de la POST (prueba automática de encendido) del BIOS.                                                                                                    |
|                                                              | La opción <b>0 segundos</b> se selecciona de manera predeterminada.                                                                                                    |
| Señal de vida                                                |                                                                                                    |
| lluminación del teclado inicial                              | Señal de vida de la iluminación del teclado.                                                                                                    |
|                                                              | La opción <b>lluminación del teclado inicial</b> se habilita de manera predeterminada.                                                                                                    |

### Tabla 42. Opciones de configuración del sistema: menú de virtualización

| Compatibilidad con virtualización                          |                                                                                                    |
|------------------------------------------------------------|----------------------------------------------------------------------------------------------------|
| Tecnología de virtualización de Intel                      |                                                                                                    |
| Habilitar la Tecnología de virtualización (VT) de<br>Intel | Si se habilita, la computadora puede ejecutar un monitor de máquina virtual (VMM).                                                                                                    |
|                                                            | La opción <b>Activar la tecnología de virtualización (VT) de Intel</b> está activada de<br>manera predeterminada.                                                                                                    |
| VT para I/O directa                                        |                                                                                                    |
| Habilitar VT para I/O directa de Intel                     | Cuando esta opción está habilitada, la computadora puede ejecutar la tecnología de virtualización para I/O directa (VT-d). VT-d es un método de Intel que proporciona virtualización para la I/O de asignación de memoria.                                                                                                    |
|                                                            | La opción <b>Activar VT de Intel para I/O directa</b> está activada de manera<br>predeterminada.                                                                                                    |
| Protección DMA                                             |                                                                                                    |
| Habilitación de la protección DMA previa al<br>arranque    | Le permite controlar la protección DMA previa al arranque en los puertos internos y externos. Esta opción no habilita directamente la protección de DMA en el sistema operativo.  (i) NOTA: Esta opción no está disponible cuando la configuración de virtualización para IOMMU se deshabilita (VT-d/AMD Vi).                                     |
|                                                            | La opción <b>Habilitar compatibilidad previa al arranque de DMA</b> se habilita de manera predeterminada.                                                                                                    |
|                                                            | Para mayor seguridad, Dell Technologies recomienda mantener activada la opción <b>Activar compatibilidad previa al arranque de DMA</b> .                                                                                                    |
|                                                            | () <b>NOTA:</b> Esta opción se proporciona solo con fines de compatibilidad, ya que algunos hardware más antiguos no son compatibles con DMA.                                                                                                    |
| Habilitación de la protección DMA del kernel<br>del SO     | Le permite controlar la protección DMA del kernel en los puertos internos y externos.<br>Esta opción no habilita directamente la protección de DMA en el sistema operativo. Para<br>los sistemas operativos compatibles con la protección DMA, esta configuración indica al<br>sistema operativo que el BIOS es compatible con la característica. |

### Tabla 42. Opciones de configuración del sistema: menú de virtualización (continuación)

| Compatibilidad con virtualización                  |                                                                                                    |
|----------------------------------------------------|----------------------------------------------------------------------------------------------------|
|                                                    | (i) NOTA: Esta opción no está disponible cuando la configuración de virtualización para IOMMU se deshabilita (VT-d/AMD Vi).                                                                                                    |
|                                                    | La opción <b>Habilitación de la compatibilidad con DMA del kernel del SO</b> se habilita<br>de manera predeterminada.<br>() <b>NOTA:</b> Esta opción se proporciona solo con fines de compatibilidad, ya que algunos<br>hardware más antiguos no son compatibles con DMA.                                                                        |
| Modo de compatibilidad de DMA de puerto<br>interno | Permite controlar la compatibilidad de arranque de los periféricos PCle integrados<br>mediante la desactivación de la protección DMA PCle en los puertos PCle internos.                                                                                                    |
|                                                    | Cuando esta opción está activada, el BIOS notificará al sistema operativo que los<br>puertos internos no son compatibles con DMA. Esta opción es para ayudar con los<br>dispositivos que tienen problemas de compatibilidad con DMA del sistema operativo.<br>Esta opción no habilita directamente la protección de DMA en el sistema operativo. |
|                                                    | (j NOTA: Esta opción no está disponible cuando la configuración de virtualización para IOMMU se deshabilita (VT-d/AMD Vi).                                                                                                    |
|                                                    | La opción <b>Modo de compatibilidad de DMA de puerto interno</b> está deshabilitada de manera predeterminada.                                                                                                    |
|                                                    | () NOTA: Esta opción se proporciona solo con fines de compatibilidad, ya que algunos hardware más antiguos pueden no ser compatibles con DMA.                                                                                                    |

### Tabla 43. Opciones de configuración del sistema - Menú de rendimiento

| Rendimiento                                      |                                                                                                    |
|--------------------------------------------------|----------------------------------------------------------------------------------------------------|
| Compatibilidad con varios núcleos                |                                                                                                    |
| Varios núcleos Atom                              | Permite cambiar el número de núcleos de Atom disponibles para el sistema operativo. El valor predeterminado está establecido en el número máximo de núcleos.                                                                                     |
|                                                  | La opción <b>Todos los núcleos</b> se selecciona de manera predeterminada.                                                                                                    |
| Intel SpeedStep                                  |                                                                                                    |
| Habilitar tecnología Intel SpeedStep             | Permite que la computadora ajuste dinámicamente la frecuencia de núcleos y el voltaje del procesador, disminuyendo el consumo de energía promedio y la emisión de calor.                                                                         |
|                                                  | La opción Habilitar tecnología Intel SpeedStep se activa de manera predeterminada.                                                                                                    |
| Control de estado C                              |                                                                                                    |
| Habilitar el control de estados C                | Habilita o deshabilita la capacidad de la CPU para ingresar y salir del estado de baja alimentación. Si se deshabilita, desactiva todos los estados C. Si se habilita, activa todos los estados C permitidos por el chipset o por la plataforma. |
|                                                  | La opción <b>Habilitar control de estados C</b> se habilita de manera predeterminada.                                                                                                    |
| Tecnología Intel Turbo Boost                     |                                                                                                    |
| Habilita la tecnología Intel Turbo Boost         | Habilita o deshabilita el modo Intel TurboBoost del procesador. Si se habilita, el controlador de Intel TurboBoost aumenta el rendimiento de la CPU o el procesador de gráficos.                                                                 |
|                                                  | La opción <b>Habilitar la tecnología Intel Turbo Boost</b> se activa de manera predeterminada.                                                                                                    |
| Tecnología hyper-threading Intel                 |                                                                                                    |
| Habilitar la tecnología hyper-threading de Intel | Habilita el modo de hyper-threading de Intel del procesador. Si se habilita, la tecnología hyper-threading de Intel aumenta la eficiencia de los recursos del procesador cuando se ejecutan varios subprocesos en cada núcleo.                   |

#### Tabla 43. Opciones de configuración del sistema - Menú de rendimiento (continuación)

#### Rendimiento

La opción **Tecnología hyper-threading de Intel** se habilita de manera predeterminada.

#### Tabla 44. Opciones de configuración del sistema - Menú de registros del sistema

| Registros del sistema                         |                                                                                                 |
|-----------------------------------------------|-------------------------------------------------------------------------------------------------|
| Registro de eventos del BIOS                  |                                                                                                 |
| Borrar el registro de eventos del BIOS        | Permite seleccionar la opción para conservar o borrar los registros de eventos del BIOS.        |
|                                               | La opción Guardar registro se selecciona de manera predeterminada.                              |
| Registro de eventos térmicos                  |                                                                                                 |
| Borrar el registro de eventos térmicos        | Permite seleccionar la opción para conservar o borrar los registros de eventos térmicos.        |
|                                               | La opción Guardar registro se selecciona de manera predeterminada.                              |
| Registro de eventos de alimentación           |                                                                                                 |
| Borrar el registro de eventos de alimentación | Permite seleccionar la opción para conservar o borrar los registros de eventos de alimentación. |
|                                               | La opción Guardar registro se selecciona de manera predeterminada.                              |

# Actualización de BIOS

## Actualización del BIOS en Windows

#### Pasos

- 1. Vaya al sitio de soporte de Dell.
- 2. Haga clic en Soporte de productos. Haga clic en Buscar soporte, introduzca la etiqueta de servicio de la computadora y haga clic en Buscar.

**NOTA:** Si no tiene la etiqueta de servicio, utilice SupportAssist para identificar la computadora de forma automática. También puede usar la ID del producto o buscar manualmente el modelo de la computadora.

- 3. Haga clic en Drivers & Downloads (Controladores y descargas). Expanda Buscar controladores.
- 4. Seleccione el sistema operativo instalado en el equipo.
- 5. En la lista desplegable Categoría, seleccione BIOS.
- 6. Seleccione la versión más reciente del BIOS y haga clic en Descargar para descargar el archivo del BIOS para la computadora.
- 7. Después de finalizar la descarga, busque la carpeta donde guardó el archivo de actualización del BIOS.
- Haga doble clic en el ícono del archivo de actualización del BIOS y siga las instrucciones que aparecen en pantalla.
   Para obtener más información sobre cómo actualizar el BIOS del sistema, busque en el recurso de la base de conocimientos en el sitio de soporte de Dell.

## Actualización del BIOS mediante la unidad USB en Windows

#### Pasos

- 1. Siga el procedimiento del paso 1 al paso 6 en Actualización del BIOS en Windows para descargar el archivo del programa de configuración del BIOS más reciente.
- 2. Cree una unidad USB de arranque. Para obtener más información, busque el recurso de la base de conocimientos en el sitio de soporte de Dell.
- 3. Copie el archivo del programa de configuración del BIOS en la unidad USB de arranque.

- 4. Conecte la unidad USB de arranque a la computadora que necesita la actualización del BIOS.
- 5. Reinicie la computadora y presione F12.
- 6. Seleccione la unidad USB desde el Menú de arranque por única vez.
- 7. Ingrese el nombre del archivo del programa de configuración del BIOS y presione Intro. Aparece la Utilidad de actualización del BIOS.
- 8. Siga las instrucciones que aparecen en pantalla para completar la actualización del BIOS.

## Actualización del BIOS desde el menú de arranque por única vez

Para actualizar el BIOS de la computadora, use el archivo XXXX.exe del BIOS copiado en una unidad USB FAT32 e inicie desde el menú de **arranque por única vez**.

#### Sobre esta tarea

#### Actualización del BIOS

Puede ejecutar el archivo de actualización del BIOS desde Windows mediante una unidad USB de arranque o puede actualizar el BIOS desde el **menú de arranque por única vez** en la computadora.

Puede confirmarlo arrancando la computadora en el menú de **arranque por única vez** para ver si ACTUALIZACIÓN FLASH DEL BIOS aparece como opción de arranque. Si la opción aparece en la lista, el BIOS se puede actualizar mediante este método.

#### Actualización desde el menú de arranque por única vez

Para actualizar el BIOS desde el menú de arranque por única vez, necesitará los siguientes elementos:

- Una unidad USB formateada en el sistema de archivos FAT32 (no es necesario que la unidad sea de arranque)
- El archivo ejecutable del BIOS descargado del sitio web de soporte de Dell y copiado en el directorio raíz de la unidad USB
- Un adaptador de alimentación de CA debe estar conectado a la computadora
- Una batería de computadora funcional para realizar un flash en el BIOS

Realice los siguientes pasos para llevar a cabo el proceso de actualización flash del BIOS desde el menú:

# PRECAUCIÓN: No apague la computadora durante el proceso de actualización flash del BIOS. Si la apaga, es posible que la computadora no se inicie.

#### Pasos

- 1. Apague la computadora e inserte la unidad USB en la que copió el archivo de actualización flash del BIOS en un puerto USB de la computadora.
- Encienda la computadora y presione la opción para acceder al menú de arranque por única vez. Seleccione Actualización flash del BIOS con el mouse o las teclas de flecha y presione Intro. Aparece el menú de flash del BIOS.
- 3. Haga clic en Realizar flash desde archivo.
- 4. Seleccione el dispositivo USB externo.
- 5. Seleccione el archivo, haga doble clic en el archivo flash objetivo y haga clic en Enviar.
- 6. Haga clic en Actualizar BIOS. La computadora se reinicia para realizar el flash del BIOS.
- 7. La computadora se reiniciará después de que se complete la actualización flash del BIOS.

# Contraseña del sistema y de configuración

#### Tabla 45. Contraseña del sistema y de configuración

| Tipo de contraseña          | Descripción                                                                                                    |
|-----------------------------|----------------------------------------------------------------------------------------------------|
| Contraseña del sistema      | Contraseña que debe introducir para iniciar sesión en el sistema.                                              |
| Contraseña de configuración | Es la contraseña que debe introducir para acceder y realizar<br>cambios a la configuración de BIOS del equipo. |

Puede crear una contraseña del sistema y una contraseña de configuración para proteger su equipo.

PRECAUCIÓN: Las funciones de contraseña ofrecen un nivel básico de seguridad para los datos del equipo.

PRECAUCIÓN: Cualquier persona puede acceder a los datos almacenados en la computadora cuando se deja desprotegida.

(i) NOTA: La función de contraseña de sistema y de configuración está desactivada.

# Asignación de una contraseña de configuración del sistema

#### **Requisitos previos**

Puede asignar una nueva Contraseña de administrador o de sistema solo cuando el estado se encuentra en No establecido.

#### Sobre esta tarea

Para ingresar a la configuración del BIOS, presione F2 inmediatamente después de un encendido o reinicio.

#### Pasos

- 1. En la pantalla BIOS del sistema o Configuración del sistema, seleccione Seguridad y presione Entrar. Aparece la pantalla Seguridad.
- Seleccione Contraseña de sistema/administrador y cree una contraseña en el campo Introduzca la nueva contraseña. Utilice las siguientes pautas para asignar la contraseña del sistema:
  - Una contraseña puede tener hasta 32 caracteres.
  - Al menos un carácter especial: "( ! " # \$ % & ' \* + , . / : ; < = > ? @ [ \ ] ^ \_ ` { | } )".
  - Números del 0 al 9.
  - Letras mayúsculas de la A a la Z.
  - Letras minúsculas de la a a la z
- 3. Ingrese la contraseña del sistema que especificó anteriormente en el campo Confirmar nueva contraseña y haga clic en Aceptar.
- **4.** Presione Esc y guarde los cambios como se indica en el mensaje.
- 5. Presione Y para guardar los cambios. La computadora se reiniciará.

# Eliminación o modificación de una contraseña del sistema o de configuración existente

#### **Requisitos previos**

Asegúrese de que el **Estado de la contraseña** esté desbloqueado (en la configuración del sistema) antes de intentar eliminar o cambiar la contraseña del sistema o de configuración existente. No puede eliminar ni modificar una contraseña del sistema o de configuración existente si el **Estado de la contraseña** está bloqueado.

#### Sobre esta tarea

Para ingresar a la configuración del sistema, presione F2 inmediatamente después de un encendido o reinicio.

#### Pasos

- 1. En la pantalla BIOS del sistema o Configuración del sistema, seleccione Seguridad del sistema y presione Entrar. Aparece la pantalla System Security (Seguridad del sistema).
- 2. En la pantalla Seguridad del sistema, compruebe que el Estado de la contraseña esté en modo Desbloqueado.
- 3. Seleccione Contraseña del sistema. Actualice o elimine la contraseña del sistema existente y presione Intro o Tab.
- 4. Seleccione Contraseña de configuración. Actualice o elimine la contraseña de configuración existente y presione Intro o Tab.

() NOTA: Si cambia la contraseña del sistema o de configuración, vuelva a ingresar la nueva contraseña cuando se le solicite. Si borra la contraseña del sistema o de configuración, confirme la eliminación cuando se le solicite.

5. Presione Esc. Aparecerá un mensaje para que guarde los cambios.

6. Presione Y para guardar los cambios y salir de **Configuración del sistema**. La computadora se reiniciará.

# Borrado del BIOS (configuración del sistema) y las contraseñas del sistema

#### Sobre esta tarea

Para borrar las contraseñas del BIOS o de la computadora, comuníquese con el soporte técnico de Dell, como se describe en Comunicarse con el soporte técnico. Para obtener más información, vaya al sitio de soporte de Dell.

(i) NOTA: Para obtener información sobre cómo restablecer las contraseñas de aplicaciones o Windows, consulte la documentación incluida con Windows o la aplicación.

# Solución de problemas

# Manejo de baterías de iones de litio recargables hinchadas

Como la mayoría de las laptops, las laptops de Dell utilizan baterías de iones de litio. La batería recargable de iones de litio es un tipo de batería de iones de litio. La popularidad de las baterías de iones de litio recargables ha aumentado en los últimos años y se han convertido en el estándar de la industria electrónica, debido a las preferencias del cliente de un factor de forma delgado (especialmente con las nuevas laptops ultradelgadas) y larga duración de batería. Dentro de la tecnología de la batería de iones de litio recargable está la posibilidad de hinchazón de las células de la batería.

Una batería hinchada puede afectar el rendimiento de la laptop. Para evitar posibles daños adicionales al gabinete del dispositivo o los componentes internos que provoquen un funcionamiento incorrecto, deje de usar la laptop, desconecte el adaptador de CA y deje drenar la energía de la batería para descargarla.

No se deben usar las baterías hinchadas, y se deben reemplazar y desechar correctamente. Le recomendamos que se comunique con el soporte de Dell a fin de ver las opciones para reemplazar una batería hinchada bajo los términos de la garantía aplicable o el contrato de servicio, incluidas las opciones de reemplazo por un técnico de servicio autorizado de Dell.

Las directrices para el manejo y el reemplazo de baterías de iones de litio recargables son las siguientes:

- Tenga cuidado cuando maneje baterías de iones de litio recargables.
- Descargue la batería antes de quitarla de la computadora. Para descargar la batería, desconecte el adaptador de CA de la computadora y utilice la computadora únicamente con la energía de la batería. La batería está completamente descargada cuando la computadora ya no se enciende al presionar el botón de encendido.
- No aplaste, deje caer, estropee o penetre la batería con objetos extraños.
- No exponga la batería a temperaturas altas ni desmonte paquetes de batería y células.
- No aplique presión en la superficie de la batería.
- No doble la batería.
- No utilice herramientas de ningún tipo para hacer palanca sobre o contra la batería.
- Si una batería se atasca en un dispositivo como resultado de la hinchazón, no intente soltarla, ya que perforar, doblar o aplastar una batería puede ser peligroso.
- No intente volver a colocar una batería dañada o hinchada en una laptop.
- Las baterías hinchadas cubiertas por la garantía deben devolverse a Dell en un contenedor de envío aprobado (proporcionado por Dell), para cumplir con las normativas de transporte. Las baterías hinchadas que no están cubiertas por la garantía deben desecharse en un centro de reciclaje aprobado. Comuníquese con el soporte de Dell en el sitio de soporte de Dell para obtener ayuda e instrucciones adicionales.
- El uso de una batería que no sea de Dell o no sea compatible puede aumentar el riesgo de incendio o de explosión. Reemplace la batería únicamente por una batería compatible adquirida en Dell que esté diseñada para funcionar con su computadora de Dell. No utilice una batería de otro equipo en el suyo. Adquiera siempre baterías genuinas en el sitio de Dell o directamente a Dell.

Las baterías de iones de litio recargables se pueden hinchar por varios motivos, como la edad, el número de ciclos de carga o la exposición a altas temperaturas. Para obtener más información sobre cómo mejorar el rendimiento y la vida útil de la batería de la laptop, y a fin de minimizar la posibilidad de aparición de este problema, busque Batería de la laptop Dell en el recurso de la base de conocimientos en el sitio de soporte de Dell.

# Localización de la etiqueta de servicio o el código de servicio rápido de la computadora Dell

La computadora Dell se identifica de manera única con una etiqueta de servicio o código de servicio rápido. Para ver los recursos de soporte relevantes para su computadora Dell, se recomienda ingresar la etiqueta de servicio o el código de servicio rápido en el sitio de soporte de Dell.

Para obtener más información sobre cómo encontrar la etiqueta de servicio de la computadora, consulte Instrucciones sobre cómo encontrar la etiqueta de servicio o el número de serie.

# Diagnóstico de verificación de rendimiento del sistema previo al inicio de Dell SupportAssist

#### Sobre esta tarea

Los diagnósticos de SupportAssist (también llamados diagnósticos del sistema) realizan una revisión completa del hardware. Los diagnósticos de verificación de rendimiento del sistema previo al arranque de Dell SupportAssist están integrados con el BIOS y el BIOS los ejecuta internamente. Los diagnósticos incorporados del sistema ofrecen opciones para determinados dispositivos o grupos de dispositivos, permitiendo las siguientes acciones:

- Ejecutar pruebas automáticamente o en modo interactivo.
- Repetir las pruebas.
- Visualizar o guardar los resultados de las pruebas.
- Ejecutar pruebas exhaustivas para introducir pruebas adicionales que ofrezcan más información sobre uno o más dispositivos fallidos.
- Ver mensajes de estado que indican que las pruebas se han completado correctamente.
- Ver mensajes de error que informan de los problemas que se han encontrado durante las pruebas.
- () NOTA: Algunas pruebas para dispositivos específicos requieren la intervención del usuario. Siempre asegúrese de estar presente en la computadora cuando se ejecuten las pruebas de diagnóstico.

Para obtener más información, consulte el artículo de la base de conocimientos 000180971.

# Ejecución de la verificación de rendimiento del sistema previa al inicio de SupportAssist

#### Pasos

- 1. Encienda el equipo.
- 2. Cuando la computadora esté iniciando, presione la tecla F12 cuando aparezca el logotipo de Dell.
- 3. En la pantalla del menú de inicio, seleccione la opción Diagnósticos.
- Haga clic en la flecha de la esquina inferior izquierda. Se muestra la página de diagnósticos.
- 5. Presione la flecha de la esquina inferior derecha para ir a la lista de la página. Se muestran los elementos detectados.
- 6. Si desea ejecutar una prueba de diagnóstico en un dispositivo específico, presione Esc y haga clic en Sí para detener la prueba de diagnóstico.
- 7. Seleccione el dispositivo del panel izquierdo y haga clic en Ejecutar pruebas.
- 8. Si hay algún problema, aparecerán los códigos de error. Anote el código de error y el número de validación, y contáctese con Dell.

# Prueba automática incorporada (BIST)

## **M-BIST**

M-BIST (prueba automática incorporada) es la herramienta de diagnóstico de prueba automática incorporada de la tarjeta madre del sistema, que mejora la precisión de los diagnósticos de las fallas de la controladora integrada (EC) de la tarjeta madre.

(i) NOTA: M-BIST puede ser iniciada manualmente antes de la autoprueba de encendido (POST).

# Cómo ejecutar M-BIST

(i) NOTA: Antes de iniciar M-BIST, asegúrese de que la computadora esté en estado de apagado.

- 1. Presione y mantenga pulsados al mismo tiempo la tecla M del teclado y el botón de encendido para iniciar M-BIST.
- 2. El indicador LED de la batería puede presentar dos estados:
  - a. APAGADO: no se detectó ninguna falla en la tarjeta madre del sistema.
  - b. ÁMBAR: el color ámbar indica un problema con la tarjeta madre del sistema.
- 3. Si hay una falla en la tarjeta madre, el LED de estado de la batería parpadea uno de los siguientes códigos de error durante 30 segundos:

### Tabla 46. Códigos de error de LED

| Patrón de parpadeo |        | Posible problema                      |
|--------------------|--------|---------------------------------------|
| Ámbar              | Blanco |                                       |
| 2                  | 1      | Falla de CPU                          |
| 2                  | 8      | Falla del riel de alimentación de LCD |
| 1                  | 1      | Falla de detección del TPM            |
| 2                  | 4      | Fallo de memoria/RAM                  |

4. Si no hay ninguna falla en la tarjeta madre, el LCD muestra las pantallas de color sólido que se describen en la sección LCD-BIST durante 30 segundos y, a continuación, se apagará.

# Prueba de riel de alimentación de la pantalla LCD (L-BIST)

L-BIST es una mejora de los diagnósticos de códigos de error LED únicos y se inicia automáticamente durante la POST. L-BIST comprobará el riel de alimentación de la LCD. Si no se suministra alimentación al LCD (es decir, si falla el circuito L-BIST), el LED de estado de la batería parpadeará con un código de error [2,8] o mostrará un código de error [2,7].

(i) NOTA: Si L-BIST falla, LCD-BIST no puede funcionar porque no se suministra alimentación a la LCD.

### Cómo invocar la L-BIST

- 1. Encienda la computadora.
- 2. Si la computadora no se inicia normalmente, observe el LED de estado de la batería.
  - Si el LED de estado de la batería parpadea un código de error [2,7], es posible que el cable de pantalla no esté conectado correctamente.
  - Si el LED de estado de la batería parpadea un código de error [2,8], hay un error en el riel de alimentación del LCD de la tarjeta madre, por lo que no se suministra energía al LCD.
- 3. Si se muestra un código de error [2,7], compruebe que el cable de pantalla esté correctamente conectado.
- 4. Si se muestra un código de error [2,8], reemplace la tarjeta madre.

# Prueba automática incorporada (BIST) de la pantalla LCD

Las laptops de Dell tienen una herramienta de diagnóstico incorporada que le ayuda a determinar si una anormalidad en la pantalla es un problema inherente de la LCD (pantalla) de la laptop de Dell o de la tarjeta de video (GPU) y la configuración de la computadora.

Cuando note anomalías en la pantalla, como parpadeos, distorsión, problemas de claridad, imágenes borrosas o movidas, líneas verticales u horizontales, atenuaciones del color, etc., siempre es una buena práctica aislar la LCD (pantalla) mediante la prueba automática incorporada (BIST).

### Cómo invocar la BIST de la pantalla LCD

- 1. Apague el equipo.
- 2. Desconecte todos los periféricos conectados a la computadora. Conecte solamente el adaptador de CA (cargador) a la computadora.

- 3. Asegúrese de que la LCD (pantalla) esté limpia (sin partículas de polvo en la superficie).
- 4. Mantenga presionada la tecla **D** y presione el botón de encendido para entrar al modo de autoprueba incorporada (BIST) de la pantalla LCD. Mantenga presionada la tecla **D** hasta que la computadora arranque.
- 5. La pantalla muestra colores sólidos y cambiará los colores de toda la pantalla a blanco, negro, rojo, verde y azul dos veces.
- 6. A continuación, se muestran los colores blanco, negro y rojo.
- 7. Revise con cuidado la pantalla en busca de anomalías (líneas, color borroso o distorsión en la pantalla).
- 8. Al final del último color sólido (rojo), el sistema se apaga.
- (i) NOTA: Durante el inicio, los diagnósticos previos al arranque de Dell SupportAssist inician una BIST de LCD primero y esperan a que el usuario confirme la funcionalidad de la pantalla LCD.

# Indicadores luminosos de diagnóstico del sistema

En esta sección, se enumeran las luces de diagnóstico del sistema de la Inspiron 14 7440 2 en 1.

#### Indicador luminoso de estado de la batería y de alimentación

El indicador luminoso de estado de la batería y de alimentación indica el estado de batería y de alimentación de la computadora. Estos son los estados de alimentación:

Blanco fijo: el adaptador de alimentación está conectado y la batería tiene una carga superior al 5%.

Ámbar: la computadora funciona con la batería y la batería tiene una carga inferior al 5 %.

#### Apagado:

- El adaptador de alimentación está conectado y la batería está completamente cargada.
- La computadora funciona con la batería y la batería tiene una carga superior al 5 %.
- La computadora se encuentra en estado de suspensión, hibernación o está apagada.

El indicador luminoso de estado de la batería y de alimentación puede parpadear en color amarillo o blanco según los "códigos de sonido" predefinidos que indican diversas fallas.

Por ejemplo, el indicador luminoso de estado de la batería y de alimentación parpadea en ámbar dos veces seguido de una pausa y, a continuación, parpadea en blanco tres veces seguido de una pausa. Este patrón 2, 3 continúa hasta que la computadora se apague, lo que indica que no se ha detectado memoria o RAM.

La siguiente tabla muestra los diferentes patrones de los indicadores luminosos de estado de la batería y de alimentación, y los problemas asociados.

() NOTA: Los siguientes códigos de indicadores luminosos de diagnóstico y las soluciones recomendadas están destinados a técnicos de servicio de Dell, para solucionar problemas. Solo debe realizar la solución de problemas y las reparaciones según lo autorizado o señalado por el equipo de asistencia técnica de Dell. La garantía no cubre los daños por reparaciones no autorizadas por Dell.

#### Tabla 47. Indicadores luminosos de diagnóstico del sistema

| Patrón de parpadeo |        |                                                                                |
|--------------------|--------|--------------------------------------------------------------------------------|
| Ámbar              | Blanco | Descripción del problema                                                       |
| 1                  | 1      | Falla de detección del TPM                                                     |
| 1                  | 2      | Falla de flash de SPI irrecuperable                                            |
| 1                  | 3      | Cortocircuito en el cable de bisagra de<br>OCP1                                |
| 1                  | 4      | Cortocircuito en el cable de bisagra de<br>OCP2                                |
| 1                  | 5      | EC no puede programar i-Fuse                                                   |
| 1                  | 6      | Detección genérica de todos los errores de<br>flujo incorrecto de código de EC |
| 2                  | 1      | Error de la CPU                                                                |
| 2                  | 2      | Tarjeta madre: falla de BIOS o ROM<br>(memoria de solo lectura)                |

| Patrón de parpadeo |        |                                                                               |
|--------------------|--------|-------------------------------------------------------------------------------|
| Ámbar              | Blanco | Descripción del problema                                                      |
| 2                  | 3      | No se detectó ninguna memoria o RAM<br>(memoria de acceso aleatorio)          |
| 2                  | 4      | Falla de memoria o RAM (memoria de<br>acceso aleatorio)                       |
| 2                  | 5      | Memoria instalada no válida                                                   |
| 2                  | 6      | Error de la tarjeta madre o del chipset                                       |
| 2                  | 7      | Falla de la pantalla: mensaje de SBIOS                                        |
| 2                  | 8      | Falla de la pantalla: falla en la detección de<br>EC del riel de alimentación |
| 3                  | 1      | Error de la batería CMOS                                                      |
| 3                  | 2      | Falla de PCI, tarjeta de video/chip                                           |
| 3                  | 3      | No se encontró la imagen de recuperación<br>del BIOS                          |
| 3                  | 4      | Se encontró la imagen de recuperación del<br>BIOS, pero no es válida          |
| 3                  | 5      | Falla del riel de alimentación                                                |
| 3                  | 6      | Flash del BIOS del sistema incompleto                                         |
| 3                  | 7      | Error del motor de administración (ME)                                        |

### Tabla 47. Indicadores luminosos de diagnóstico del sistema (continuación)

() NOTA: Los LED parpadeantes 3-3-3 en el LED de bloqueo (Bloq Mayús o Bloq Num), el LED del botón de encendido (sin lector de huellas digitales) y el LED de diagnóstico indican que no se ha proporcionado la entrada durante la prueba del panel LCD en el diagnóstico de verificación del rendimiento del sistema previo al arranque de Dell SupportAssist.

Indicador luminoso de estado de la cámara: indica que la cámara está en uso.

- Luz blanca fija: la cámara está en uso.
- Apagada: la cámara no está en uso.

Indicador luminoso de estado de Bloq Mayús: indica si Bloq Mayús está activado o desactivado.

- Luz blanca fija: el bloqueo de mayúsculas está habilitado.
- Apagada: el bloqueo de mayúsculas está desactivado.

# Recuperación del sistema operativo

Cuando la computadora no puede iniciar al sistema operativo incluso después de varios intentos, Dell SupportAssist OS Recovery se inicia automáticamente.

Dell SupportAssist OS Recovery es una herramienta independiente preinstalada en todas las computadoras Dell que ejecutan el sistema operativo Windows. Se compone de herramientas para diagnosticar y solucionar problemas que pueden suceder antes de que la computadora se inicie al sistema operativo. Permite diagnosticar problemas de hardware, reparar la computadora, respaldar archivos o restaurar la computadora al estado de fábrica.

También, puede descargarla desde el sitio web de soporte de Dell para solucionar problemas y reparar la computadora cuando falla el arranque al sistema operativo principal debido a fallas de software o hardware.

Para obtener más información sobre la recuperación de sistema operativo de Dell SupportAssist, consulte la *Guía del usuario de recuperación de sistema operativo de Dell SupportAssist* en Herramientas de reparación en el sitio de soporte de Dell. Haga clic en **SupportAssist** y, a continuación, haga clic en **SupportAssist OS Recovery**.

# Restablecimiento del reloj en tiempo real (RTC)

La función de restablecimiento del reloj en tiempo real (RTC) le permite a usted o al técnico de servicio recuperar las computadoras Dell de situaciones de falta de POST/falta de alimentación/falta de arranque. El restablecimiento del RTC activado para el puente heredado se ha retirado en estos modelos.

Inicie el restablecimiento del RTC con la computadora apagada y conectada a la alimentación de CA. Mantenga presionado el botón de encendido durante 20 segundos. El restablecimiento del RTC de la computadora se produce luego de soltar el botón de encendido.

# Opciones de recuperación y medios de respaldo

Se recomienda crear una unidad de recuperación para solucionar los problemas que pueden producirse con Windows. Dell proporciona múltiples opciones para recuperar el sistema operativo Windows en su computadora Dell. Para obtener más información, consulte Opciones de recuperación y medios de respaldo de Windows de Dell.

# Ciclo de apagado y encendido Wi-Fi

#### Sobre esta tarea

Si la computadora no puede acceder a Internet debido a problemas de conectividad de Wi-Fi, realice los siguientes pasos para restablecer su dispositivo de Wi-Fi:

#### Pasos

- 1. Apague el equipo.
- 2. Apague el módem.

(i) NOTA: Algunos proveedores de servicios de Internet (ISP) proporcionan un dispositivo combinado de módem y enrutador.

- 3. Apague el enrutador inalámbrico.
- 4. Espere 30 segundos.
- 5. Encienda el enrutador inalámbrico.
- 6. Encienda el módem.
- 7. Encienda el equipo.

# Descargue la energía residual (realice un restablecimiento forzado)

#### Sobre esta tarea

La energía residual es la electricidad estática residual que permanece en la computadora incluso después de haberla apagado y haber quitado la batería.

Por motivos de seguridad, y para proteger los componentes electrónicos sensibles en el equipo, debe descargar la energía residual antes de extraer o reemplazar los componentes de la computadora.

La descarga de la energía residual, conocida como "restablecimiento forzado", también es un paso común para la solución de problemas si la computadora no enciende ni se inicia en el sistema operativo.

Realice los siguientes pasos para drenar la energía residual:

#### Pasos

- 1. Apague el equipo.
- 2. Desconecte el adaptador de alimentación de la computadora.
- 3. Extraiga la cubierta de la base.
- 4. Extraiga la batería.

# PRECAUCIÓN: La batería es una unidad reemplazable en el campo (FRU), y la extracción y la instalación están a cargo únicamente de técnicos de servicio autorizados.

- 5. Mantenga presionado el botón de encendido durante 20 segundos para drenar la energía residual.
- 6. Instale la batería.
- 7. Instale la cubierta de la base.
- 8. Conecte el adaptador de alimentación a la computadora.
- 9. Encienda el equipo.

(i) NOTA: Para obtener más información sobre la realización de un restablecimiento forzado, busque en el recurso de la base de conocimientos en el sitio de soporte de Dell.

# Obtención de ayuda y contacto con Dell Technologies

# Recursos de autoayuda

Puede obtener información y ayuda sobre los servicios y productos Dell Technologies mediante el uso de estos recursos de autoayuda en línea:

### Tabla 48. Recursos de autoayuda

| Recursos de autoayuda                                                                                                    | Ubicación de recursos                                                                                                    |  |
|----------------------------------------------------------------------------------------------------|----------------------------------------------------------------------------------------------------|--|
| Información sobre los productos y servicios de Dell Technologies                                                                                                    | Sitio de Dell                                                                                                    |  |
| Aplicación MyDell                                                                                                    | Deell                                                                                                    |  |
| Sugerencias                                                                                                    | · •                                                                                                    |  |
| Comunicarse con Soporte                                                                                                    | En la búsqueda de Windows, ingrese Contact Support y presione Entrar.                                                                                                    |  |
| Ayuda en línea para sistema operativo                                                                                                    | Sitio de soporte de Windows                                                                                                    |  |
| Acceda a las soluciones principales, los diagnósticos, los<br>controladores y las descargas, además de obtener más información<br>sobre la computadora mediante videos, manuales y documentos. | La computadora Dell Technologies se identifica de manera única<br>mediante una etiqueta de servicio o código de servicio rápido.<br>Para ver recursos de soporte relevantes para su computadora Dell<br>Technologies, ingrese la etiqueta de servicio o el código de servicio<br>rápido en el sitio de soporte de Dell.                                                                                   |  |
|                                                                                                    | Para obtener más información sobre cómo encontrar la etiqueta<br>de servicio de la computadora, consulte Instrucciones sobre cómo<br>encontrar la etiqueta de servicio o el número de serie.                                                                                                    |  |
| Artículos de la base de conocimientos de Dell Technologies                                                                                                    | <ol> <li>Vaya al Sitio de soporte de Dell.</li> <li>En la barra de menú, en la parte superior de la página Soporte, seleccione Soporte &gt; Biblioteca de soporte.</li> <li>En el campo de búsqueda de la página Biblioteca de soporte, ingrese la palabra clave, el tema o el número de modelo y, a continuación, haga clic o toque el ícono de búsqueda para ver los artículos relacionados.</li> </ol> |  |

# Comunicarse con Dell Technologies

Si desea comunicarse con Dell Technologies para tratar cuestiones relacionadas con las ventas, el soporte técnico o el servicio al cliente, consulte Comunicarse con el soporte en el sitio de soporte de Dell.

(i) NOTA: La disponibilidad de los servicios puede variar según el país o la región y el producto.

**NOTA:** Si no dispone de una conexión a internet activa, puede encontrar información de contacto en la factura de compra, en el comprobante de entrega, en el albarán o en el catálogo de productos de Dell Technologies.